# agrosystem

# Manual ISO6

#somosapaixonadospelocampo

Manual ISO6

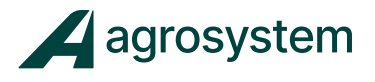

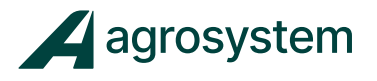

# **SUMÁRIO**

| 1. APRESENTAÇÃO DO AMBIENTE DE TRABALHO            | 03 |
|----------------------------------------------------|----|
| 2. ETAPAS DE CONFIGURAÇÃO DO SISTEMA               | 05 |
| 3. CONFIGURAÇÃO DO MENU INICIAL                    | 06 |
| 4. DEFINIÇÃO DO SISTEMA                            | 80 |
| 5. CONFIGURAÇÃO DOS MÓDULOS                        | 11 |
| 6. LINHAS DE MONITORAMENTO                         | 12 |
| 7. INSERIR MATERIAL/PRODUTO                        | 13 |
| 7.1. Configurando Material Semente                 | 14 |
| 7.2. Configurando Material Adubo/Fertilizante      | 18 |
| 8. CONFIGURAÇÃO DOS CANAIS DE CONTROLE             | 24 |
| 8.1. Configurando Canal Semente                    | 24 |
| 8.2. Configurando Canal Adubo/Fertilizante         | 30 |
| 8.3. Editando as Configurações Predefinidas        | 34 |
| 8.4. Calibração das Válvulas                       | 37 |
| 8.5. Calibração do Adubo                           | 40 |
| 8.6. Vincular Canal/Taxa                           | 43 |
| 9. DEFINIR OPERAÇÕES                               | 45 |
| 10. CONFIGURAR SENSORES                            | 47 |
| 11. DEFINIR GEOMETRIA                              | 53 |
| 12. CONFIGURAR CORTE SEÇÃO                         | 56 |
| 13. CONFIGURAR VELOCIDADE                          | 58 |
| 14. CONFIGURAR ACESSÓRIOS                          | 61 |
| 15. CONFIGURAR TELA DE TRABALHO / INSTRUMENTOS     | 66 |
| 16. CONFIGURAR CONTROLE DE TAREFAS                 | 76 |
| 17. CONFIGURAR ABERTURA E FECHAMENTO DO IMPLEMENTO | 80 |
| 18. DIAGRAMA ESTRUTURAL DE MONTAGEM                | 87 |
| 19. CÓDIGO DE ERROS ISO6                           | 92 |

Manual ISO6

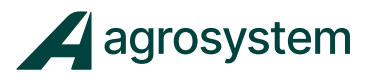

# 1. APRESENTAÇÃO DO AMBIENTE DE TRABALHO

#### **Menu Inicial**

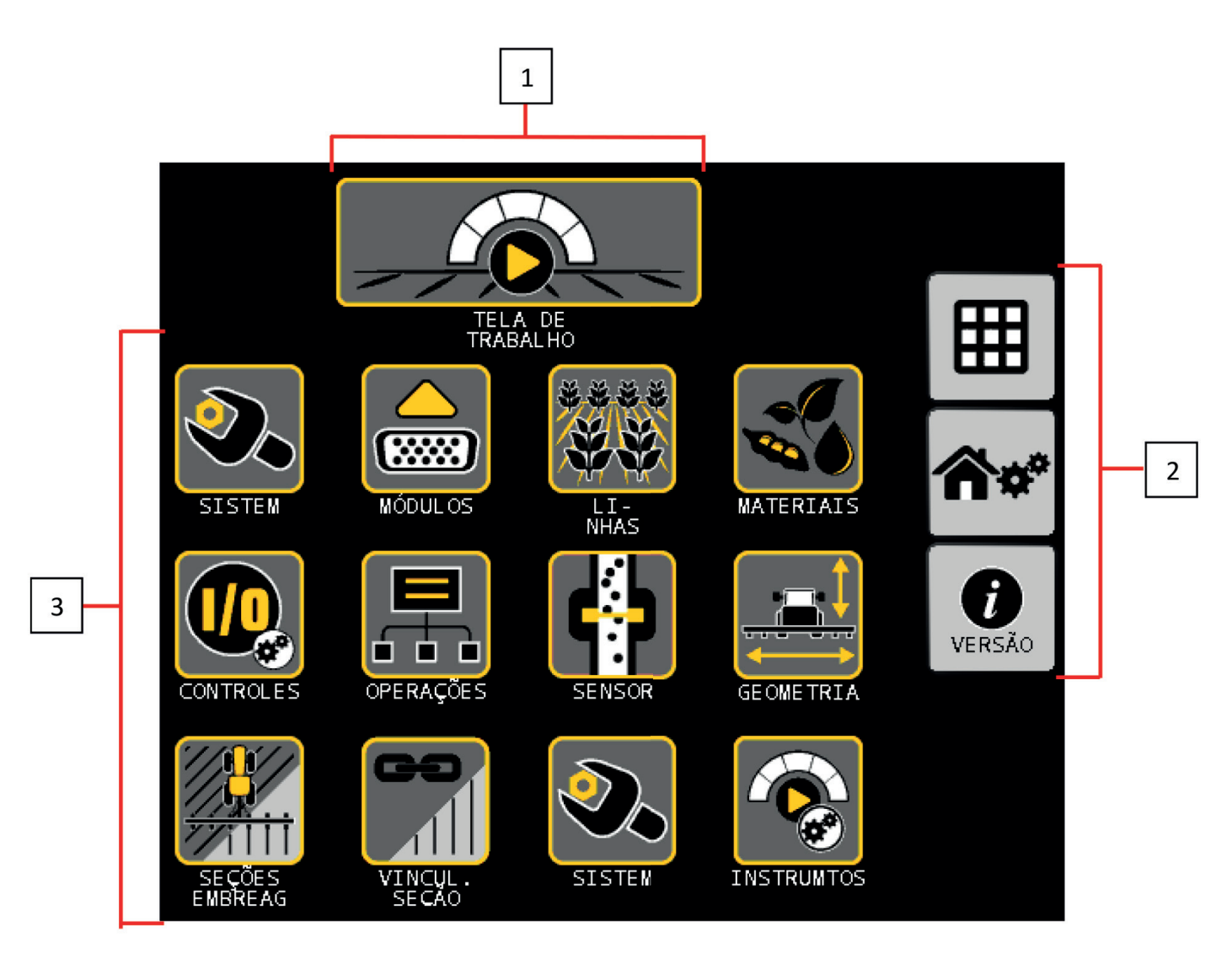

- 1- Atalho para Tela de Trabalho.
- 2- Painel botões de ação.
- **3-** Botões de configuração do sistema.

# Manual ISO6

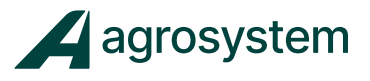

Tela de Trabalho.

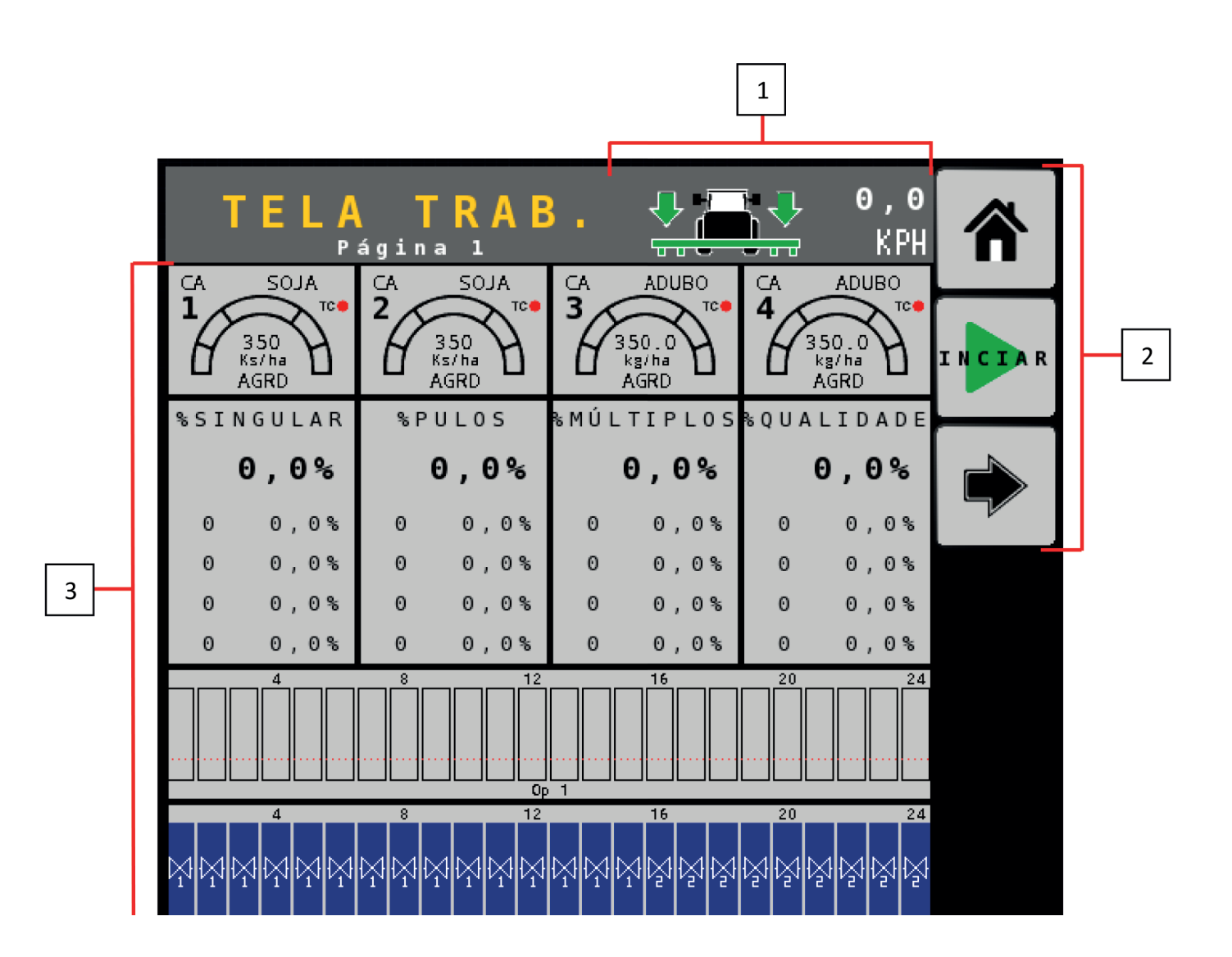

- 1- Sinalizador do sensor de levante e velocidade.
- 2- Painel botões de ação.
- **3-** Painel de instrumentos e informações.

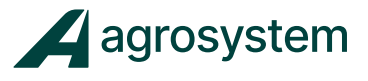

# 2. ETAPAS DE CONFIGURAÇÃO DO SISTEMA

É fundamental seguir uma sequência de configuração para o sistema não apresentar erros durante o processo.

CONFIGURAÇÃO DO MENU INICIAL DEFINIÇÃO DO SISTEMA CONFIGURAÇÃO DOS MÓDULOS QUANTIDADE DE LINHAS ŶŶ CONFIGURAÇÃO DOS MATERIAIS/PRODUTOS CONFIGURAÇÃO DOS CANAIS DE CONTROLE I/O DEFINIÇÃO DAS OPERAÇÕES CONFIGURAÇÃO DOS SENSORES DEFINIÇÕES DE GEOMETRIA CONFIGURAÇÃO DO CORTE SEÇÃO 50 DEFINIÇÕES DE VELOCIDADE (()) CONFIGURAÇÃO DE ACESSÓRIOS CONFIGURAÇÃO DA TELA DE TRABALHO / INSTRUMENTOS CONFIGURAÇÃO DO CONTROLE DE TAREFAS

**Obs.:** Dependendo da configuração a ser montada algumas etapas podem não ser utilizadas.

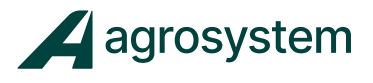

# **3. CONFIGURAÇÃO DO MENU INICIAL**

Para configurar a tela do "Menu Inicial" é aconselhável organizar os ícones conforme as "Etapas de Configuração do Sistema" e quando necessário excluir ou adicionar outros ícones de acordo com a configuração do implemento.

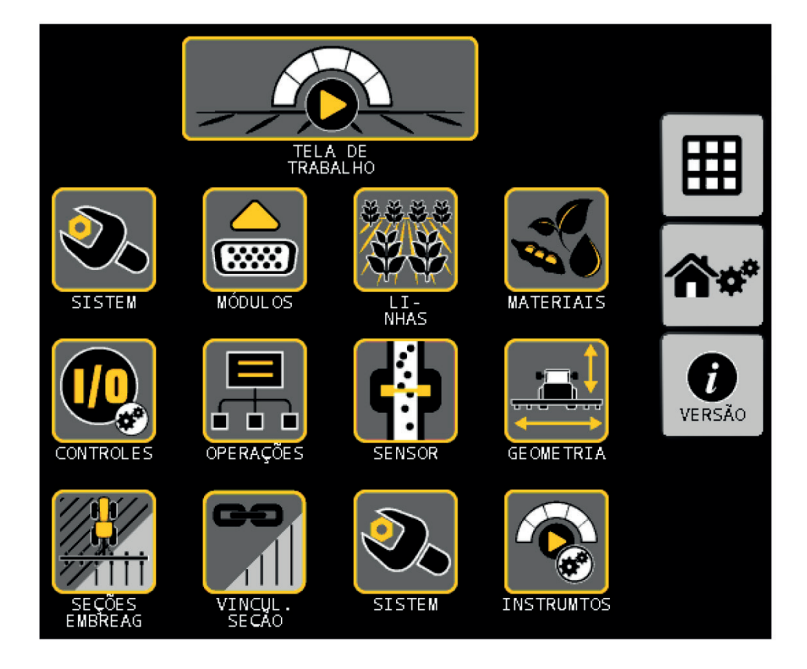

I. Na tela do menu inicial aperte o botão "Modificar" >>>

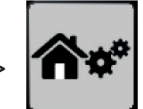

II. Selecione o campo desejado para adicionar, trocar ou remover um ícone

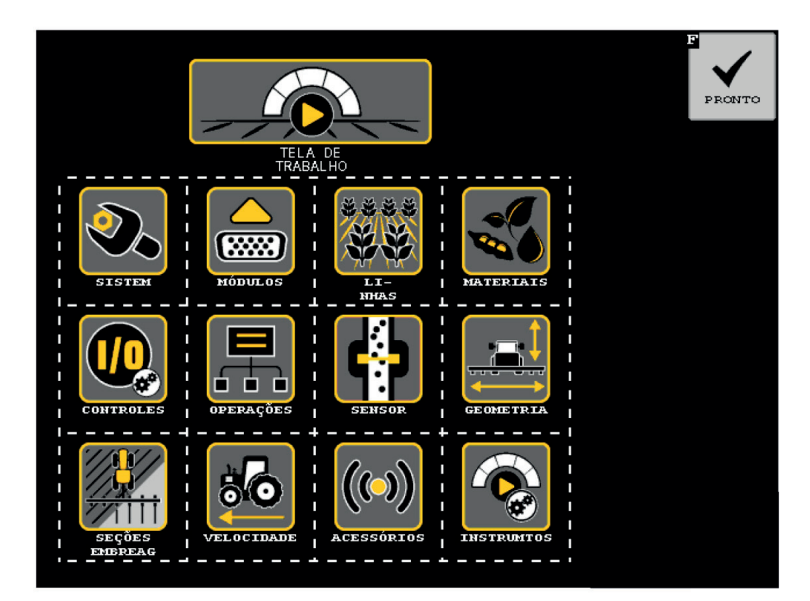

# Manual ISO6

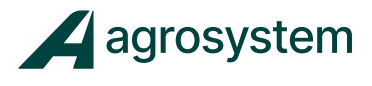

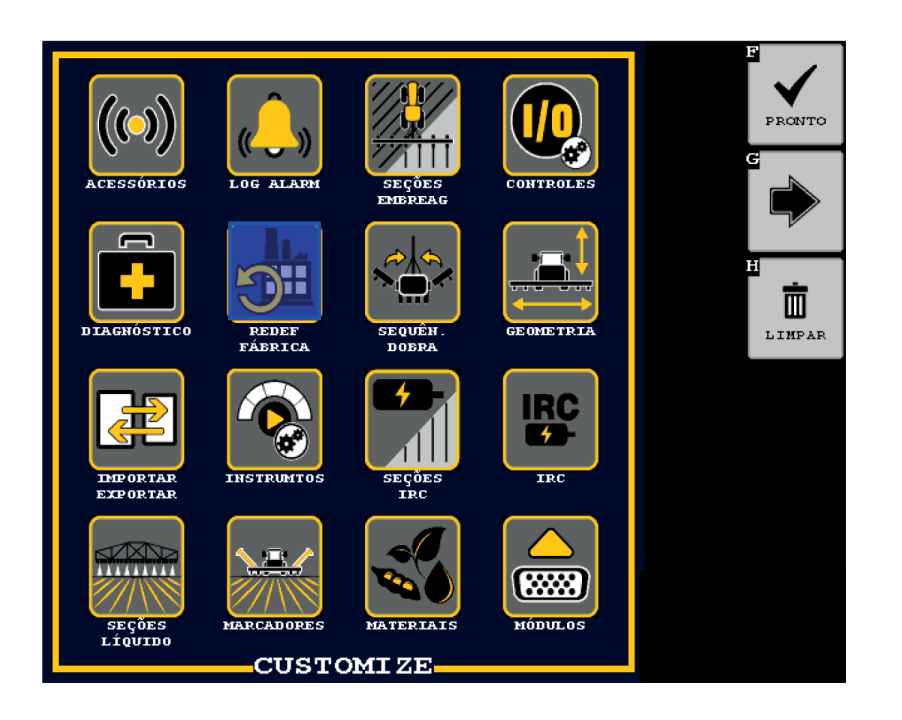

III. Escolha o ícone desejado e clique sobre ele.

IV. Caso o ícone não esteja na primeira página, clique em "Avançar" >>>

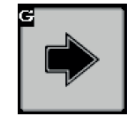

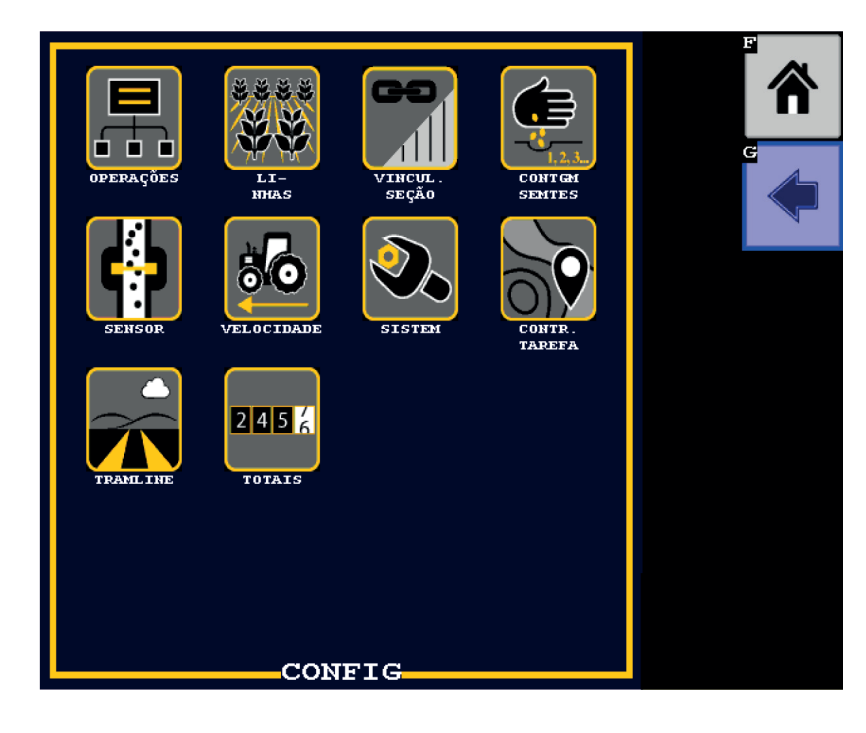

Obs.: Para excluir o ícone da tela clique em "Limpar" >>>

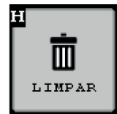

Para concluir clique em "Pronto" >>>

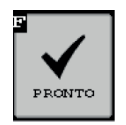

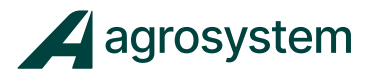

# 4. DEFINIÇÃO DO SISTEMA

Na tela do menu inicial aperte o botão "SISTEM" >>>

| 🗞 s i s t e  | M      |              |                  |                                                                |
|--------------|--------|--------------|------------------|----------------------------------------------------------------|
|              | 8CN,   | 8            | PWM              |                                                                |
| 8 CANAIS PWM |        |              |                  | CHVS<br>RECUR.                                                 |
|              |        |              |                  | ESCALA                                                         |
|              |        |              |                  | MOVER UT                                                       |
|              |        |              |                  |                                                                |
|              |        |              |                  |                                                                |
|              | ESCALA | ESCALA PARA: | ESCALA PARA: 480 | SISTEN<br>8 CANAIS PWM<br>8 CANAIS PWM<br>ESCALA PARA: 480×480 |

Na tela "Sistem" é necessário escolher a configuração do sistema. Essa configuração é determinada pela versão do Módulo ISO6 conectado ao sistema, que resulta em um layout específico de chicote para cada versão.

Para as versões atuais do Intelliag ISO6 estão disponíveis as seguintes configurações:

| CÓDICO          |                      | DESCRIÇÃO         |                    |           |                 |     | C     | ARACTERISTICA          |                   |                       |                  |          |
|-----------------|----------------------|-------------------|--------------------|-----------|-----------------|-----|-------|------------------------|-------------------|-----------------------|------------------|----------|
| P/N DICKEY-john | MODELO DO MÓDULO     | CONFIG. SISTEMA   | LINHAS<br>SENSORES | PWM'<br>s | SEÇÕES<br>CORTE | RPM | NÍVEL | MONITORAM.<br>AVANÇADO | MOTOR<br>ELÉTRICO | ABERT.<br>FECHAM.     | CHAVE<br>VIRTUAL | TRANLINE |
| 46798-7408S1    | ISO6 - 4 CH, ADV     | 4 CN, 16 LIN, RPM | 16                 | 4         | 48              | 1   | 1     | $\checkmark$           | ×                 | ×                     | ×                | ×        |
| 46798-742981    | ISO6 - 6CH, ADV, FLD | 8 CN, 8PWM'S      | 16                 | 6         | 48              | 1   | 1     | ✓                      | ×                 | <ul> <li>✓</li> </ul> | ×                | ×        |
| 46798-7440S1    | ISO6 - 4 CH, IRC     | IRC GPYP          | 16                 | 4         | 48              | 1   | 5     | ✓                      | ✓                 | ×                     | ✓                | ×        |
| 46709 749251    | ISO8, 8CH, ADV, VS,  | 8 CN, 8PWM'S      | 16                 | 8         | 40              | 1   | 1     | 1                      |                   |                       |                  | 1        |
| 46798-748281    | FLD, TRM, IRC A/S    | IRC GPYP          | 12                 | 4         | 40              | 1   | 5     | , v                    | •                 |                       |                  |          |

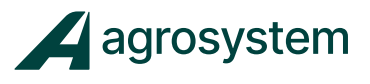

### Para escolher a configuração do sistema:

- 1. Selecione o campo "CHICOTE" para abrir a aba;
- 2. Escolha a configuração de acordo com o modelo do módulo ISO6;

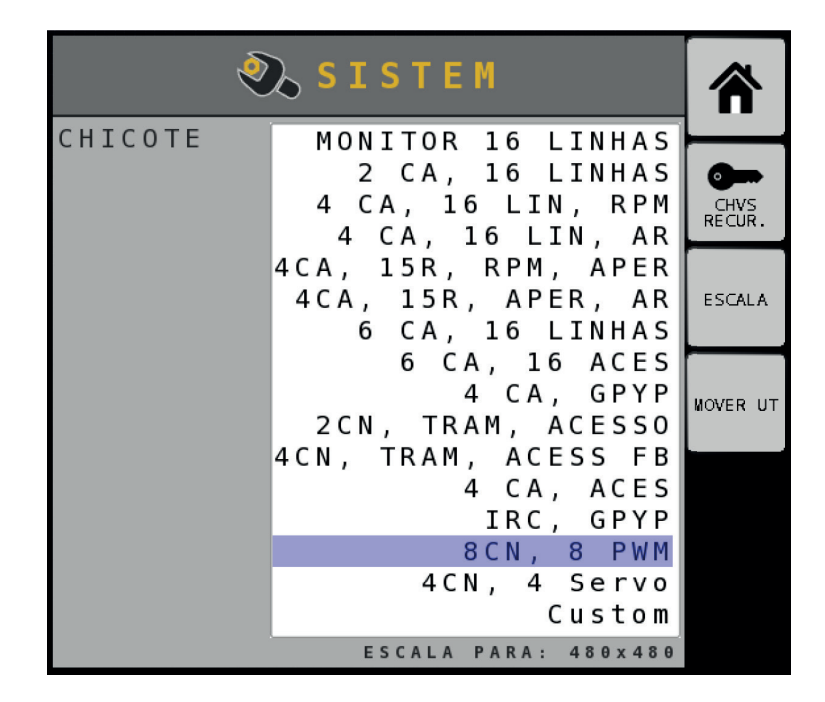

3. Pressione o botão "Save">>>

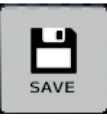

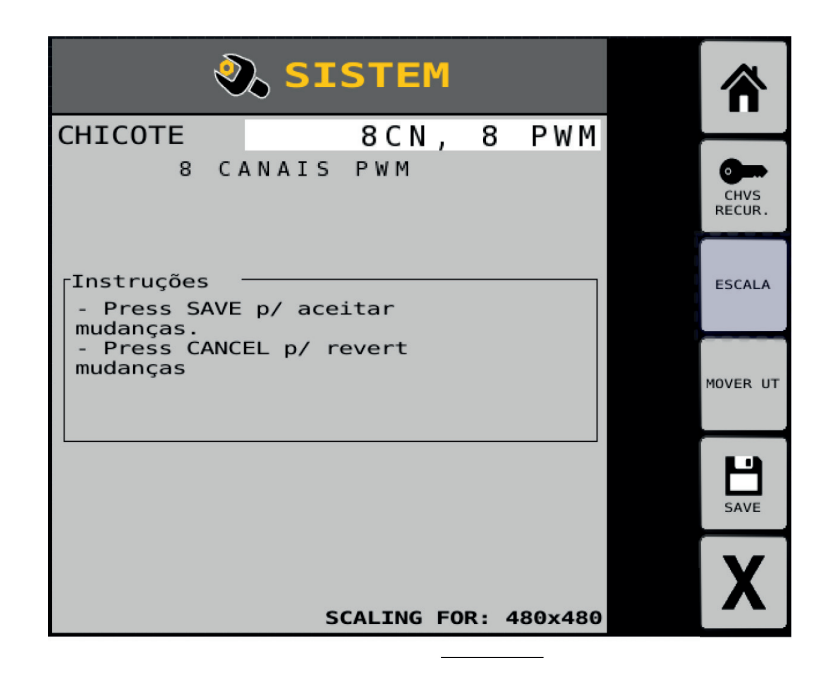

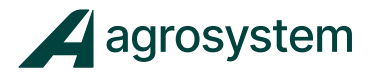

4. Pressione o botão "Reiniciar" >>>

e na sequência

clique em "**Aceitar" >>>** 

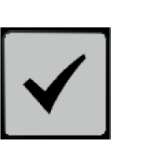

| 🗞 SISTEM        |              |
|-----------------|--------------|
|                 | $\checkmark$ |
| DETNICIAD ISO62 | X            |
| REINICIAR ISUO? |              |
|                 |              |
|                 |              |

Aguarde o sistema reiniciar para continuar a configuração.

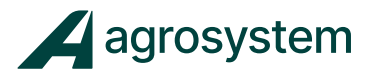

# 5. CONFIGURAÇÃO DOS MÓDULOS

Na tela do menu inicial aperte o botão "Módulos" >>>

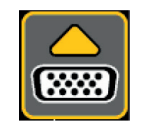

| MÓDULOS |   |                 |             |            |  | Â            |
|---------|---|-----------------|-------------|------------|--|--------------|
|         |   | NÚMERO<br>SÉRIE | TIPO<br>MÓD | END<br>MÓD |  | *            |
|         | < | 190600641       | WSMT        | 1          |  | CONFIG       |
|         | < | 10127           | WSMB-FCOM   | 2          |  | AUTOMI       |
|         | < | 18196           | WSMB-TCOM   | 3          |  | +=           |
|         | < | 19626           | WSMB-TCOM   | 4          |  | CLSS<br>AUTO |
|         | Ś | 19921           | WSMB-TCOM   | 5          |  |              |
|         | Ś | 21396           | WSMB2-18R   | 6          |  |              |
|         |   |                 |             |            |  |              |
|         |   |                 |             |            |  |              |
|         |   |                 |             |            |  |              |
|         |   |                 |             |            |  |              |
|         |   |                 |             |            |  |              |
|         |   |                 |             |            |  |              |

₽

CONFIG AUTOMT

Clique no botão **"Config. Autom." >>>** para confirmar.

depois em **"Aceitar" >>>** 

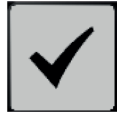

Os módulos podem ser classificados manualmente clicando sobre o endereço e alterando o valor, porém é aconselhável classificá-los automaticamente.

Clique no botão "Classif. Aut" >>>

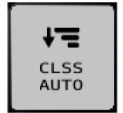

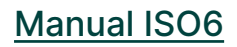

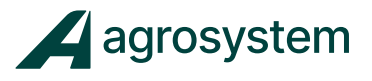

### Especificação dos Módulos:

• **WSMT – Módulo ISO6:** monitora até 16 linhas com monitoramento avançado, faz de 4 a 8 controle de canais dependendo do modelo.

• WSMB - TCOM - Módulo de Corte (EPP): cada módulo TCOM corta 8 linhas (Máx 3 módulos, 24 seções).

• WSMB 2 - 18R - Módulo de Monitoramento (Slave): cada módulo WSMB2 monitora 18 linhas com monitoramento avançado.

• WSMB - FCOM - Módulo de abertura e fechamento do implemento: controla até 8 saídas on/off e 4 sensores de feedback.

**Obs.:** A quantidade de módulos pode variar de acordo com o número de linhas e funções.

## 6. LINHAS DE MONITORAMENTO

Na tela do menu inicial aperte o botão "Linhas" >>>

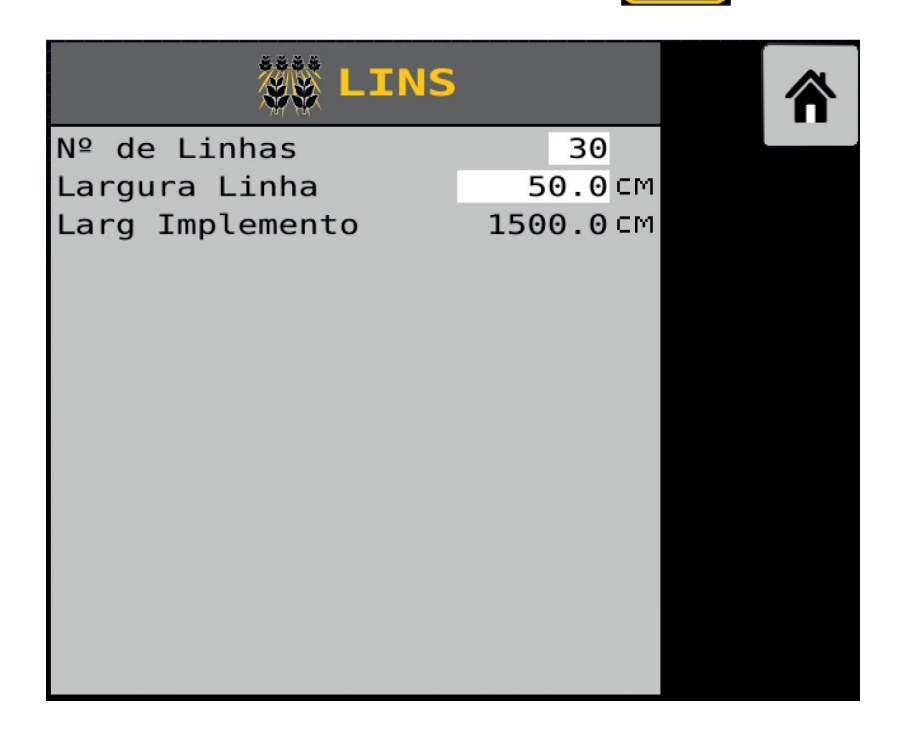

No campo **"N° de Linhas**" coloque a quantidade de linhas do implemento. No campo **"Largura Linha**" coloque o espaçamento em cm. O campo **"Larg Implemento**" é preenchido automaticamente. Manual ISO6

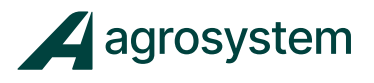

# 7. INSERIR MATERIAL/PRODUTO

Na tela do menu inicial aperte o botão "Materiais" >>>

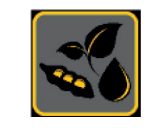

| 式 MATERIAIS |         |         |         |                |  |
|-------------|---------|---------|---------|----------------|--|
|             | CONFIGU | JRAÇÕES |         | ——             |  |
| Configl     | Config2 | Config3 | Config4 | ⊕<br>ADICIONAR |  |
|             |         |         |         |                |  |
|             | MATE    | TATC    |         |                |  |
|             | MAIER   | CIAIS   |         | -              |  |
|             |         |         |         |                |  |
|             |         |         |         |                |  |
|             |         |         |         |                |  |
|             |         |         |         |                |  |
|             |         |         |         |                |  |
|             |         |         |         |                |  |

Nesta tela é necessário criar os materiais/produtos que serão atribuídos aos canais de controle e seus respectivos valores de taxa, podendo salvar até 4 configurações diferentes.

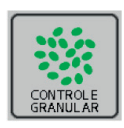

Controle de Taxa – Adubo

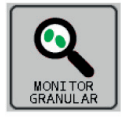

Monitoramento – Adubo

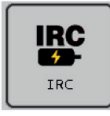

Controle de Taxa - Motor Elétrico

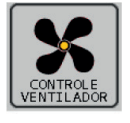

Controle RP -Turbina

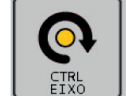

Controle RPM Eixo/Discos

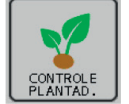

Controle de Taxa - Semente

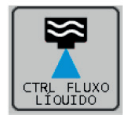

Controle de Taxa – Líquido

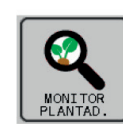

Monitoramento - Semente

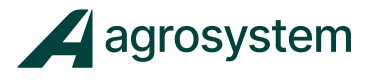

# 7.1. Configurando Material Semente

Selecione o botão "Adicionar" >>>

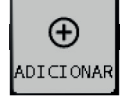

para criar um novo material.

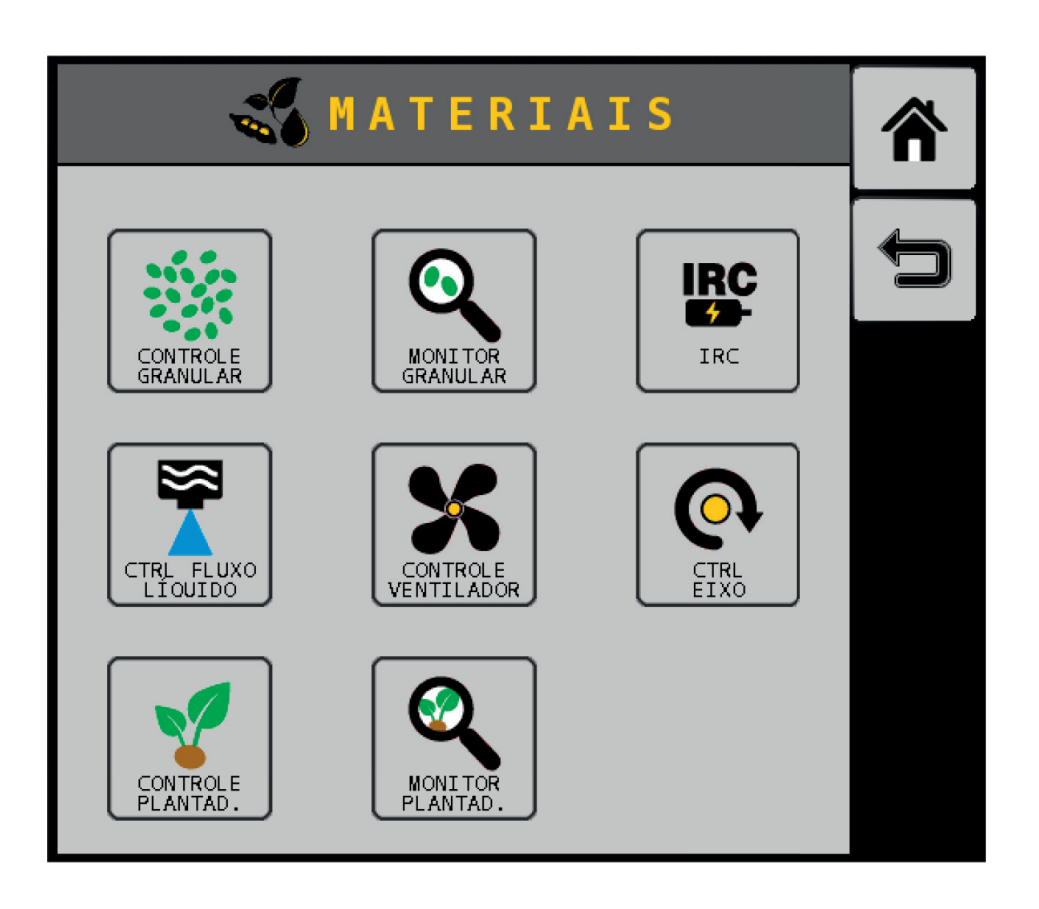

Escolha **"Controle Plantad." >>>** controle de taxa de semente.

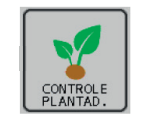

para criar um novo material para

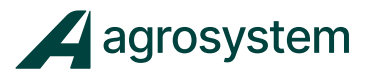

Selecione o material "PLTR 1" e aperte o botão **"Editar" >>>** para configurar o material.

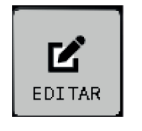

| 式 MATERIAIS |         |         |         |                                                                                                    |
|-------------|---------|---------|---------|----------------------------------------------------------------------------------------------------|
|             | CONFIGU | JRAÇÕES |         |                                                                                                    |
| Config1     | Config2 | Config3 | Config4 | ⊕<br>ADICIONAR                                                                                                    |
| •           |         |         |         | Ľ                                                                                                    |
|             | MATER   | RIAIS   |         | EDITAR                                                                                                    |
| PLTR 1      |         |         |         | COPIAR                                                                                                    |
| Ch: None    |         |         |         | ti di la constante di la constante di la const |
|             |         |         |         | LIMPAR                                                                                                    |
|             |         |         |         |                                                                                                    |

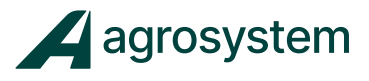

| 🌠 🛛 🐔 M A T E R I | AIS                    |  |
|-------------------|------------------------|--|
| Ch: None          | PLTR 1                 |  |
| Tipo Control Pla  | ntaderira              |  |
| Unidades Ks/h     | a com RPM              |  |
| Predefinir Mét.   | Desabdo.               |  |
| Taxa-Alvo         | 250,0 <sup>KS</sup> HA |  |
| Taxa Máxima       | 300,0 <sup>K</sup> /HA |  |
| Taxa Mínima       | 150,0 <sup>KS</sup> HA |  |
| Inc/Dec %         | 1,0 %                  |  |
| Sementes Por Rev  | 75                     |  |
| Pré-Carga         | 0,0 SEC                |  |
| Atraso Distância  | 0,0 M                  |  |
|                   |                        |  |
|                   |                        |  |
|                   |                        |  |
| • 0               |                        |  |

Selecione o campo **"PLTR 1**" e escreva o nome do material. Ex.: SOJA, MILHO, ALGODÃO, etc...

Selecione o campo "Predefinir Mét." e selecione "Desabilitado".

Selecione **"Taxa Alvo"** e digite o valor da taxa alvo em KS/Há. Ex.: "250" (250.000 sem/Ha)

Faça o mesmo com a Taxa Máxima e Mínima.

Selecione **"Inc/Dec %"** e insira a porcentagem % a acrescer ou decrescer.

Selecione "Sementes Por Rev." e insira o número de furos do disco.

Selecione "Pré-Carga." e insira "0 sec".

Selecione "Atraso Distância" e insira "0 m"

Selecione o botão **"Próx Página" >>>** página

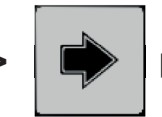

para avançar até a segunda

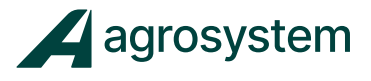

|                                     | AIS     |   |
|-------------------------------------|---------|---|
| Ch: None                            | SUJA    |   |
| Alarme Pop Alta<br>Alarme Pop Baixa | 20,0 %  | Ĵ |
| Atras Alarm Alto                    | 5 SEC   |   |
| Atraso Alarme Baixo                 | 5 SEC   |   |
| Falha Taxa Lin                      | 2 / 1 🎉 |   |
| Ajuste População                    | 100,0   |   |
| Filtro de Popul                     | 0,0     |   |
| · _ c c · o p a c                   |         |   |
| Limte Baixo Disc                    | 0 RPM   |   |
| Limte Alto Disc                     | 8 0 RPM |   |
| Alrme Nív Prod                      | 0 KS    |   |
| 0 •                                 |         |   |

Selecione **"Alarme Pop Alta"** e insira a porcentagem de erro aceitável a considerar. **Obs.:** Aconselhável inserir 20% de erro

Selecione **"Alarme Pop Baixa"** e insira a porcentagem de erro aceitável a considerar. **Obs.:** Aconselhável inserir 20% de erro

Selecione "Atraso Alarme Alto" e insira "5 Sec".

Selecione "Atraso Alarme Baixo" e insira "5 Sec".

Selecione "Falha Taxa Linha" e insira "2/1 s/sec".

Selecione "Ajuste População" e insira "100%".

Selecione "Filtro População" e insira "0 %".

Selecione "Limite Baixo Disco" e insira "O RPM".

Selecione "Limite Alto Disco" e insira "80 RPM".

Selecione "Alarme Nível Produto" e insira "O KS"

Selecione o botão "Voltar" >>>

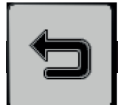

para confirmar.

Manual ISO6

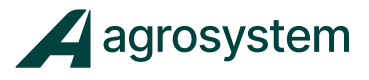

# 7.2 Configurando Material Adubo/Fertilizante

Ainda na tela de Materiais selecione o botão **"Adicionar" >>>** para criar um novo material

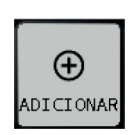

| 式 MATERIAIS |           |         |         |                |  |  |
|-------------|-----------|---------|---------|----------------|--|--|
|             | CONFIGU   | JRAÇÕES |         |                |  |  |
| Config1     | Config2   | Config3 | Config4 | ⊕<br>ADICIONAR |  |  |
|             | MATERIAIS |         |         |                |  |  |
| SOJA        |           |         |         |                |  |  |
|             |           |         |         |                |  |  |

Escolha **"Controle Granular." >>>** controle de taxa de adubo.

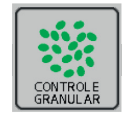

para criar um novo material para

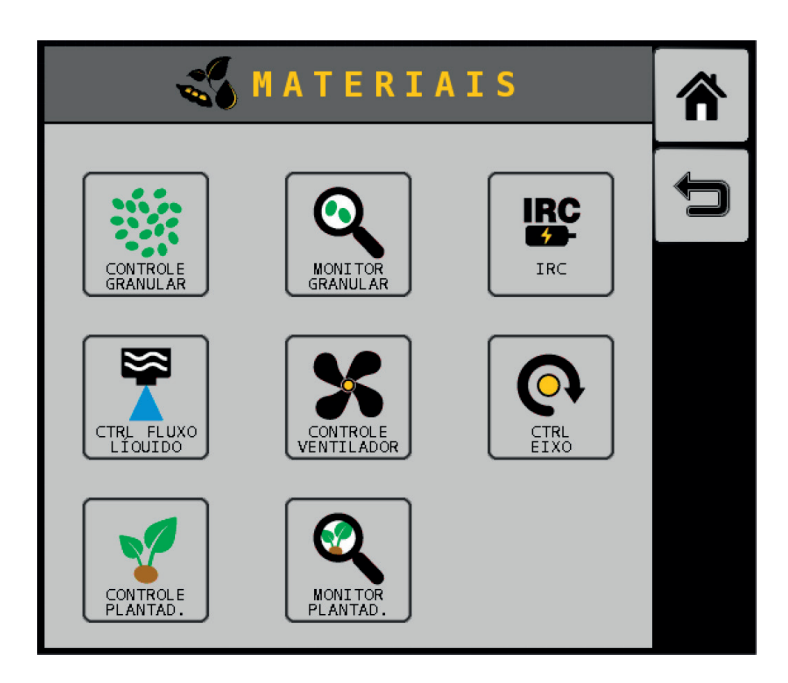

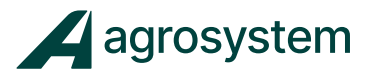

Selecione a classe do produto como "Fertilizante" >>>

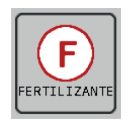

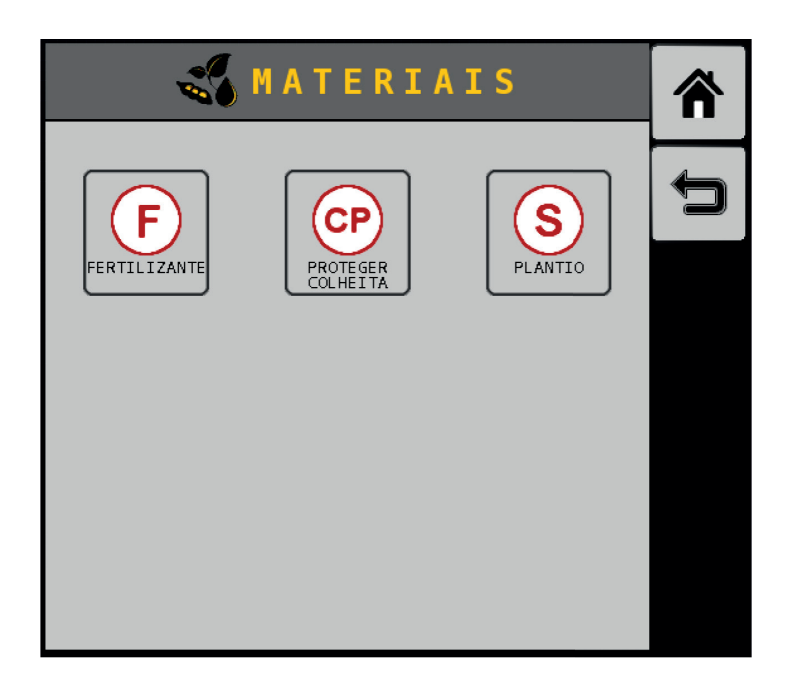

A classe do produto para aplicação granular resumi-se em:

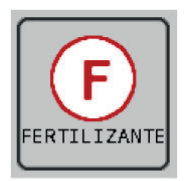

FERTILIZANTE: Opção para distribuição granular de fertilizante;

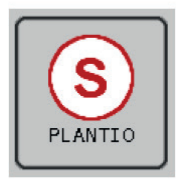

PLANTIO: Opção para distribuição granular de sementes;

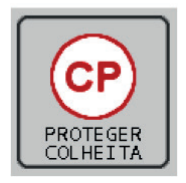

PROTEGER COLHEITA: Opção para distribuição granular de inseticida;

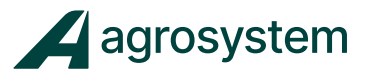

Selecione o material **"GRAN 1"** e aperte o botão **"Editar">>>** para configurar o material.

EDITAR

| 式 MATERIAIS |          |         |         |                    |
|-------------|----------|---------|---------|--------------------|
|             | CONFIGU  | JRAÇÕES |         |                    |
| Config1     | Config2  | Config3 | Config4 | ⊕<br>ADICIONAR     |
| •           |          |         |         | <b>L</b><br>EDITAR |
|             | MATER    | RIAIS   |         |                    |
| S O J A     | GRAN 1   |         |         | COPIAR             |
| Ch: None    | Ch: None |         |         |                    |
|             |          |         |         | LIMPAR             |
|             |          |         |         |                    |

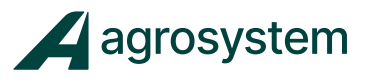

Ľ

EDITAR

Selecione o material **"GRAN 1"** e aperte o botão **"Editar">>>** para configurar o material.

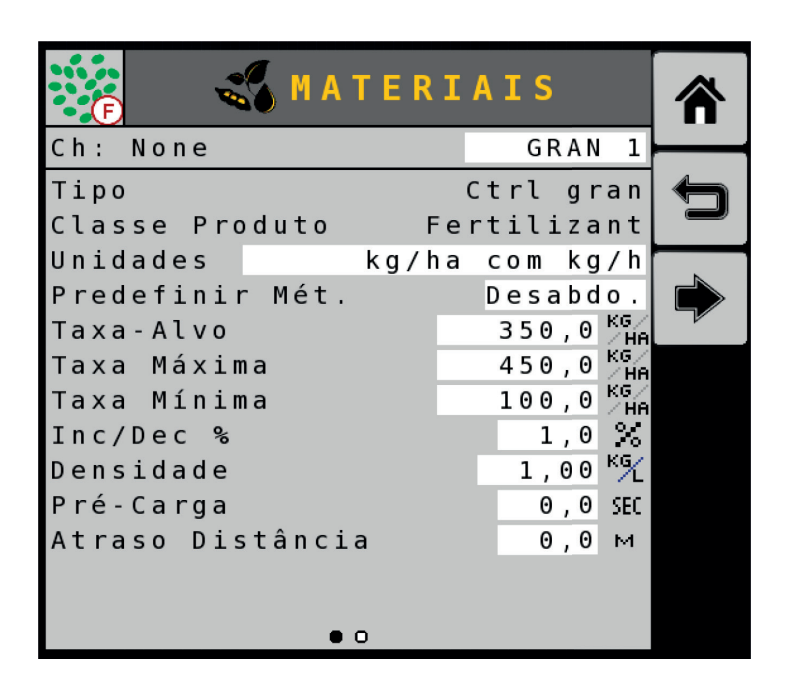

Selecione o campo **"GRAN 1"** e escreva o nome do material. Ex.: ADUBO, NPK, FERTILIZANTE, etc...

No campo "Unidades" escolha "kg/há com kg/h"

Selecione o campo "Predefinir Mét." e selecione "Desabilitado".

Selecione **"Taxa Alvo"** e digite o valor da taxa alvo em Kg/Há. Ex.: "350 Kg/Ha"

Faça o mesmo com a Taxa Máxima e Mínima.

Selecione "Inc/Dec %" e insira a porcentagem % a acrescer ou decrescer.

Selecione "Densidade" e insira "1,00 Kg/l".

Selecione "Pré-Carga." e insira 0 sec.

Selecione "Atraso Distância" e insira 0 m.

Selecione o botão **"Próx Página" >>>** página

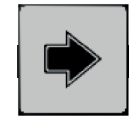

para avançar até a segunda

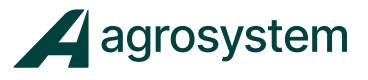

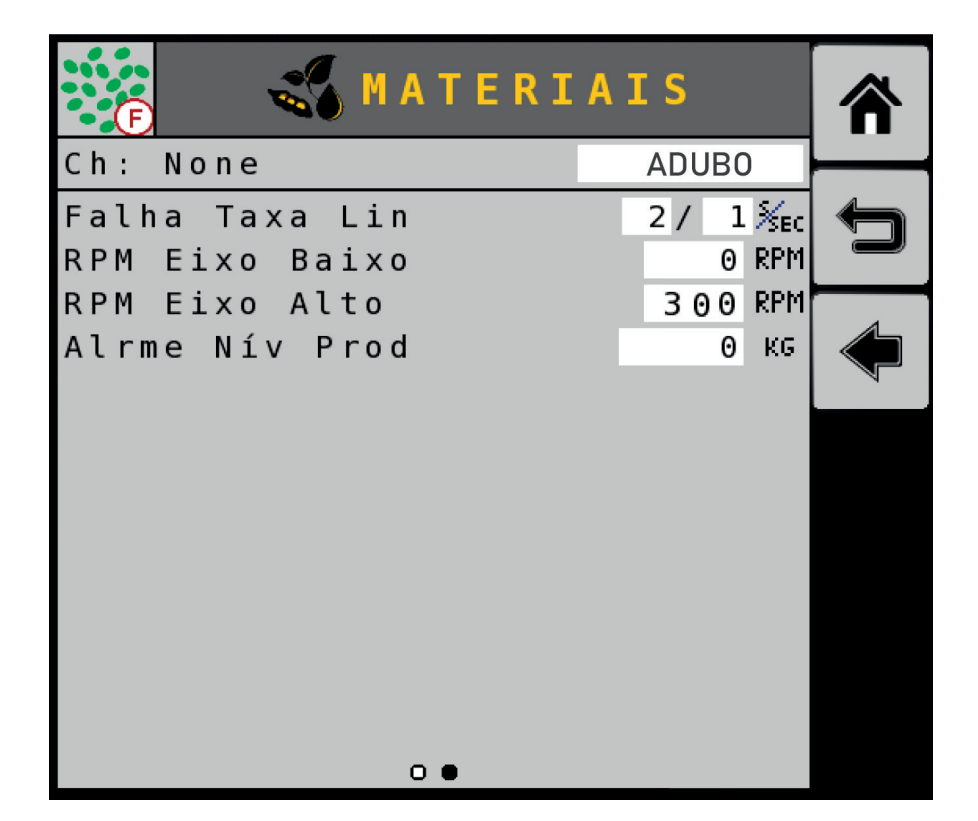

Selecione "Falha Taxa Lin" e insira "2/1 s/sec".

Selecione "RPM Eixo Baixo" e insira "O RPM".

Selecione "RPM Eixo Alto" e insira "300 RPM".

Selecione "Alarme Nív Prod" e insira "O Kg".

Selecione o botão "Voltar" >>>

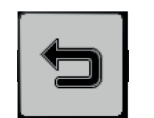

para confirmar.

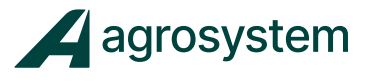

| MATERIAIS             |                            |          |          |           |  |  |
|-----------------------|----------------------------|----------|----------|-----------|--|--|
|                       | CONFIGU                    | JRAÇÕES  |          |           |  |  |
| SOJA                  | SOJA MILHO ALGODAO Config4 |          |          |           |  |  |
| $\checkmark$          |                            |          |          | ADICIONAN |  |  |
|                       |                            |          |          |           |  |  |
|                       | MATER                      | RIAIS    |          |           |  |  |
| Soja                  | ADUBO                      | MILHO    | ALGODAO  |           |  |  |
| <b>%</b><br>Ch: 1 2 3 | <b>(h:</b> 4 5 6           | Ch: None | Ch: None |           |  |  |
|                       |                            |          |          |           |  |  |
|                       |                            |          |          |           |  |  |

**Obs.:** Nesta tela é possível criar até 8 materiais diferentes e deixar 4 configurações predefinidas.

Selecione o botão "Home" >>>

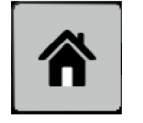

para retornar ao Menu Principal.

**Obs.:** Após a configuração dos canais de controle será necessário voltar a tela de "Materiais" para alterar as configurações predefinidas da tela de materiais.

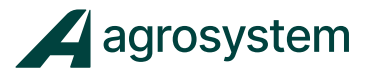

# 8. CONFIGURAÇÃO DOS CANAIS DE CONTROLE

### 8.1 Configurando Canal Semente

A quantidade de canais é referente a quantidade de motores que necessitam ser controlados pelo sistema. Como por exemplo:

#### Máquina solteira semente + adubo = 2 canais

- 1 motor semente (1 canal)
- 1 motor de adubo (1 canal)

#### Máquina casada (tandem) semente + adubo = 4 canais

- 2 motores semente (2 canais)
- 2 motores de adubo (2 canais)

#### Máquina auto transportável (3 seções) só semente = 3 canais

• 3 motores semente (3 canais)

#### Máquina auto transportável (3 seções) semente + adubo = 6 canais

- 3 motores semente (3 canais)
- 3 motores de adubo (3 canais)

Na tela do menu inicial aperte o botão "Controles" >>>

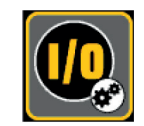

| 🕡 CONTRS |                |
|----------|----------------|
|          | ⊕<br>ADICIONAR |
|          |                |
|          |                |
|          |                |
|          |                |

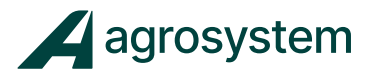

# Nesta tela é possível criar novos canais de controle ou editar os canais existentes

Para criar um novo canal aperte o botão **"Adicionar" >>>** 

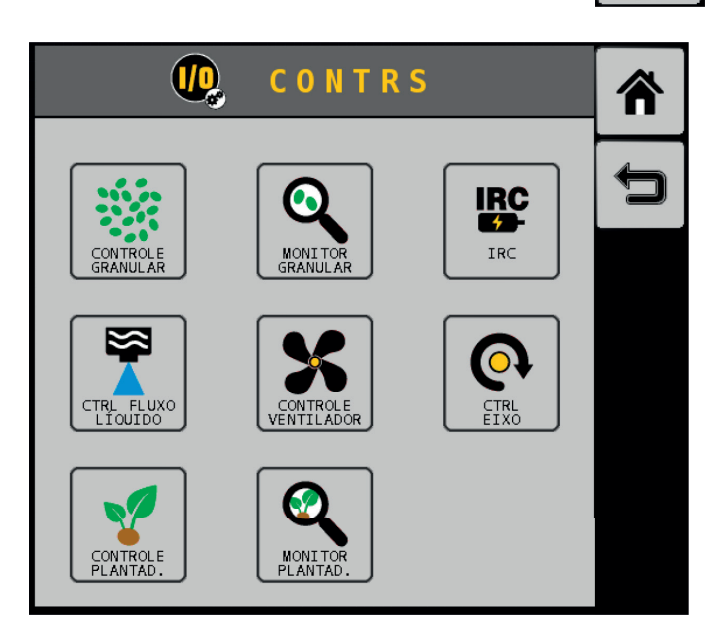

Escolha a opção **"Controle Plantad." >>>** controle de semente.

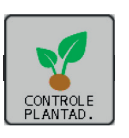

para criar um canal de

Ľ

EDITAR

Clique sobre o canal criado e selecione **"Editar" >>>** para configurar o canal.

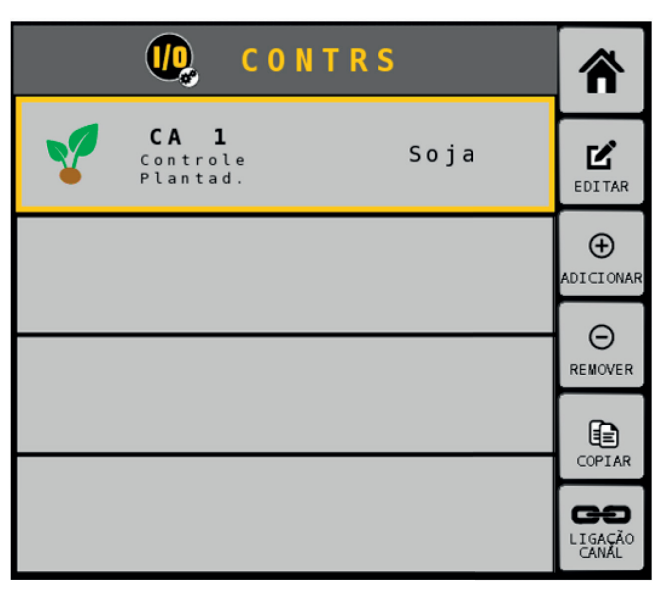

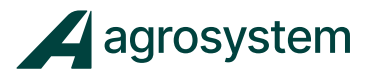

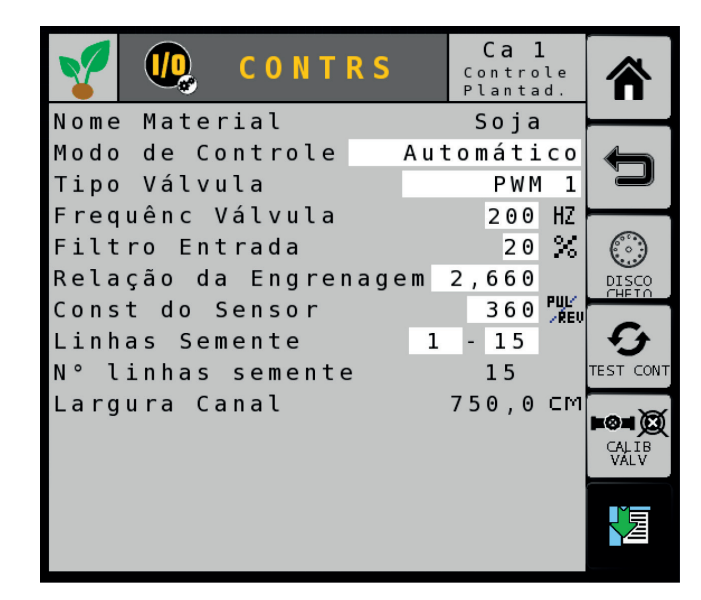

#### Selecione "Modo de Controle" e insira "Automático".

#### Selecione "Tipo Válvula" e insira "PWM 1".

**Obs.:** PWM 1 é o endereço da saída destinada a esse canal.

#### Selecione "Frequência Válvula" e insira "200 Hz".

**Obs.:** O valor da frequência pode variar de acordo com o modelo da válvula. As válvulas PWM fornecidas pela Agrosystem trabalham entre 110 a 200 Hz.

Selecione "Filtro Entrada" e insira "20%".

Selecione **"Relação da Engrenagem"** e insira a relação final no distribuidor de sementes, ou seja, a relação de quantas voltas o motor deve girar para dar uma volta no disco.

Exemplo:

- 1ª Engrenagem Motor = 15 dentes
- 2ª Engrenagem Movida = 40 dentes
- Relação final: 40 / 15 = 2,66

**Obs:** Se caso existir mais de uma relação até chegar ao distribuidor, multiplicar a segunda divisão pela primeira. Exemplo: (40/15) x (21/10) = 5,6

Selecione "Const do Sensor" e insira "360 pul/rev".

**Obs.:** Esse valor é o número de pulsos do Encoder.

Selecione "Linhas Semente" e insira o intervalo de linhas destinada para o canal.

Exemplo: Se for uma máquina solteira de 15 linhas com apenas um motor de semente (um canal), pode escolher "01-15 linhas". Agora se for uma máquina casada ou articulada, deve-se colocar o intervalo de linhas referente ao canal/motor a ser configurado.

O "número de linhas" e a "largura do canal" serão preenchidos automaticamente.

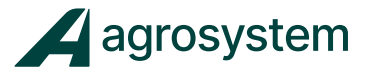

Selecione o botão "Voltar" >>>

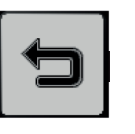

para retornar ao Menu de Controle.

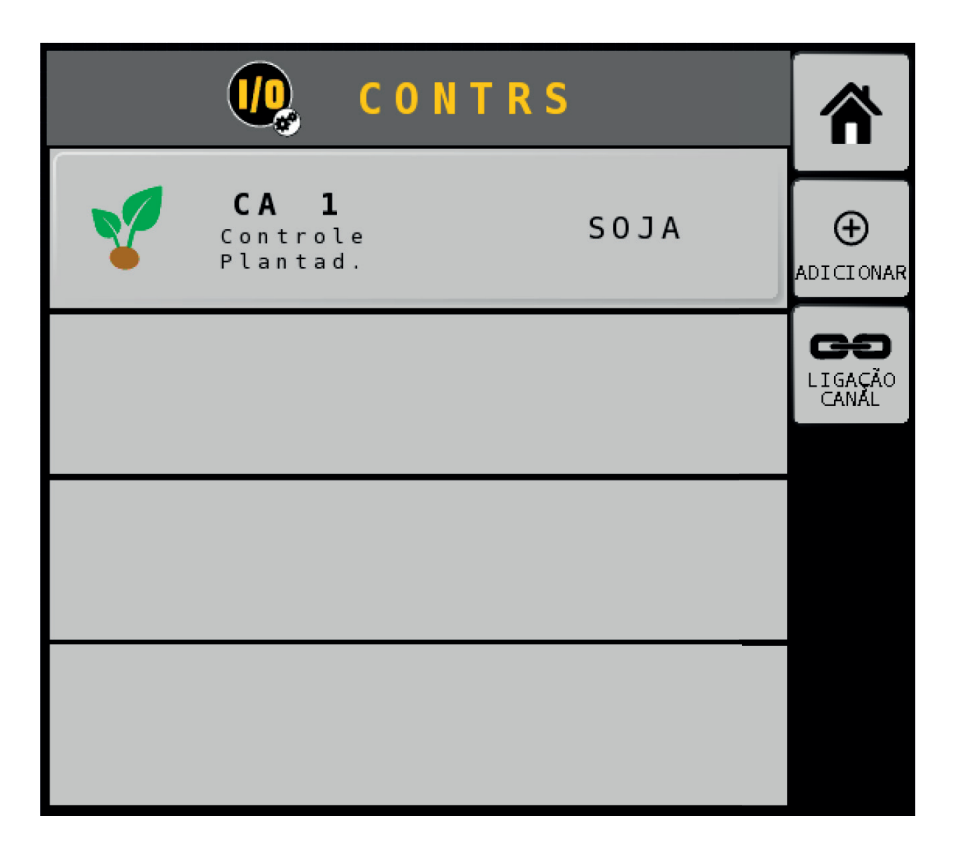

Se caso existir mais de 1 canal de semente para configurar podemos repetir o mesmo processo ou copiar o canal criado anteriormente alterando apenas o intervalo de linhas referente ao novo canal. Caso contrário, podemos seguir para a configuração do canal de adubo.

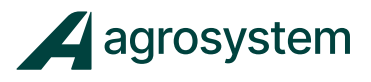

Para copiar clique sobre o canal criado e selecione "Copiar" >>>

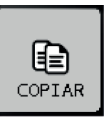

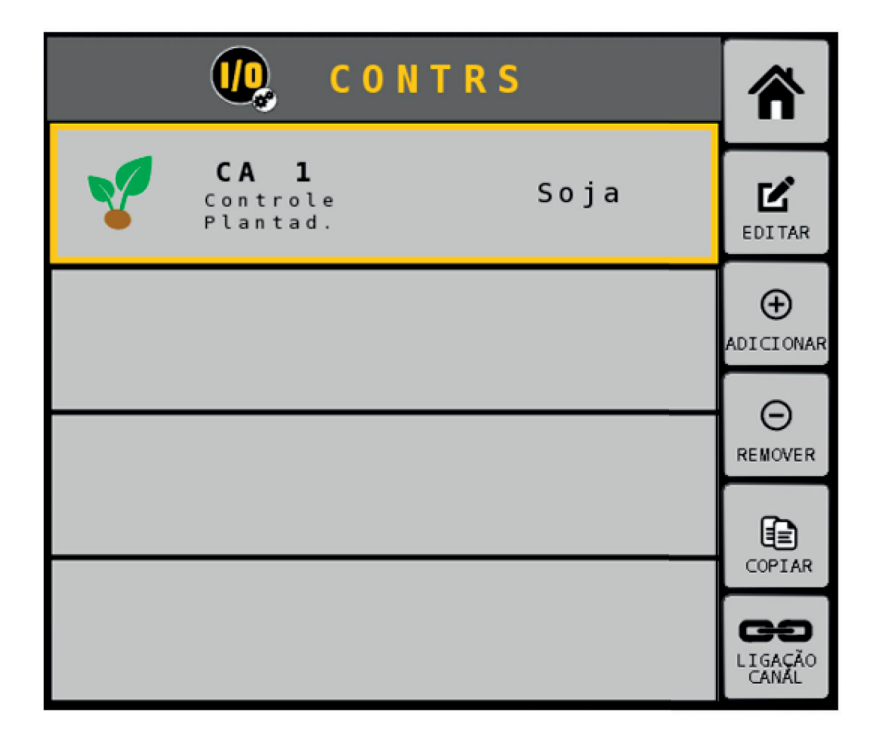

Na sequência será criado um segundo canal com o mesmo nome do anterior:

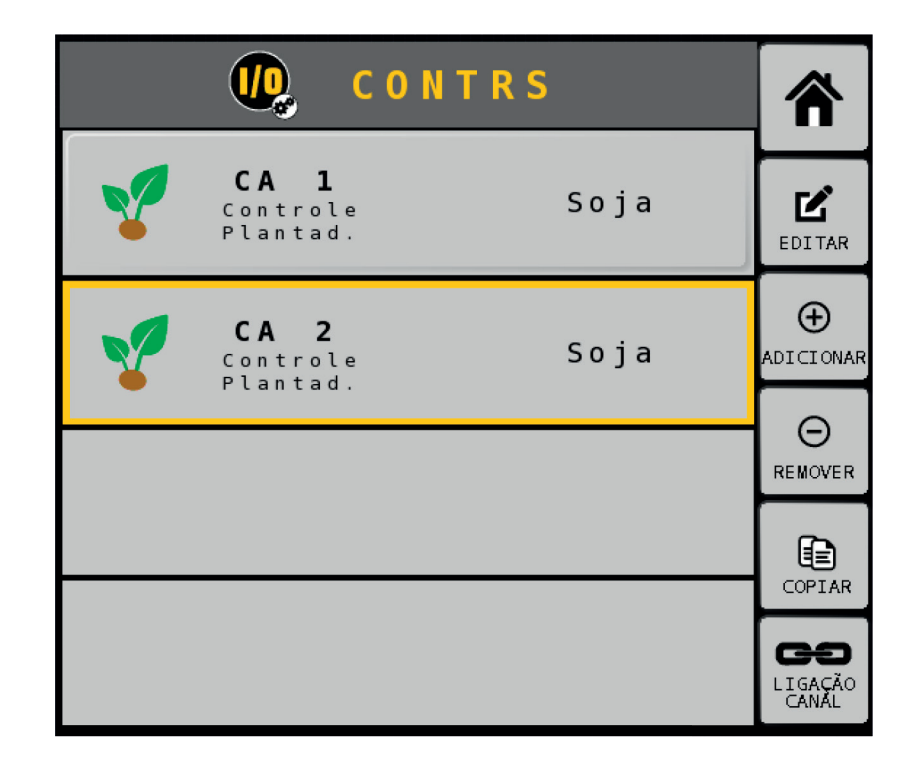

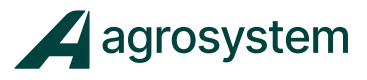

Clique sobre o novo canal criado e selecione **"Editar">>>** para configurar o canal.

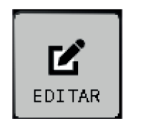

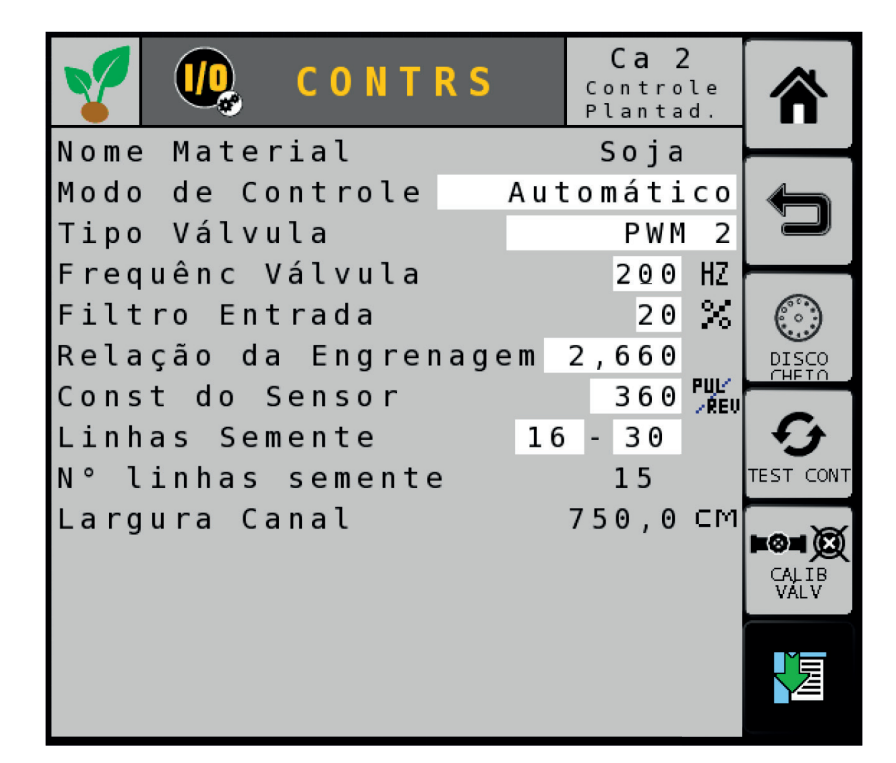

As características serão copiadas conforme o canal de origem, será necessário apenas corrigir o campo **"Linhas semente"** conforme a quantidade de linhas referente ao novo canal.

Selecione o botão "Voltar" >>>

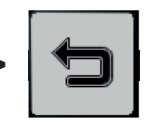

para retornar ao Menu de Controle.

# 8.2 Configurando Canal A dubo/Fertilizante.

Para criar um canal de adubo/fertilizante aperte o botão "Adicionar" >>>

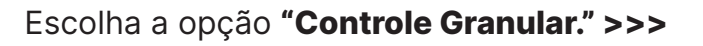

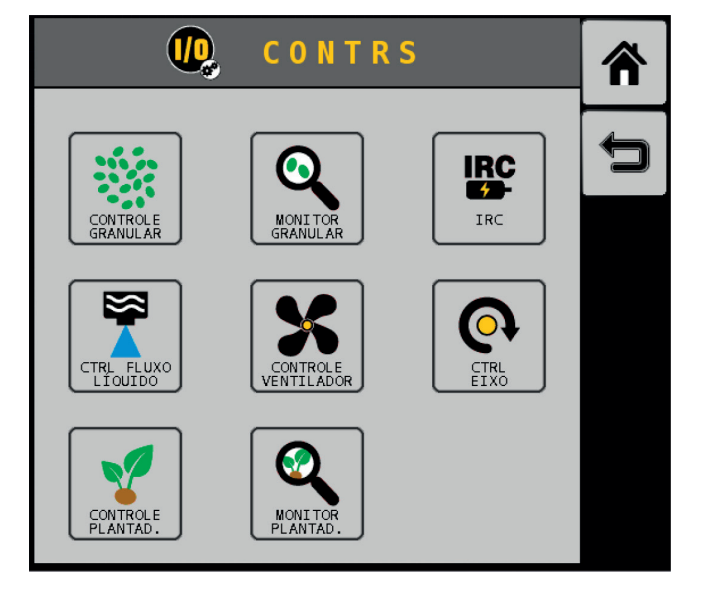

Ľ

EDITAR

Clique sobre o canal criado e selecione **"Editar">>>** para configurar o canal.

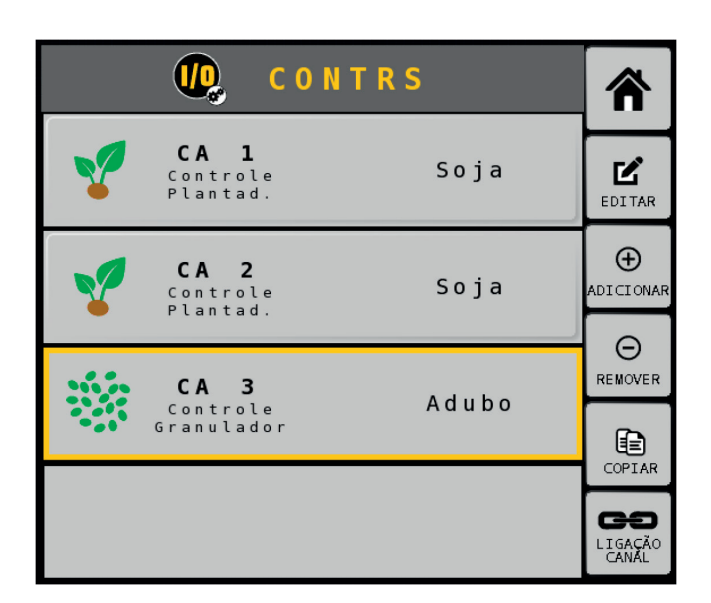

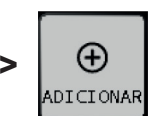

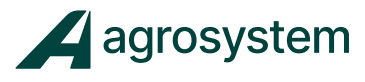

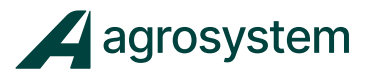

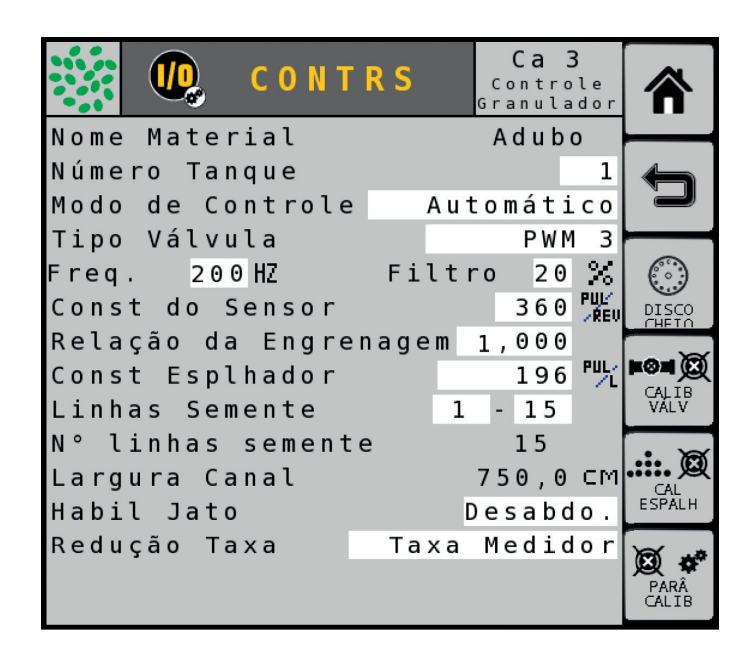

Selecione "Modo de Controle" e insira "Automático".

#### Selecione "Tipo Válvula" e insira "PWM 3".

Obs.: PWM 3 é o endereço da saída destinada a esse canal.

#### Selecione "Freq." e insira "200 Hz".

**Obs.:** O valor da frequência pode variar de acordo com o modelo da válvula. As válvulas PWM fornecidas pela Agrosystem trabalham entre 110 a 200 Hz.

Selecione "Filtro" e insira "20%".

Selecione "Const do Sensor" e insira "360 pul/rev".

Obs.: Esse valor é o número de pulsos do Encoder.

Selecione "Relação da Engrenagem" e insira "1,00".

Obs.: Não é necessário colocar o valor exato da relação de engrenagens do implemento, pois esse valor se corrige após a calibração do adubo.

Selecione "Linhas Semente" e insira o intervalo de linhas destinada para o canal.

O **"número de linhas"** e a **"largura do canal**" serão preenchidos automaticamente.

Selecione "Habil Jato" e selecione a opção "Desabdo".

Selecione "Redução Taxa" e selecione a opção "Taxa Medidor".

Se caso existir mais de 1 canal de adubo para configurar podemos repetir o mesmo processo ou copiar o canal criado anteriormente alterando apenas o intervalo de linhas referente ao novo canal. Caso contrário, podemos seguir para a próxima configuração.

Para copiar clique sobre o canal criado e selecione **"Copiar" >>>** 

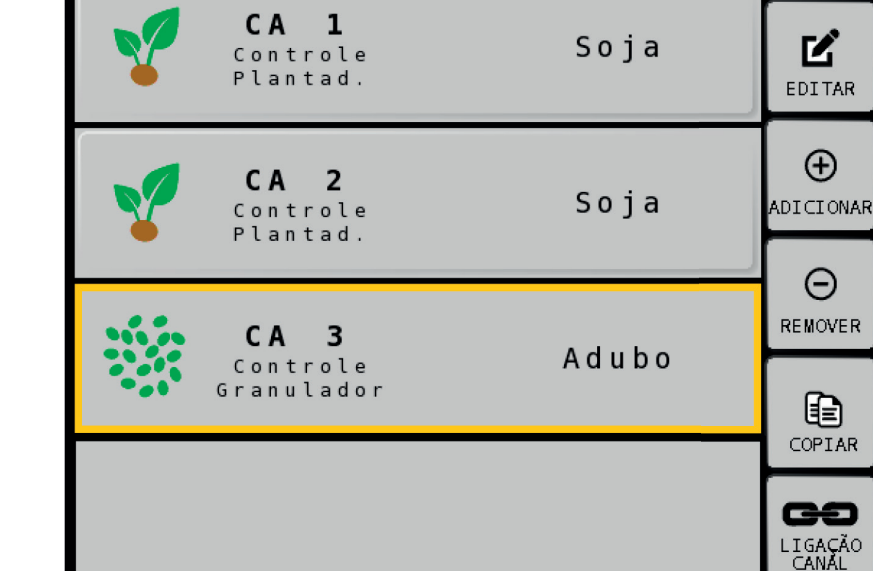

CONTRS

Na sequência será criado um novo canal com o mesmo nome do anterior.

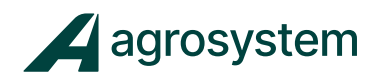

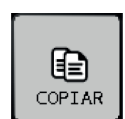

**(** 

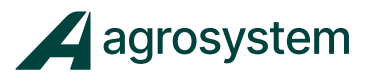

Ľ

EDITAR

Clique sobre o novo canal criado e selecione " **"Editar">>>** para configurar o canal.

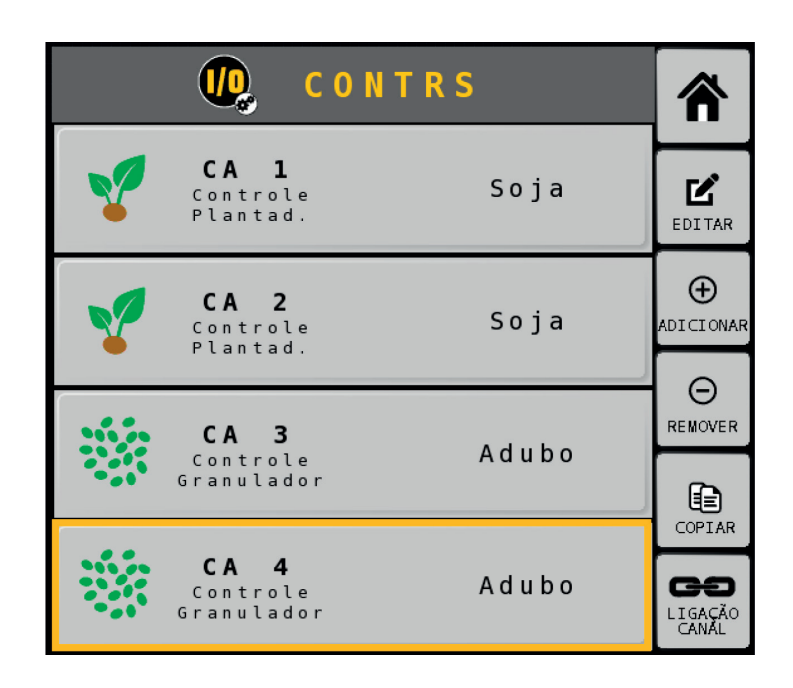

As características serão copiadas conforme o canal de origem, será necessário apenas corrigir o campo **"Linhas semente"** conforme a quantidade de linhas referente ao novo canal.

| 🧱 🕡 CONT                                              | RS Co<br>Gra       | <b>Ca 4</b><br>ntrole<br>nulador | 俞             |
|-------------------------------------------------------|--------------------|----------------------------------|---------------|
| Nome Material<br>Número Tanque<br>Modo de Controle    | Ac<br>e Autom      | lubo<br>1<br>ático               | Ţ             |
| Tipo Valvula<br>Freq. 200HZ<br>Const do Sensor        | Filtro             | PWM 4<br>20 %<br>360 Pul/        | DISCO         |
| Relação da Engre<br>Const Esplhador<br>Linhas Semente | enagem 1,0<br>16 - | 900<br>196 <sup>™</sup> ⊥<br>30  |               |
| N° linhas sement<br>Largura Canal<br>Habil Jato       | :e :<br>750<br>Des | 15<br>0,0 ⊂M<br>abdo.            | CAL<br>ESPALH |
| Redução Taxa                                          | Taxa Me            | didor                            | PARÂ<br>CALIB |

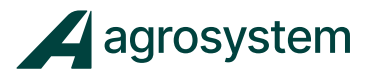

### 8.3 Editando as Configurações Predefinidas.

Após a configuração dos canais é necessário ligá-los aos materiais criados anteriormente.

Para isso é preciso editar uma configuração para cada material.

Na tela do menu inicial aperte o botão "Materiais" >>>

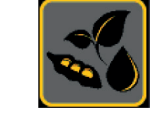

| R<br>R               |                        |                       |         |  |           |
|----------------------|------------------------|-----------------------|---------|--|-----------|
| CONFIGURAÇÕES        |                        |                       |         |  |           |
| Config1              | Config2                | Config3               | Config4 |  | ADICIONAR |
| MATERIAIS            |                        |                       |         |  | EDITAR    |
| Soja<br>%<br>Ch: 1 2 | Milho<br>%<br>Ch: None | Adubo<br>%<br>Ch: 3 4 |         |  |           |
|                      |                        |                       |         |  |           |

As opções **Config1** a **Config4** são configurações pré-definidas que facilitam a troca do material quando for mudar a cultura.

No momento da troca de cultura podemos ativar a configuração desejada sem a necessidade de alterar qualquer configuração no sistema, mas antes é necessário configura-las uma única vez.

Na sequência selecione Config1 e clique em "Editar">>>

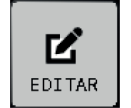

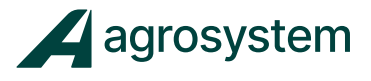

### **Plantio:**

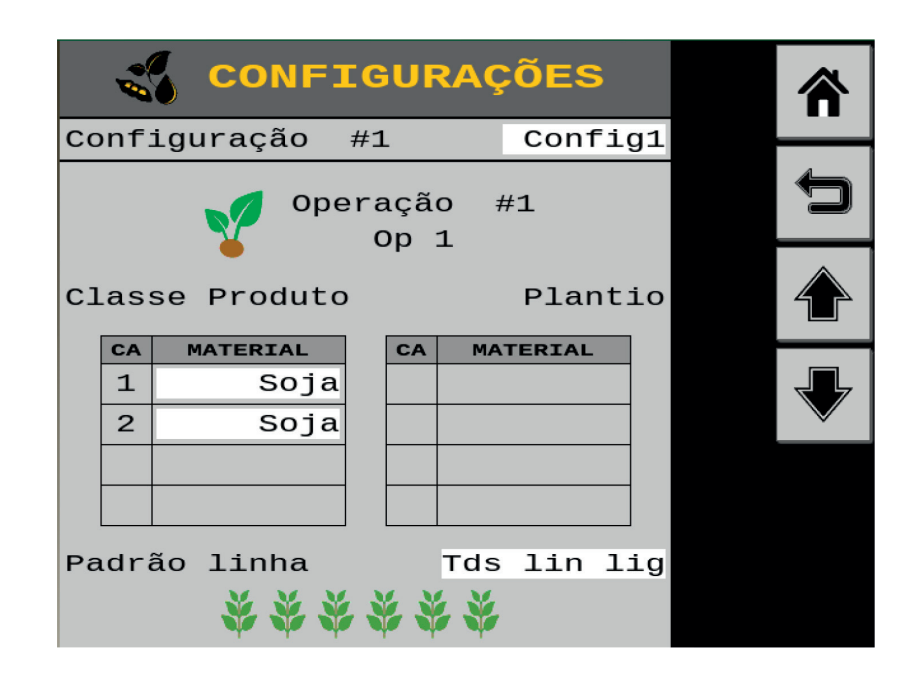

No campo **"Configuração #1"** digite o nome da configuração. Ex.: Soja

No campo **"Material"** na tabela de Classe Produto, selecione o material em cada canal.

Ex.: Soja no canal 1 e no canal 2

No campo **"Padrão linha"** escolha a opção de configuração das linhas conforme o layout do implemento:

- Tds lin lig = todas a linhas ativadas;
- 2a Lin Desl = as linhas pares serão desconsideradas;
- 2a lin Lig = as linhas ímpares serão desconsideradas

Na sequência clique na seta para baixo >>>

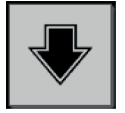
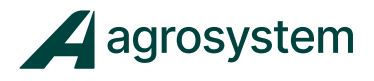

Fertilizante:

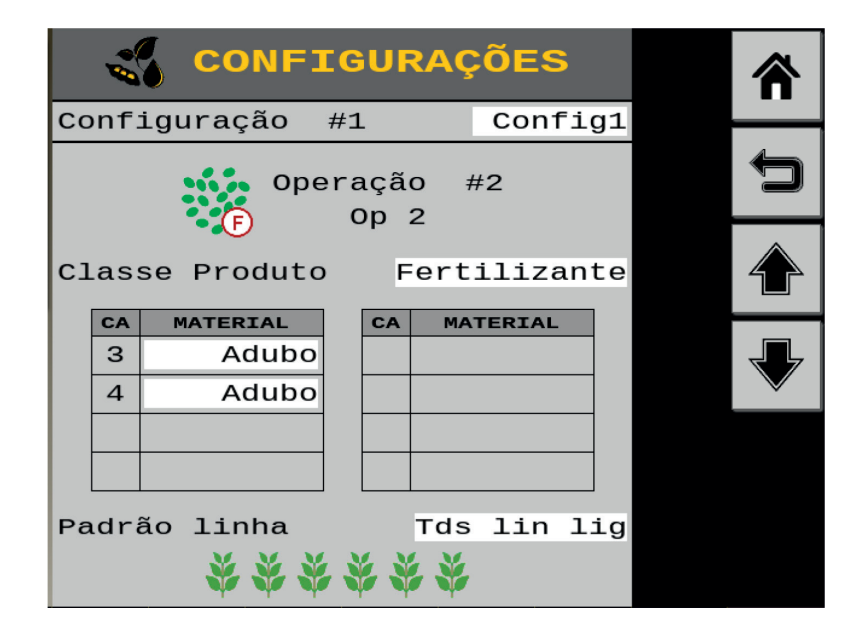

No campo "Classe Produto" selecione Fertilizante.

No campo **"Material"** na tabela de Classe Produto, selecione o material em cada canal.

Ex.: Adubo no canal 1 e no canal 2

No campo **"Padrão linha"** escolha a opção de configuração das linhas conforme o layout do implemento:

- Tds lin lig = todas a linhas ativadas;
- 2a Lin Desl = as linhas pares serão desconsideradas;
- 2a lin Lig = as linhas ímpares serão desconsideradas;

Repita o processo para as outras culturas que serão aplicadas se caso existir, podendo editar até 4 configurações diferentes.

| MATERIAIS |               |         |        |  |
|-----------|---------------|---------|--------|--|
|           | CONFIGURAÇÕES |         |        |  |
| Soja      | Milho         | Algodão | Feijão |  |

Selecione o botão "Voltar" >>>

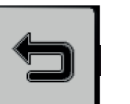

para retornar ao Menu de Controle.

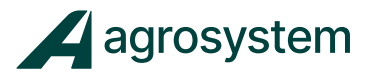

### 8.4 Calibração das válvulas.

Para calibração das válvulas é necessário ligar o comando Hidráulico e se possível calibrar com óleo em temperatura de trabalho.

Dentro do menu "Controles" clique sobre o canal desejado e selecione

"Editar" >>>

para calibrar a válvula do canal.

| <b>V</b> | <b>CA 1</b><br>Controle<br>Plantad.   | Soja  | <b>L</b><br>EDITAR                   |
|----------|---------------------------------------|-------|--------------------------------------|
| V        | <b>CA 2</b><br>Controle<br>Plantad.   | Soja  |                                      |
|          | <b>CA 3</b><br>Controle<br>Granulador | Adubo |                                      |
|          | <b>CA 4</b><br>Controle<br>Granulador | Adubo | COPIAR<br>COPIAR<br>LIGAÇÃO<br>CANÁL |

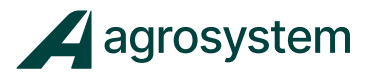

Na tela de edição do canal selecione o botão "Calib Válv" >>>

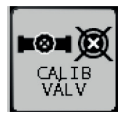

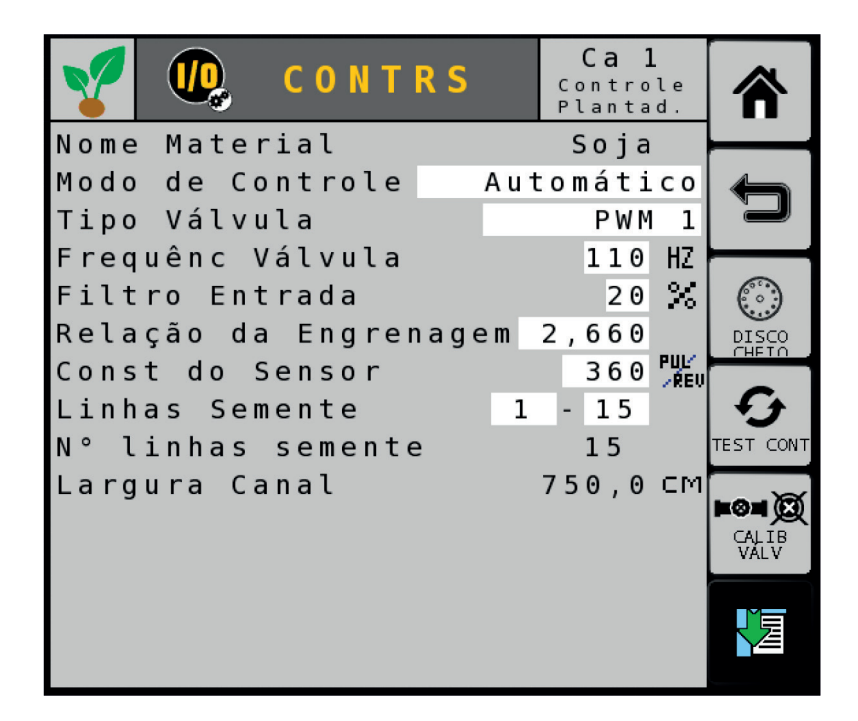

Selecione o botão "Iniciar" >>>

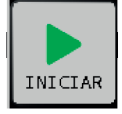

e aguarde o término do processo.

| 🕖 CAL VÁLV.                                                                                                    |         |
|----------------------------------------------------------------------------------------------------|---------|
| N° CANAL 1                                                                                                    |         |
| Instruções<br>- Trave freios, levante implem. e                                                                                                    |         |
| ponha transmissao em PARK<br>- Temperatura máq. em operar<br>- Ative energia hidrául. ou AUX<br>- Press. tecla START ou press. e<br>segure chave p/ testes | INICIAR |
| CUIDADO: MÁQUINA ENTRA EM OPERAÇÃO                                                                                                    |         |
| PWM 0 %                                                                                                    |         |
| R P M 0, 1 RPM                                                                                                    |         |
| Frequência Feedback 1 HZ                                                                                                    |         |

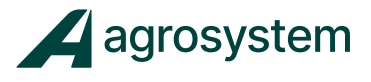

A partir do momento que o botão "Iniciar" é acionado, o motor referente ao canal começa a rodar dando início a um processo de calibração da válvula. O processo deve ser respeitado até o sistema dar como finalizado.

No caso da calibração da válvula da semente o processo vai de 0 a 100% da PWM ou até atingir o limite máximo de RPM do disco. Já no caso do adubo deve-se respeitar os passos do teste de calibração até o fim.

| 🕖 CAL VÁLV.                                                                                                    |       |
|----------------------------------------------------------------------------------------------------|-------|
| N° CANAL 1                                                                                                    |       |
| 「Instruções<br>- Trave freios, levante implem. e                                                                                                    |       |
| ponna transmissao em PARK<br>- Temperatura máq. em operar<br>- Ative energia hidrául. ou AUX<br>- Press. tecla START ou press. e<br>segure chave p/ testes | PARAR |
| CUIDADO: MÁQUINA ENTRA EM OPERAÇÃO                                                                                                    |       |
| PWM 10 %                                                                                                    |       |
| R P M 16, 1 RPM                                                                                                    |       |
| Frequência Feedback 243 HZ<br>OPERANDO                                                                                                    |       |

Repita o processo com todos os canais, caso algum motor não responda verifique a ligação dos cabos dos motores.

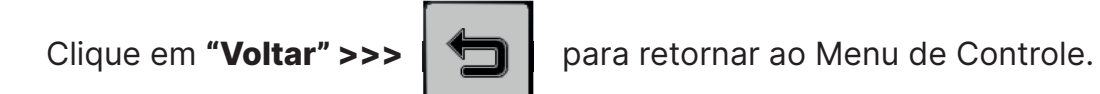

8.5 Calibração das válvulas.

Para Calibrar o Adubo entre no menu "Controles">>>

Selecione o canal de Adubo e clique em "Editar">>>

| CA 1<br>Controle<br>Plantad.   | Soja  | EDITAR                     |
|--------------------------------|-------|----------------------------|
| CA 2<br>Controle<br>Plantad.   | Soja  |                            |
| CA 3<br>Controle<br>Granulador | Adubo |                            |
| CA 4<br>Controle<br>Granulador | Adubo | COPIAR<br>LIGAÇÃO<br>CANÁL |

**Obs.:** A calibração do canal de Adubo deve ser feita com a máquina parada e a coleta das amostras devem ser feitas em todas as linhas referente ao canal que será calibrado

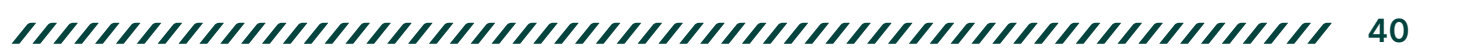

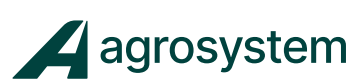

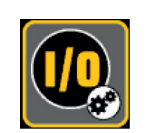

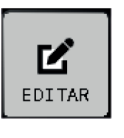

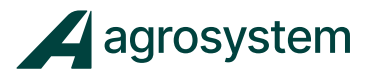

Dentro do Canal clique em "Cal Espalh">>>

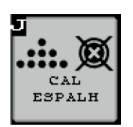

|                                                           | Ca 3<br>Controle<br>Granulador |               |
|-----------------------------------------------------------|--------------------------------|---------------|
| Nome Material                                             | ADUBO                          | 4             |
| Modo de Controle                                          | Automático                     |               |
| Tipo Válvula                                              | PWM 3                          | 0             |
| Freq. 200 № Fi<br>Const do Sensor                         | ڈ 1tro 20<br>360 ایل           |               |
| Relação da Engrenage<br>Const Esplhador<br>Linhas Semente | em 1.000<br>196<br>1 - 15      |               |
| N° linhas semente<br>Largura Canal<br>Habil Jato          | 15<br>750.0 cm<br>Desabdo.     | CAL<br>ESPALH |
| Redução Taxa Ta                                           | axa Medidor                    | PARĂ<br>CALIB |

Para iniciar a calibração preencha os seguintes dados:

- Densidade: 1,0 KG/L
- RPM-Alvo Medidor: 50 RPM
- N° Revols Meddor: 20 Rev

| N° CANAL 3 CAL ESPA                                                                                                    | ALHAM.                                   |              |
|----------------------------------------------------------------------------------------------------|------------------------------------------|--------------|
| <ul> <li>Press tecla GIRO EIXO até<br/>sistema carregar (1x = 1 re</li> <li>Prepare p/coletar materia</li> <li>Configure rpm e N° revols</li> <li>Verifique se densidade ce</li> </ul> | v)<br>l                                  | Ĵ            |
| - Press START para calibrar<br>CUIDADO: MÁQUINA ENTRA EM O<br>Densidade                                                                                                    | PERAÇÃO<br>1.00 <sup>κچ</sup> ر          | GIRO<br>EIXO |
| Const Esplh<br>RPM-Alvo Medidor<br>N° Revols Meddor                                                                                                    | 195.9 <sup>四</sup> 元<br>50 RPM<br>20 RFU | INICIAR      |
| Contagem Pulsos                                                                                                    |                                          |              |
| Quantia Dispensada                                                                                                    | 0.000 KG                                 |              |

**Obs.:** Antes de iniciar a calibração verifique se o comando hidráulico está ligado.

# Manual ISO6

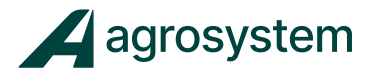

Para iniciar a calibração clique em "Iniciar" >>>

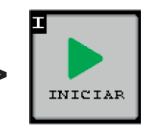

| N° CANAL 3 CAL ESPA                             | ALHAM    | 1 - | Â     |
|-------------------------------------------------|----------|-----|-------|
| - Operando calibração                           |          |     |       |
| - Press STOP ou libere test<br>para parar teste | te chave |     | P     |
|                                                 |          |     |       |
| Densidade                                       | 1.00     | KGL |       |
| Const Esplh                                     | 195.9    | PUL |       |
| RPM 50.23                                       |          |     |       |
|                                                 |          |     | PARAR |
|                                                 |          |     |       |
| Contagem Pulsos                                 | 3326     | PUL |       |
| Nova Const Espalhad                             | 0.0      | PUL |       |
| Quantia Dispensada                              | 0.000    | KG  |       |

Com o a calibração finalizada, preencha o campo "**Quantia Dispensada**" com o valor em KG da soma de todas as linhas do canal e clique em **"Save" >>** 

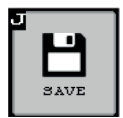

| N° CANAL 3 CAL ESPA                                                              | ALHAN            | 1.  | Â            |
|----------------------------------------------------------------------------------|------------------|-----|--------------|
| <ul> <li>Press SAVE p/ Aceitar Val</li> <li>Press START ou segure cha</li> </ul> | lor<br>ave teste |     |              |
| p/ Reiniciar Teste                                                               |                  |     |              |
| Densidade                                                                        | 1.00             | кg  | GIRO<br>EIXO |
| Const Esplh                                                                      | 195.9            | PUL |              |
| RPM-Alvo Medidor                                                                 | 50               | RPM |              |
| N° Revols Meddor                                                                 | 20               | REU | INICIAR      |
| Contagem Pulsos<br>Nova Const Espalhad                                           | 7235<br>723.5    |     | SAVE         |
| Quantia Dispensada                                                               | 10.000           | KG  |              |
|                                                                                  |                  |     |              |

Após salvar a calibração o sistema assume a nova constante de calibração

Repita o processo com todos os canais de adubo e clique em **"Home" >>>** para voltar ao menu principal.

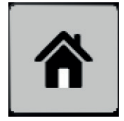

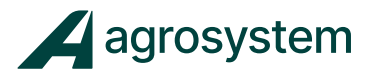

### 8.6 Vincular Cana/Taxa

É possível vincular a taxa de um canal a outros do mesmo tipo para facilitar as alterações de taxas ao incrementar a taxa alvo durante a operação.

Para vincular os canais clique em **"Ligação Canal" >>>** de Controle.

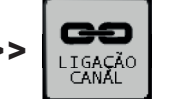

dentro do Menu

| <b>O</b> C O N T R S |                                       |       |                                      |
|----------------------|---------------------------------------|-------|--------------------------------------|
| V                    | <b>CA 1</b><br>Controle<br>Plantad.   | Soja  | EDITAR                               |
| V                    | <b>CA 2</b><br>Controle<br>Plantad.   | Soja  |                                      |
|                      | <b>CA 3</b><br>Controle<br>Granulador | Adubo |                                      |
|                      | <b>CA 4</b><br>Controle<br>Granulador | Adubo | COPIAR<br>COPIAR<br>LIGAÇÃO<br>CANÁL |

Clique em "Adicionar" >>>

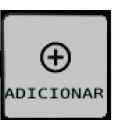

para criar um link de canais.

| <b>P</b> | LIGAÇÃO | CANAL | Â         |
|----------|---------|-------|-----------|
|          |         |       |           |
|          |         |       | ADICIONAR |
|          |         |       |           |
|          |         |       |           |
|          |         |       |           |

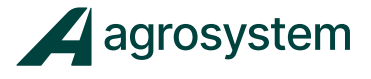

Escolha o "Tipo de Link" como Taxa, para vincular a taxa dos canais.

Depois selecione os "Canais" que deseja vincular:

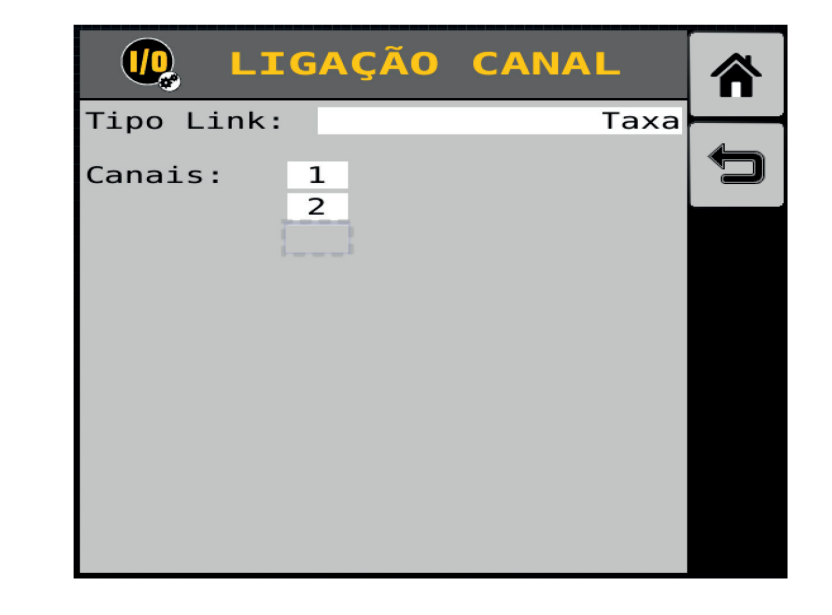

Clique em **"Voltar" >>>** 

para retornar ao menu de "Ligação de Canal".

| 腹 LIGAÇÃO CANAL                | ⋒              |
|--------------------------------|----------------|
| Tipo Link: Taxa<br>Canais: 1,2 | Ĵ              |
|                                | ⊕<br>ADICIONAR |
|                                |                |
|                                |                |
|                                |                |

Repita o mesmo processo com os canais de adubo.

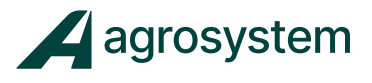

# 9. DEFINIR OPERAÇÕES

Na tela do menu inicial aperte o botão "OPERAÇÕES" >>>

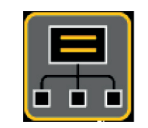

₽

CONFIG AUTOMT

| O P E R A Ç Õ E S | *         |
|-------------------|-----------|
| #1 🌠 Op 1 Ca 1,2  |           |
| #2 0p 2 Ca 3,4    | AUTOMT    |
|                   | ADICIONAR |
|                   |           |
|                   |           |
|                   |           |

Na tela do menu "**Operações**" clique em **"Config Automt" >>>** para configurar automaticamente as operações de acordo com os canais criados.

Ao configurar automaticamente as operações o sistema une as operações correspondentes, caso ocorra uma junção errônea podemos editar as operações.

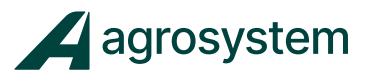

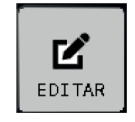

Selecione o canal #1 ou #2 e clique no botão "Editar">>>

| OPERAÇÕES      | ⋒                  |
|----------------|--------------------|
| #1 👽 0p1 Ca1,2 | ¢<br>CONFIG        |
| #2 Op 2 Ca 3,4 | AUTOMT             |
|                | ADICIONAR          |
|                |                    |
|                | <b>Ľ</b><br>EDITAR |
|                |                    |

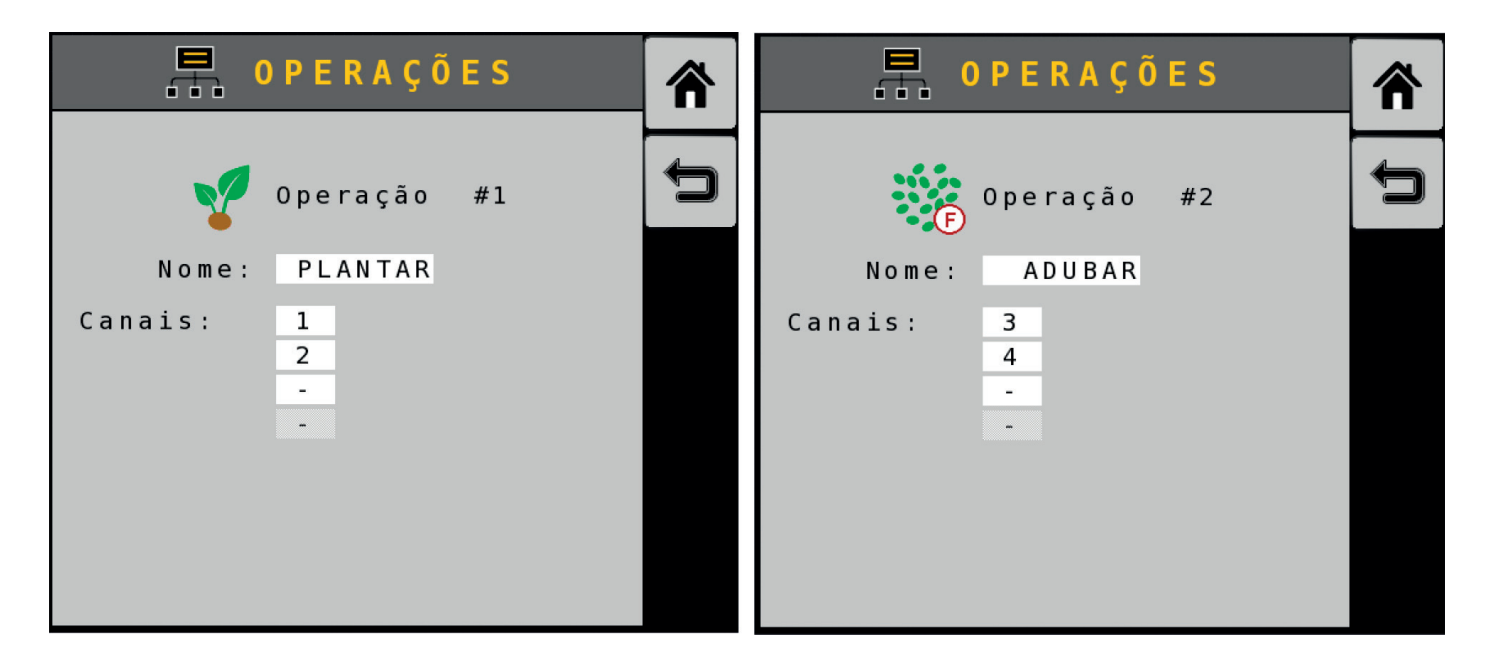

Edite o campo **"Nome"** com o nome dedicado a operação referente aos canais selecionados. Ex.: Plantar, adubar...

No campo "Canais", escolha os canais referentes a operação desejada.

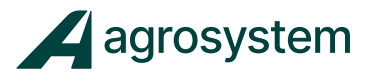

## **10. CONFIGURAR SENSORES**

Edite o campo "SENSOR" e selecione "Habdo." para habilitar os sensores:

| SENSORS - POPULAÇÃO |             |             |              |             |              |              |                    |  |  |
|---------------------|-------------|-------------|--------------|-------------|--------------|--------------|--------------------|--|--|
| SEN                 | S 0 R       |             |              |             | Нa           | bdo.         |                    |  |  |
| LIN                 | <b>OP</b> 1 | <b>OP</b> 2 | <b>0 P</b> 3 | <b>OP</b> 4 | <b>0 P</b> 5 | <b>0 P</b> 6 | (())∲°<br>CONFIG   |  |  |
| 1                   |             |             |              |             |              |              | (6))Q              |  |  |
| 2                   |             |             |              |             |              |              | DE TE CT<br>SENSOR |  |  |
| 3                   |             |             |              |             |              |              | Ģ                  |  |  |
| 4                   |             |             |              |             |              |              | DETALHES           |  |  |
| 5                   |             |             |              |             |              |              |                    |  |  |
| 6                   |             |             |              |             |              |              |                    |  |  |
|                     | 1           | 1           | 1            |             |              |              |                    |  |  |

Clique no botão **"Config"** >>> (())\*

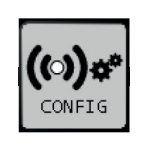

para abrir as configurações dos

Manual ISO6

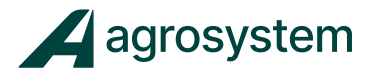

### Endereço 1: Módulo WSMT (ISO6) - MOD 1/2

Para configurar os sensores podemos configurar manualmente ou rodar a configuração automática.

**Obs.:** Certifique-se que todos os sensores estão conectados antes de iniciar a configuração, a falha em algum sensor pode causar erros na configuração automática

Clique no botão "Config Automt" >>>

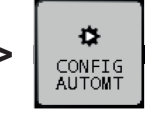

para buscar as operações.

Na sequência clique em "Aceitar" >>>

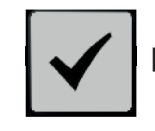

para confirmar.

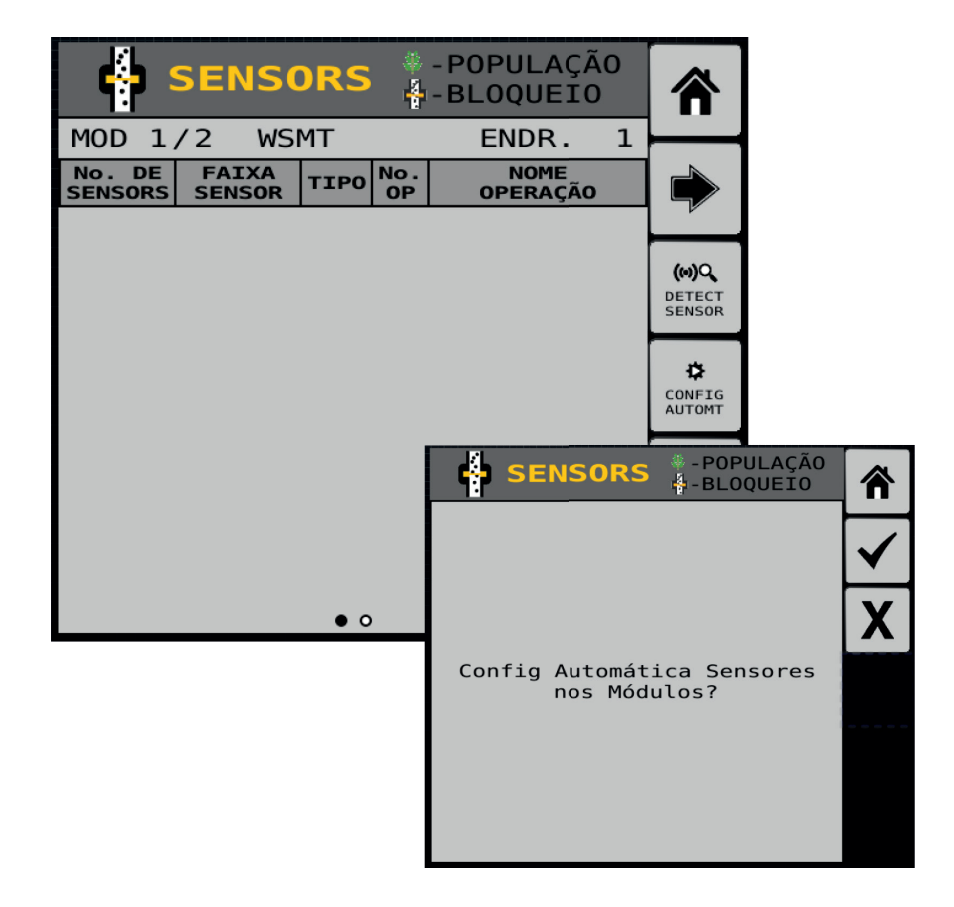

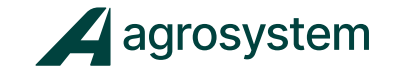

| <b>.</b>          | SENSC           | RS   | *<br>     | - POPULAÇÂ<br>- BLOQUEIC   | 0 |                                  |
|-------------------|-----------------|------|-----------|----------------------------|---|----------------------------------|
| MOD 1,            | /2 WS           | ΜТ   |           | ENDR.                      | 1 |                                  |
| NO. DE<br>SENSORS | FAIXA<br>SENSOR | ΤΙΡΟ | No.<br>OP | N O M E<br>O P E R A Ç Ã O |   |                                  |
| 16                | 1 - 16          | ¥    | 1         | 0p 1                       |   |                                  |
|                   |                 |      |           |                            |   | (H)Q<br>DETECT<br>SENSOR         |
|                   |                 |      |           |                            |   | CONFIG<br>AUTOMT                 |
|                   |                 |      |           |                            |   | <b>₽</b> +1<br>PRÓXIMO<br>MÓDULO |
|                   |                 | • 0  | )         |                            |   | ➡ -1<br>MÓDULO<br>ANTERIOR       |

Selecione o campo "**N° de Sensores**" e preencha com a quantidade de sensores referente ao Módulo WSMT (módulo ISO6). Obs.: O módulo Master comporta até 16 sensores.

Selecione o campo **"Nome Operação"** e escolha a operação referente ao monitoramento de semente, no caso a "OP 1".

Se caso o sistema for maior de 16 linhas é necessário a utilização de módulos "Slave de Monitoramento" do tipo WSMB2-18R.

Clique no botão **"Próximo Módulo" >>>** monitoramento, o WSMB2-18R.

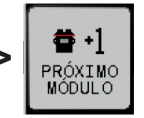

para configurar o próximo módulo de

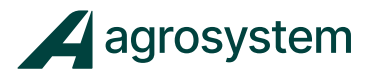

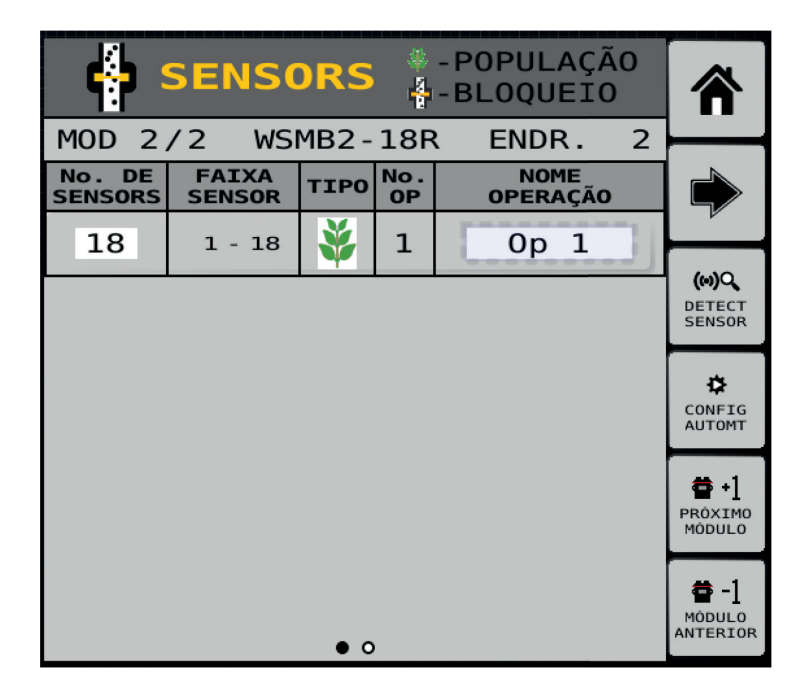

#### Endereço 2: Módulo WSMB2 - 18R - MOD 2/2

Selecione o campo **"N° de Sensores"** e preencha com a quantidade de sensores referente ao Módulo WSMB2 (módulo slave). Obs.: O módulo WSMB2-18R comporta até 18 sensores.

Selecione o campo "Tipo" e escolha o tipo de sensor de monitoramento:

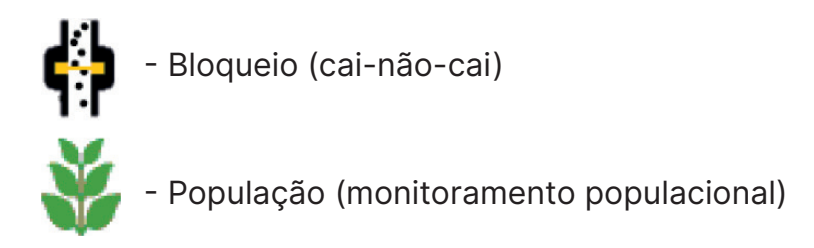

Selecione o campo **"Nome Operação"** e escolha a operação referente ao monitoramento de semente, no caso a "OP 1".

Clique na seta "Avançar Página" >>>

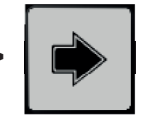

para seguir com a configuração.

# Manual ISO6

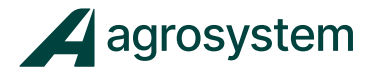

Clique no botão **"Config Automt" >>>** automaticamente.

CONFIG AUTOMT

para configurar os sensores

Na sequência clique em **"Aceitar" >>>** 

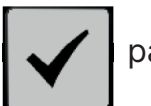

para confirmar.

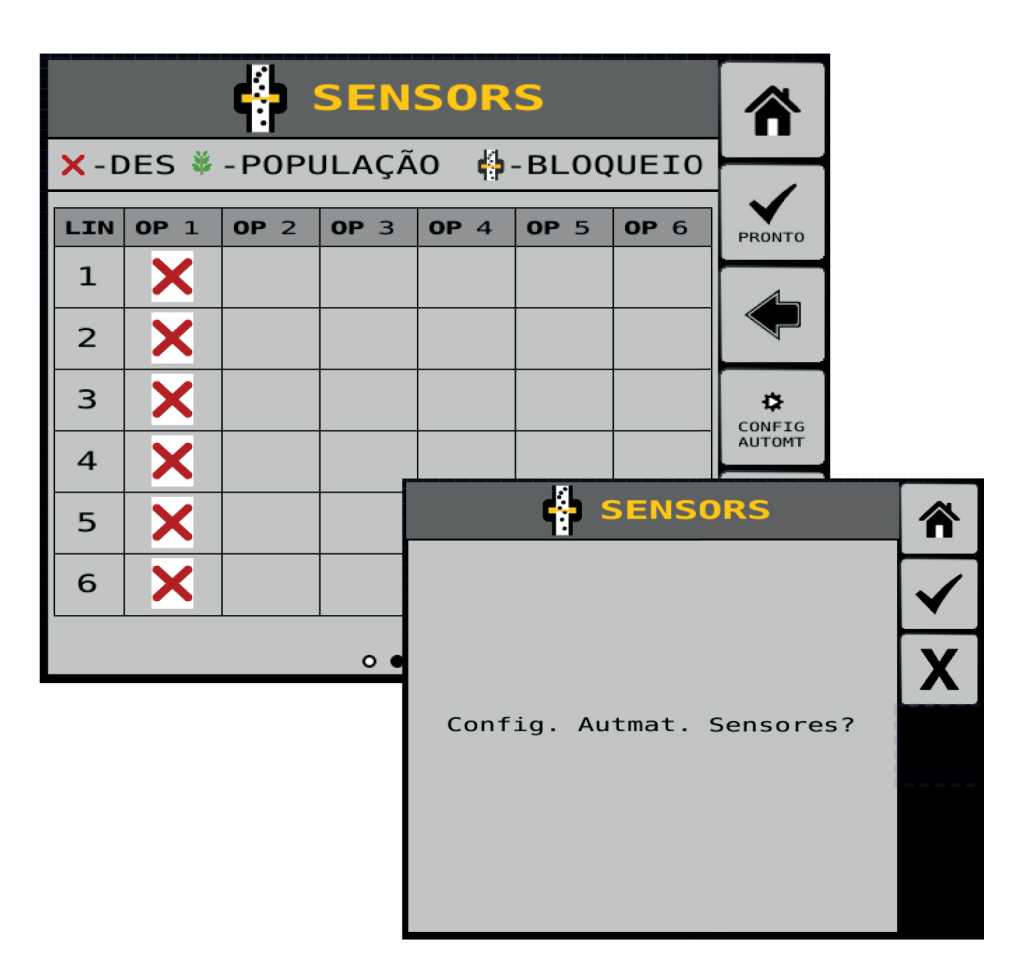

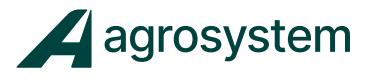

Confirme se todos os sensores foram reconhecidos navegando

pela "Seta" >>>

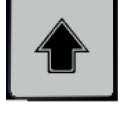

|                    |             | ÷           | SEN         | so | DR    | S        |             |               |             | 5            |              |                    |
|--------------------|-------------|-------------|-------------|----|-------|----------|-------------|---------------|-------------|--------------|--------------|--------------------|
| <mark>X</mark> - D | DES 💐       | -POPI       | JLAÇÃ       | 0  | ∯-    | BL       | .0Q         | UEIO          |             |              |              |                    |
| LIN                | <b>OP</b> 1 | <b>OP</b> 2 | <b>OP</b> 3 | ОР | 4     | OP       | 5           | <b>OP</b> 6   | PRON        | то           |              |                    |
| 1                  | *           |             |             |    |       |          |             |               |             |              |              |                    |
| 2                  | ¥           |             |             |    |       |          |             |               |             |              |              |                    |
| 3                  | ¥           |             |             |    |       |          |             |               |             | H I I        |              |                    |
| 4                  | *           |             |             |    |       |          |             |               | AUTO        | Î            |              |                    |
| 5                  | ¥           |             |             |    |       |          |             |               |             |              |              |                    |
| 6                  | ¥           |             |             |    |       |          | 4           | SEN           | S O R       | s            |              |                    |
|                    |             |             | 0●          | ×  | - D E | s 🍀      | - P 0       | PULAÇÂ        | ăo 🙌        | - BLO        | QUEIO        | Π                  |
|                    |             |             |             | L  | INO   | P 1      | <b>OP</b> 2 | 2 <b>OP</b> 3 | <b>OP</b> 4 | <b>0 P</b> 5 | <b>0 P</b> 6 | PRONTO             |
|                    |             |             |             |    | 7     | <b>¥</b> |             |               |             |              |              |                    |
|                    |             |             |             | 1  | В     | <b>¥</b> |             |               |             |              |              |                    |
|                    |             |             |             | 9  | 9     | <b>¥</b> |             |               |             |              |              | <b>⇔</b><br>CONFIG |
|                    |             |             |             | 1  | 0     | <b>¥</b> |             |               |             |              |              | AUTOMT             |
|                    |             |             |             | 1  | 1     | <b>¥</b> |             |               |             |              |              |                    |
|                    |             |             |             | 1  | 2     | <b>¥</b> |             |               |             |              |              |                    |
|                    |             |             |             |    |       |          |             | 0.            |             |              |              |                    |

Conclua a configuração clicando em "Pronto" >>>

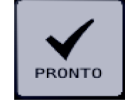

Selecione o botão **"Home" >>>** 

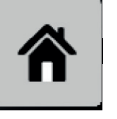

para retornar ao Menu Principal.

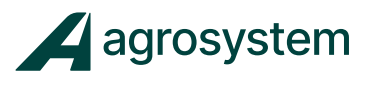

#### **11. DEFINIR GEOMETRIA**

Na tela do menu inicial aperte o botão "Geometria">>>

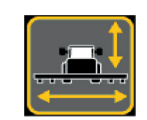

Na tela de **"Geometria"** clique no botão >>>

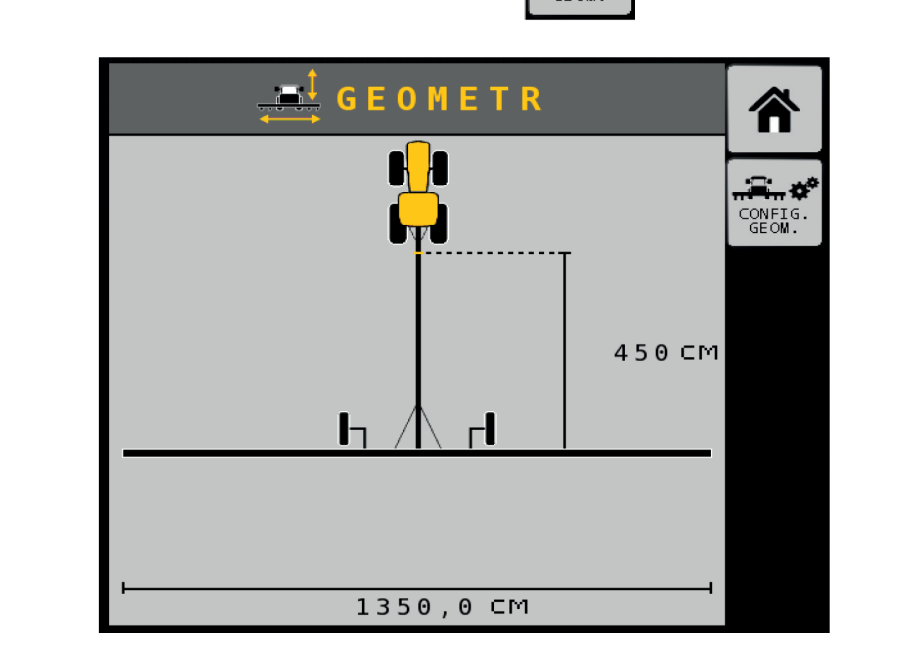

CONFIG GEOM.

Clique no campo "Tipo Engate" e selecione "Barra Tração".

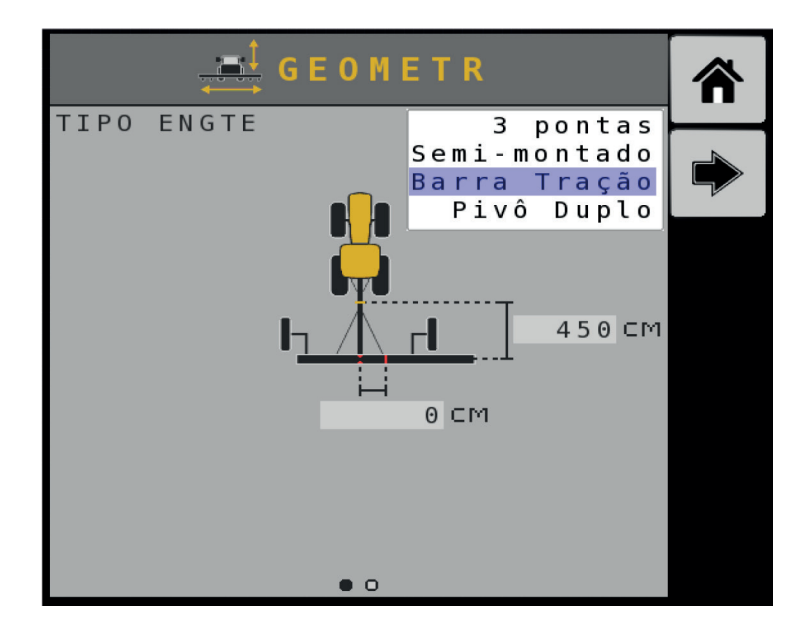

**Obs.:** Esse campo determina que tipo de engate do implemento está sendo configurado.

# 53

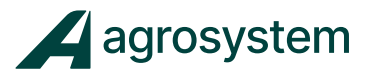

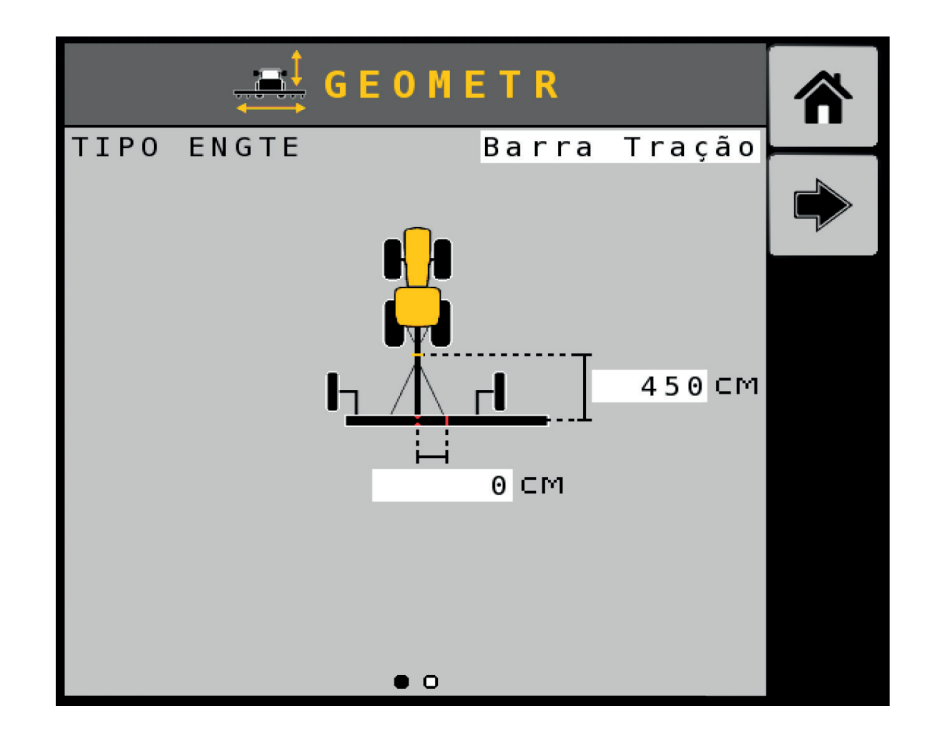

Preencha os campos descritos com as medidas em "cm" referente aos dados do implemento.

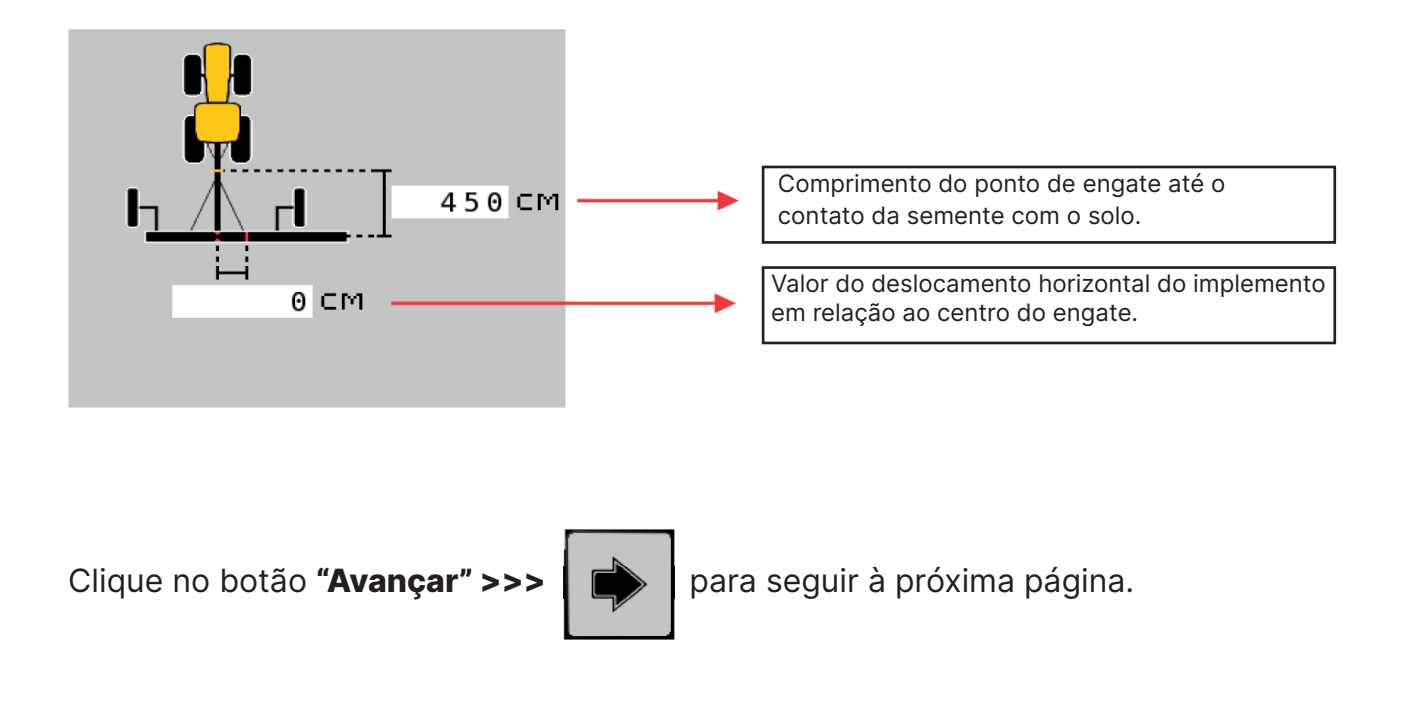

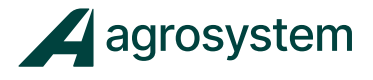

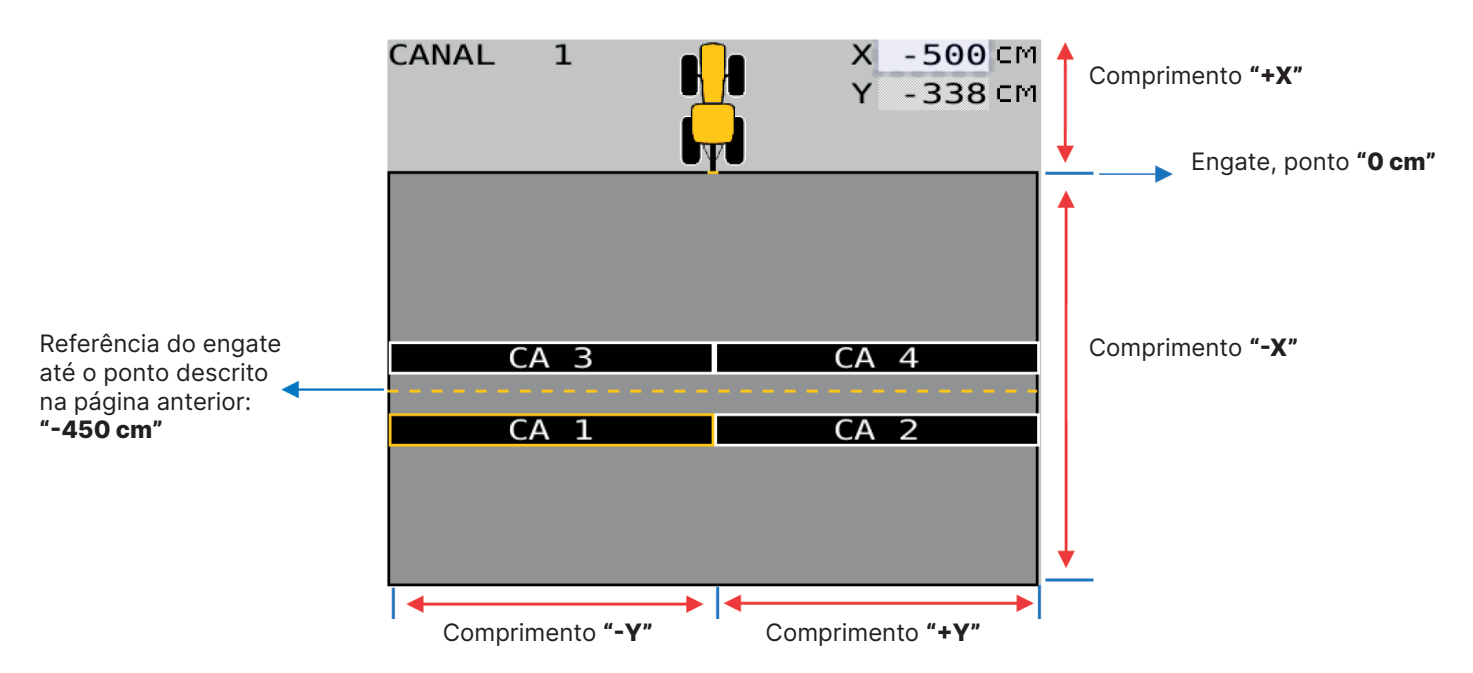

Nesta página é necessário configurar a posição de cada canal do implemento em relação ao engate.

No campo "**X**" colocar o comprimento em "cm" referente ao canal selecionado. Obs.: Os valores para "X" serão negativos, pois estão posicionados para trás do engate O Campo "**Y**" será preenchido automaticamente de acordo com o tamanho do canal.

Preencha o comprimento de "X" de todos os canais navegando pelas setas >>>

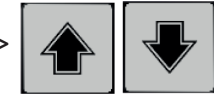

| GEOMETR V Reference<br>Engate<br>CANAL 1 X -500 CM<br>Y -338 CM<br>PRONTO | CANAL 2 X -500 CM<br>Y 338 CM |
|---------------------------------------------------------------------------|-------------------------------|
| CA 3 CA 4                                                                 | CA 3 CA 4                     |
| ○ ●                                                                       | • •                           |
| CANAL 3 X -350 CM<br>Y -338 CM                                            | CANAL 4 X -350 CM<br>Y 338 CM |
| CANAL 3 CA 4                                                              | CANAL 4 CA 3 CA 4             |

# Manual ISO6

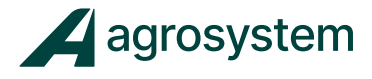

Conclua a configuração clicando em "Pronto" >>>

PRONTO

e na sequência

clique no botão "Home" >>>

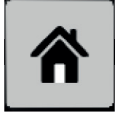

para voltar ao Menu Principal.

# **12. CONFIGURAR CORTE SEÇÃO**

Na tela do menu inicial aperte o botão "Seções Embreagem">>>

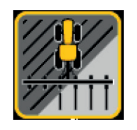

A configuração do corte de seções se dá por meio dos módulos "WSMB - TCOM".

Cada módulo "WSMB – TCOM" desliga até 8 linhas. Pode-se utilizar até 3 módulos com um total de 24 seções no máximo, ou 16 seções para algumas telas específicas.

|              | SEÇÕES         | 5      | ΕM             | BF | 2   | •  |     |          |
|--------------|----------------|--------|----------------|----|-----|----|-----|----------|
| Nº           | de Seções      |        |                |    |     |    | 24  | <u> </u> |
| ENDER<br>MÓD | TIPO<br>MÓD    | s<br>S | I° de<br>AÍDAS |    | 5 A | ÍD | A S |          |
| 3            | W S M B - ТСОМ |        | 8              | 1  |     | -  | 8   |          |
| 4            | W S M B - ТСОМ |        | 8              | 9  |     | -  | 16  |          |
| 5            | WSMB-TCOM      |        | 8              | 1  | 7   | -  | 24  |          |
|              |                |        |                |    |     | -  |     |          |
|              |                |        |                |    |     | -  |     |          |
|              |                |        |                |    |     | -  |     |          |
|              |                |        |                |    |     | -  |     |          |
|              |                |        |                |    |     | -  |     |          |
|              |                |        |                |    |     | -  |     |          |
|              |                |        |                |    |     | -  |     |          |
|              | • 0            |        |                |    |     |    |     |          |

Selecione o campo "**N° de Seções**" e preencha com a quantidade de seções que podem ser configuradas de acordo com o modelo da tela e a quantidade de módulos disponíveis.

Selecione o campo "**N° de Saídas**" e preencha com a quantidade de seções por módulo.

Clique no botão "Avançar" >>>

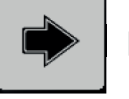

para seguir à próxima página.

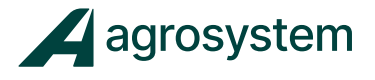

Nesta tela configuramos as seções que serão dedicadas as linhas de plantio, de acordo com as características da tela e do chicote.

|             | S   | E Ç        | ÕΕ  | S  | E   | N | 1 B R | • |       | ⋒ |
|-------------|-----|------------|-----|----|-----|---|-------|---|-------|---|
| Nº          | d e | Cha        | ves |    |     |   |       |   | 24    |   |
| Nº<br>SEÇÃO | CA. | Nº<br>LINS | N≌  | LJ | C N |   | SAÍDA | I | NTERR |   |
| 1           | 1   | 1          | 1   | -  | 1   |   | 1     |   | 1     |   |
| 2           | 1   | 1          | 2   | -  | 2   |   | 2     |   | 2     |   |
| 3           | 1   | 1          | 3   | -  | 3   |   | 3     |   | 3     |   |
| 4           | 1   | 1          | 4   | -  | 4   |   | 4     |   | 4     |   |
| 5           | 1   | 1          | 5   | -  | 5   |   | 5     |   | 5     |   |
| 6           | 1   | 1          | 6   | -  | 6   |   | 6     |   | 6     |   |
| 7           | 1   | 1          | 7   | -  | 7   |   | 7     |   | 7     |   |
| 8           | 1   | 1          | 8   | -  | 8   |   | 8     |   | 8     |   |
| 9           | 1   | 1          | 9   | -  | 9   |   | 9     |   | 9     |   |
| 10          | 1   | 2          | 10  | -  | 11  |   | 10    |   | 10    |   |
|             |     |            | 0   |    |     |   |       |   |       |   |

No campo "Nº de Chaves" coloque o número de interruptores da caixa de chaves.

Na coluna **"CA."** digite o número do canal que corresponde a seção; Ex.: Linhas de 01 a 15 canal = 01 / Linhas de 16 a 30 canal = 02

Na coluna **"N° LINS"** digite a quantidade de linhas que correspondem aquela seção; Obs.: A quantidade de linhas por seção pode duplicar, triplicar, conforme a necessidade.

Na coluna **"SAÍDA"** digite a saída atribuída à respectiva seção, geralmente é a mesma numeração da coluna "N° Seção";

Na coluna **"INTERR"** digite o número do interruptor da "caixa de chaves" que corresponderá a seção determinada;

|              | S   | E Ç         | ÕES E   | MBR   | •      |   | ⋒                  |     |            |         |       |        |          |
|--------------|-----|-------------|---------|-------|--------|---|--------------------|-----|------------|---------|-------|--------|----------|
| Νº           | d e | Cha         | ves     |       | 24     | ┝ |                    |     |            |         |       |        |          |
| N º<br>SEÇÃO | CA. | N º<br>LINS | N≗LIN   | SAÍDA | INTERR |   |                    | \$  | S F C      | ÕFS F   | MBR   | _      |          |
| 11           | 1   | 2           | 12 - 13 | 11    | 11     | μ | - <del>22111</del> |     |            |         |       | ·      |          |
| 12           | 1   | 2           | 14 - 15 | 12    | 12     |   | N♀                 | de  | Cha        | ves     |       | 24     | <u> </u> |
| 13           | 2   | 2           | 16 - 17 | 13    | 13     |   | N º<br>SEÇÃO       | СА. | Nº<br>LINS | N≗LIN   | SAÍDA | INTERR |          |
| 14           | 2   | 2           | 18 - 19 | 14    | 14     | 1 | 21                 | 2   | 1          | 27 - 27 | 21    | 21     | 4        |
| 15           | 2   | 2           | 20 - 21 | 15    | 15     |   | 22                 | 2   | 1          | 28 - 28 | 22    | 22     |          |
| 16           | 2   | 1           | 22 - 22 | 16    | 16     |   | 23                 | 2   | 1          | 29 - 29 | 23    | 23     |          |
| 17           | 2   | 1           | 23 - 23 | 17    | 17     |   | 24                 | 2   | 1          | 30 - 30 | 24    | 24     |          |
| 18           | 2   | 1           | 24 - 24 | 18    | 18     |   |                    |     |            | -       |       |        |          |
| 19           | 2   | 1           | 25 - 25 | 19    | 19     |   |                    |     |            | -       |       |        |          |
| 20           | 2   | 1           | 26 - 26 | 20    | 20     |   |                    |     |            | -       |       |        |          |
|              |     |             | 0 0     |       |        |   |                    |     |            | -       |       |        |          |
|              |     |             |         |       |        |   |                    |     |            | -       |       |        |          |
|              |     |             |         |       |        |   |                    |     |            | -       |       |        |          |
|              |     |             |         |       |        |   |                    |     |            | 0.0     |       |        |          |

Selecione o botão "Home" >>>

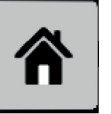

para retornar ao Menu Principal.

Manual ISO6

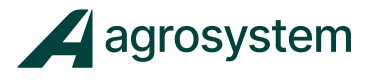

#### **13. CONFIGURAR VELOCIDADE**

A velocidade pode ser adquirida de diversos meios, os mais usuais são:

- Frequência Digital Antena Agrosystem SVA ou Sensor indutivo;
- Manual Velocidade simulada (constante);

**Obs.:** Não é necessário configurar todos os tipos de velocidade, somente configure a velocidade que será utilizada.

Na tela do menu inicial aperte o botão **"Velocidade">>>** 

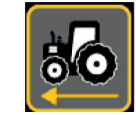

- Velocidade Antena SVA Agrosystem

| 🦗 VELOC.           | S 0 L 0     | ⋒                 |
|--------------------|-------------|-------------------|
| Alim Princ         | Freq Digitl |                   |
| Constan. GSPD Prin | с. 6000 PUL | 50 <del>6</del> * |
| Veloc Desligto     | 1,50 КРН    | CALIBRAR          |
| Substituição Mín   | 0,0 KPH     |                   |
| Parada Chave Mest  | 9 9 SEC     |                   |
| Velc Implemento    | Desabdo.    |                   |
|                    |             |                   |
|                    |             |                   |
|                    |             |                   |
|                    |             |                   |
|                    |             |                   |
|                    |             |                   |
|                    |             |                   |
|                    |             |                   |

No campo "Alim Princ" selecione a opção "Freq Digital";

No campo **"Constan. GSPD Princip."** insira "6000" pulsos; Obs.: Essa constante é referente ao sensor de velocidade Agrosystem, "SVA".

No campo **"Veloc Desligto"** insira "1,5" Km/h; Obs.: Esse campo é destinado a velocidade de desligamento dos motores.

No campo "Substituição Mín" insira "0,0" Km/h;

No campo "Parada Chave Mest" insira "99" sec;

No campo "Velc Implemento" selecione "Desabdo";

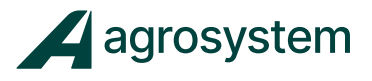

- Velocidade Manual

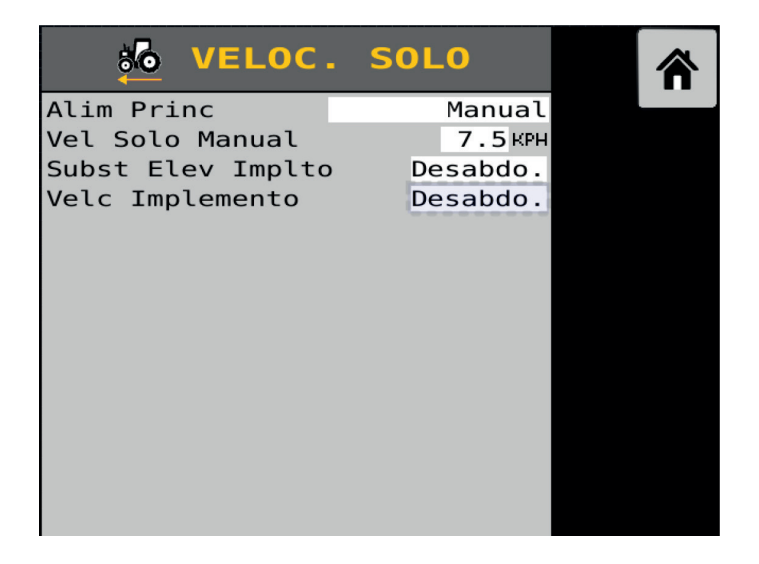

No campo "Alim Princ" selecione a opção "GPS CAN";

No campo "Veloc Solo Manual" insira o valor desejado em Km/h;

No campo **"Subst Elev Impito"** insira "Desabdo." Para considerar o sensor de levante. **Obs.:** Caso queira desabilitar o sensor de levante atuando apenas com "Play" manual na tela selecione "Habdo."

No campo "Velc Implemento" selecione "Desabdo";

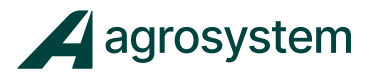

80 a

CALIBRAR

#### - Calibração de Velocidade

A Calibração de velocidade é necessária apenas para sensor indutivo, a antena SVA não necessita de calibração.

Para calibrar o sensor de velocidade clique em "Calibrar">>>

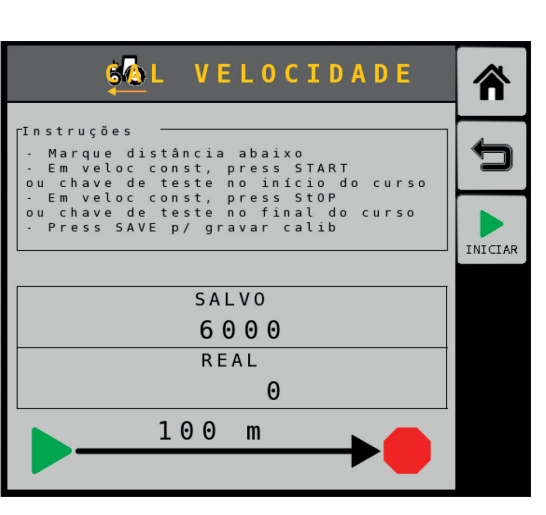

Para calibrar o sensor de velocidade é necessário marcar uma distância de 0 a 100 m e percorre-la enquanto o sistema faz a leitura dos pulsos.

Para iniciar a calibração clique em "Iniciar">>>

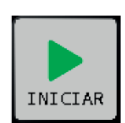

Percorra os 100 metros e ao cruzar a linha dos 100 m clique em "Parar">>>

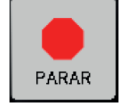

e na sequência clique em "Save">>>

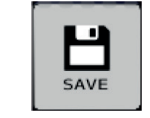

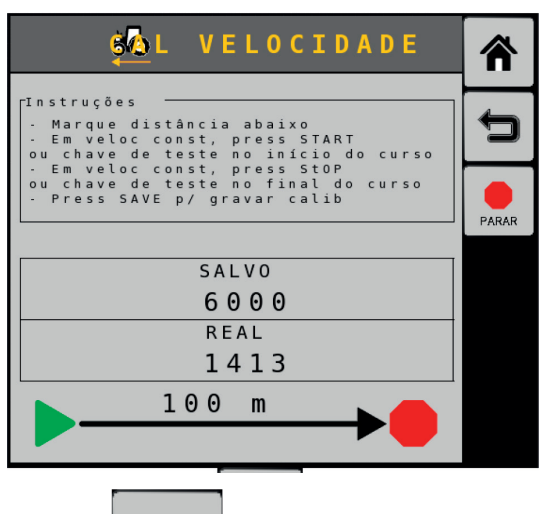

Selecione o botão "Home">>>

para retornar ao Menu Principal.

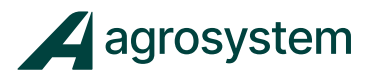

# **14. CONFIGURAR ACESSÓRIOS**

Na tela do menu inicial aperte o botão "Acessórios">>>

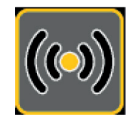

| <b>`</b>                | 1 | ÓRIOS | ACCES | <b>(())</b>     | MOD |
|-------------------------|---|-------|-------|-----------------|-----|
| G                       | T | ENDR. | WSMT. | $\perp / \perp$ | MOD |
|                         |   |       |       |                 |     |
| (w)<br>DETECT<br>SENSOF |   |       |       |                 |     |
|                         |   |       |       |                 |     |
| AUTOMI                  |   |       |       |                 |     |
| -<br>-                  |   |       |       |                 |     |
| ADICION                 |   |       |       |                 |     |
| 11:4                    |   |       |       |                 |     |
|                         |   |       |       |                 |     |

Para criar um novo acessório clique em "Adicionar" >>>

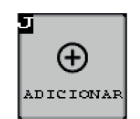

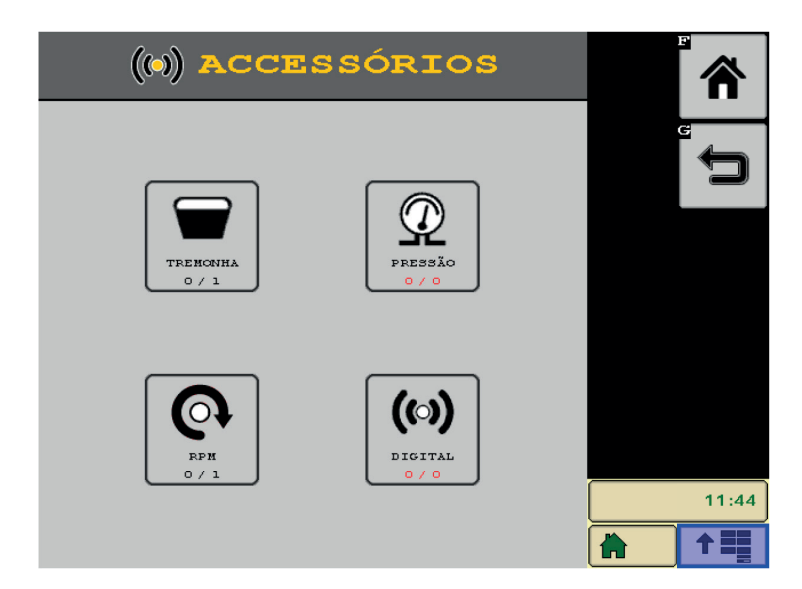

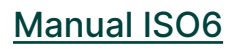

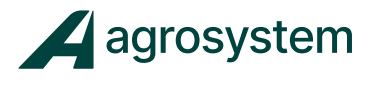

Selecione qual tipo de acessório deseja adicionar:

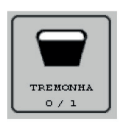

Sensor de nível;

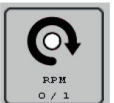

Sensor de rotação;

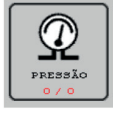

Sensor de pressão;

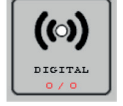

Sensor Digital

**Obs.:** A quantidade e o tipo de sensores disponíveis no menu de acessórios variam de acordo com o número de portas disponíveis no módulo ISO6, ou seja, cada configuração "Sistem" do módulo ISO6 tem os seus acessórios predefinidos.

| ()     |         | SSÓRIOS   |     |        |                               |
|--------|---------|-----------|-----|--------|-------------------------------|
| MOD 1/ | '1 WSMT | ENDR      | . 1 | в      | G                             |
| #1     | TRM TRM | 1 Hopper1 | L   | COPIAR | Ĵ                             |
| # 2    | o rpm   | 1 RPM1    |     |        | H<br>(m)Q<br>DETECT<br>SENSOR |
|        |         |           |     |        | •                             |
|        |         |           |     |        | AUTOMT                        |
|        |         |           |     |        | Ð<br>Ð                        |
|        |         |           |     |        | ADICIONAR                     |
|        |         |           |     |        | 11:45                         |
|        |         |           |     |        |                               |

Selecione o acessório e clique em "Editar" >>>

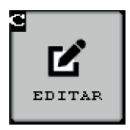

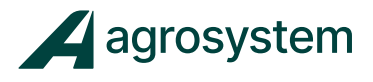

- Sensor de Nível.

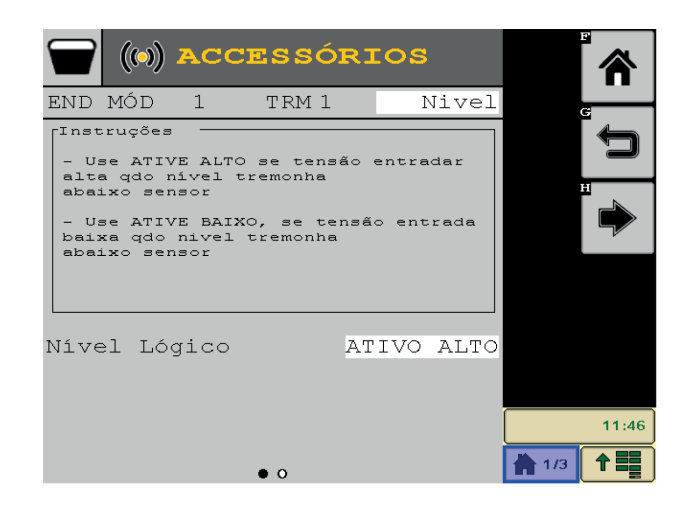

No campo "TRM1" escreva um nome para o sensor.

No campo **"Nível Lógico"** selecione o tipo de sinal que o sensor reconhece, "sinal alto" ou "sinal baixo".

Clique em **"Avançar" >>>** 

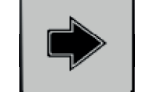

para pular para a próxima página.

Para configurar o sensor de nível preencha os seguintes campos:

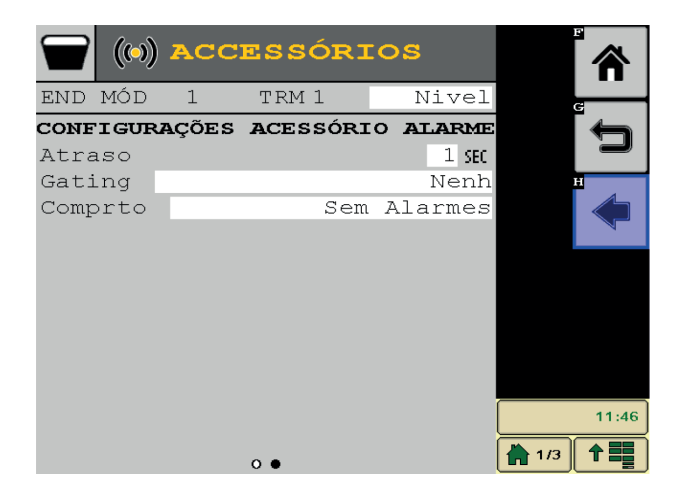

Atraso: Tempo para dar o alarme, selecione "1 Sec";

Gating: Momento em que o alarme aparece, selecione "Operando";

Comprto: Modo em que o alarme opera, selecione "1 Vez / Ciclo Energia";

Para finalizar clique em "Voltar" >>>

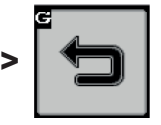

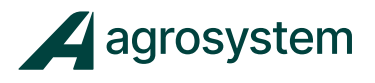

- Sensor de RPM

|                          |        | ÓRIOS   | ACCESS | ((•)) |     |
|--------------------------|--------|---------|--------|-------|-----|
| G                        | в      | ENDR. 1 | WSMT   | 1/1   | MOD |
|                          | COPIAR | Nivel   | TRM 1  |       | # 1 |
| (m)Q<br>DETECT<br>SENSOR |        | RPM1    | RPM 1  | ୍ତ    | # 2 |
| ⇒                        |        |         |        |       |     |
| AUTOMT                   |        |         |        |       |     |
|                          |        |         |        |       |     |
| ADICIONAF                |        |         |        |       |     |
| 11:47                    |        |         |        |       |     |
|                          | 1/3    |         |        |       |     |

Selecione o acessório e clique em "Editar" >>>

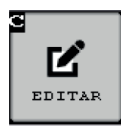

|      | ((•)) | ACC   | ESSÓRI  | C  | s      |     |       |
|------|-------|-------|---------|----|--------|-----|-------|
| END  | MÓD   | 1     | TRM 1   |    | Nivel  |     | G     |
| соие | IGUR  | AÇÕES | ACESSÓR | 0  | ALARME |     |       |
| Atra | aso   |       |         |    | 1 SEC  |     |       |
| Gati | ng    |       |         |    | Nenh   |     | H     |
| Comp | orto  |       | Sem     | ιZ | larmes |     |       |
|      |       |       |         |    |        |     | 7     |
|      |       |       |         |    |        |     |       |
|      |       |       |         |    |        |     |       |
|      |       |       |         |    |        |     |       |
|      |       |       |         |    |        |     |       |
|      |       |       |         |    |        |     |       |
|      |       |       |         |    |        |     | 11.46 |
|      |       |       |         |    |        |     |       |
|      |       |       | 0.      |    |        | 1/3 |       |

No campo **"Contant RPM"** coloque o n° de pulsos referente a 1 volta do leitor de RPM. No campo **"Filtro RPM"** coloque **"O %"** 

Clique em **"Avançar" >>>** 

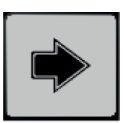

para pular para a próxima página.

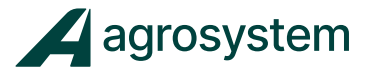

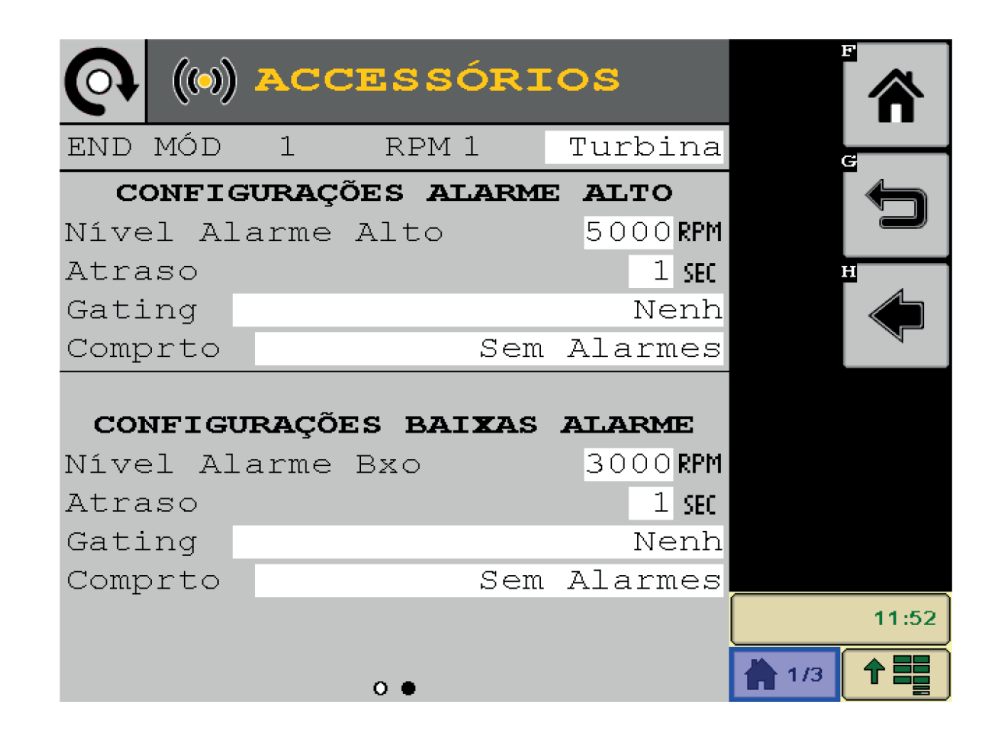

Para configurar o sensor de nível preencha os seguintes campos:

No campo "Nível Alarme Alto" determine o valor máximo do RPM;

No campo "Nível Alarme Baixo" determine o valor mínimo do RPM;

No campo "Atraso" preencha com "1 Sec"

No campo "Gating" selecione "Operando";

No campo "Comprto" selecione "1 vez /Ciclo energia"

Para finalizar clique em "Voltar" >>>

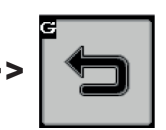

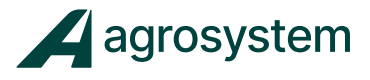

## **15. CONFIGURAR TELA DE TRABALHO / INSTRUMENTOS**

Na tela do menu inicial aperte o botão "Instrumentos">>>

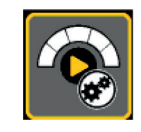

O menu de Instrumentos auxilia o operador a configurar o layout da tela de trabalho da forma que melhor atende-lo, montando até 4 páginas com as informações desejadas

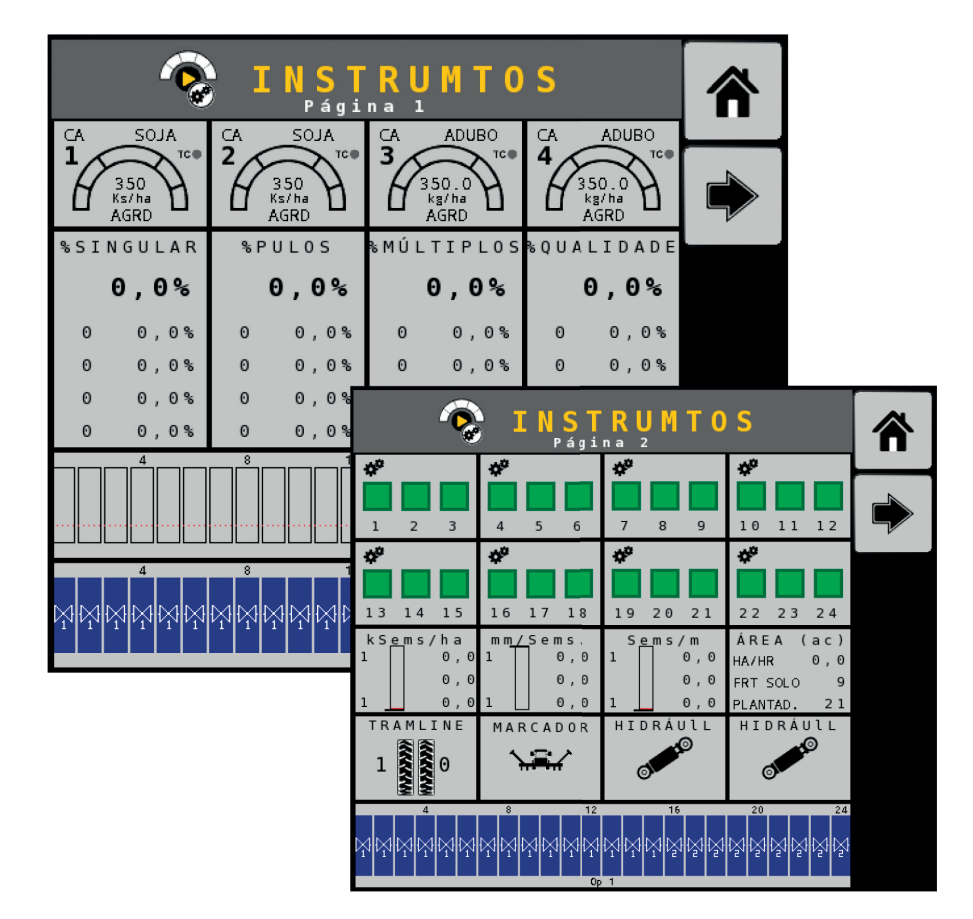

É possível adicionar, editar ou limpar os campos de instrumentos na tela de trabalho.

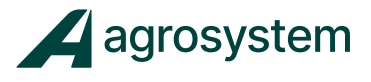

Para adicionar um novo instrumento à tela selecione o campo a ser

preenchido e clique em "Adicionar" >>>

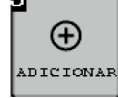

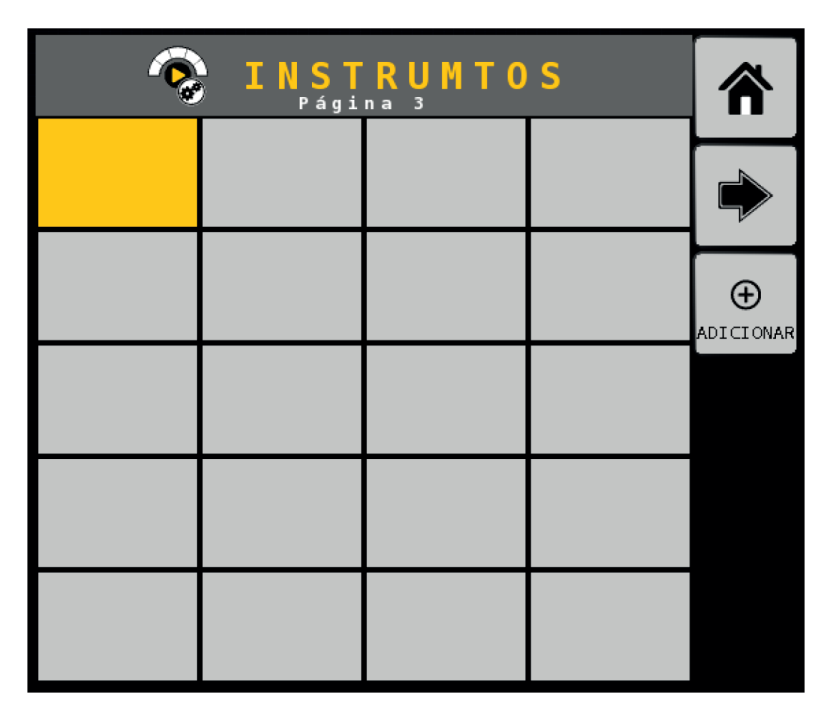

Escolha qual tipo de informação deseja adicionar.

| <b>⊘</b> T I P 0 | EXIBIÇÃO  | ⋒ |
|------------------|-----------|---|
| Acessórios       | Área      | X |
| Lança            | Controle  |   |
| Hidráulico       | Marcador  |   |
| Materiais        | População |   |
| Níveis produto   | Qualidade |   |

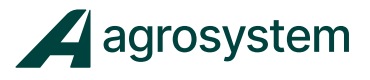

Controle

Cada opção de informação tem seus detalhes para configurar como por exemplo:

#### - Controle.

O instrumento "Controle" mostra o valor da dosagem do canal selecionado no momento que está sendo aplicado.

No menu Instrumentos selecione o campo "Controle">>>

Deve-se preencher as opções de tamanho do campo, o canal, tipo de taxa a ser mostrada e a sensibilidade da leitura:

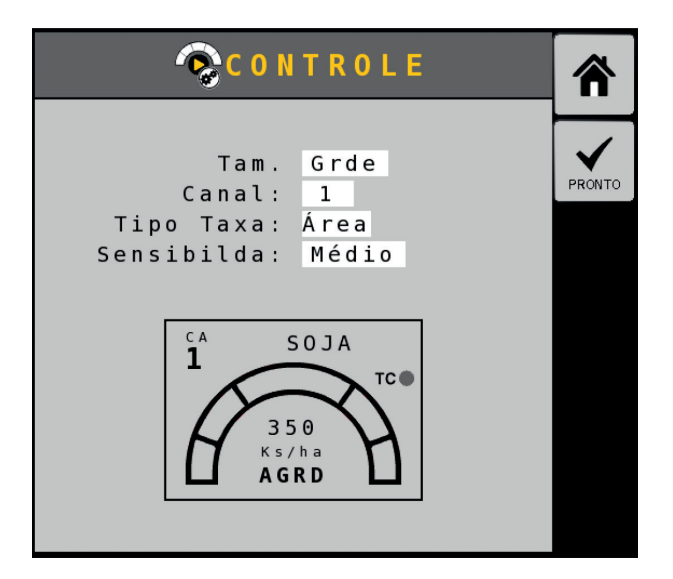

Exemplo dos tamanhos pequeno e grande:

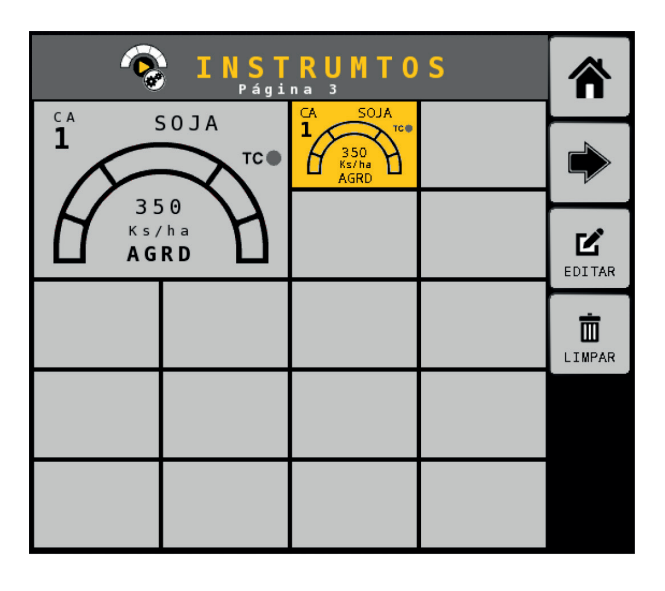

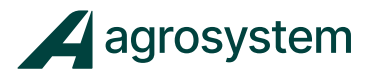

### - População.

O gráfico de população mostra em tempo real o monitoramento de cada linha.

No menu Instrumentos selecione o campo "População">>>

População

Selecione a "**Operação"** que deseja mostrar a população:

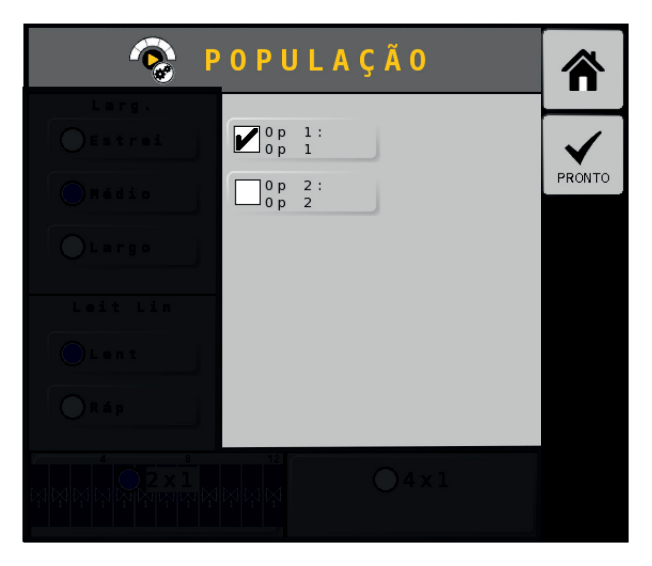

O campo em destaque configura o layout da informação, oferecendo detalhes de largura da barra, tempo de amostragem e a dimensão do quadro:

| 📀 P O P U L A Ç Ã O |              |
|---------------------|--------------|
| Larg.<br>OEstrei    | $\checkmark$ |
| Médio D 2           | PRONTO       |
| OLargo              |              |
| Leit Lin            |              |
| Lent                |              |
|                     |              |
|                     |              |

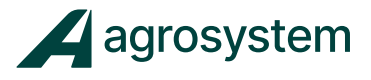

#### -Qualidade.

O gráfico de "Qualidade" mostra a qualidade da operação, como por exemplo o plantio

No menu Instrumentos selecione o campo "Qualidade">>>

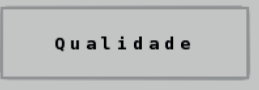

Selecione a largura da barra, o tempo de amostragem, a dimensão do quadro, qual operação e coloque 90% de variação:

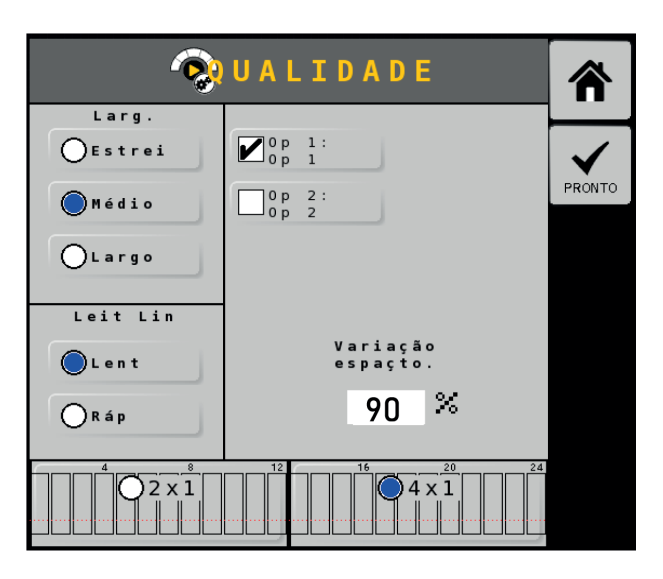

Exemplo dos gráficos de "População" e "Qualidade" de plantio:

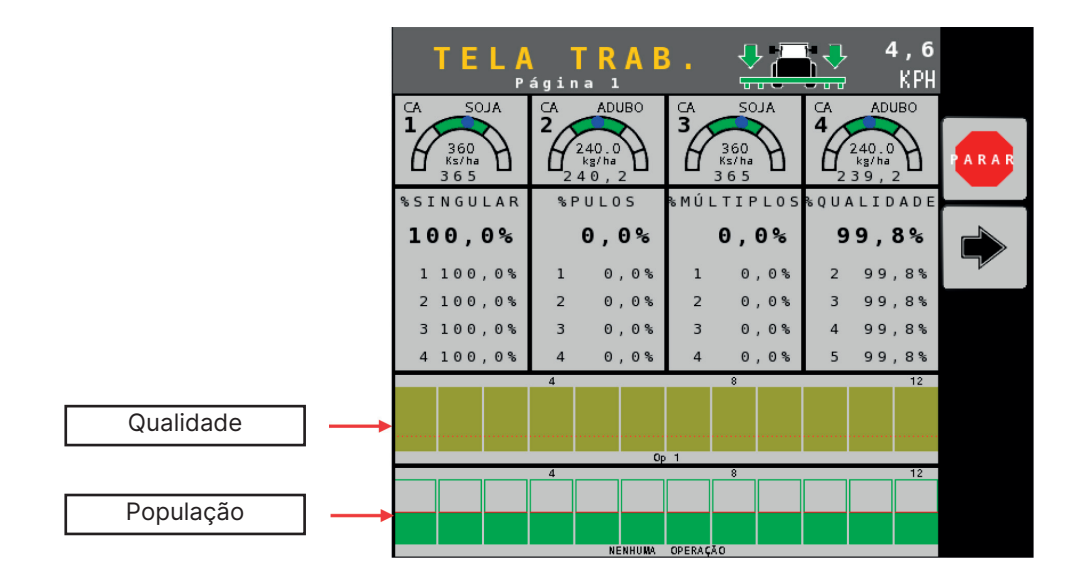

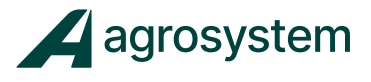

# - Singulação.

Os gráficos de "Singulação" oferecem as informações referentes ao monitoramento avançado de sementes, como por exemplo: Singularidade, Falhas, Múltiplas e Qualidade.

No menu Instrumentos selecione o campo "Singulação" >>>

Singulação

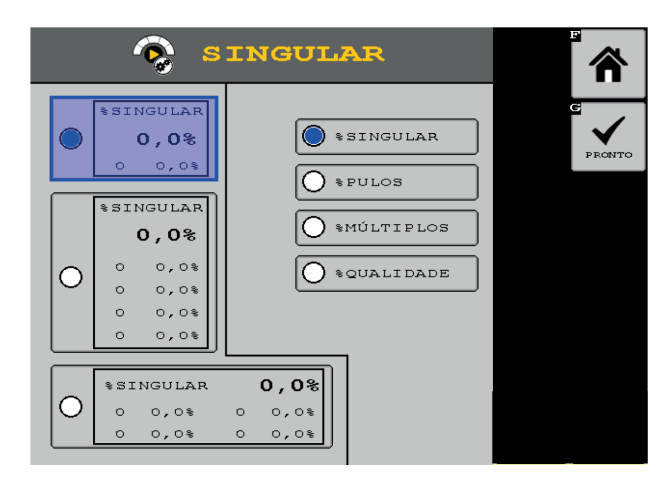

Escolha qual informação mostrar e o tamanho do quadro.

Para finalizar clique em "Pronto">>>

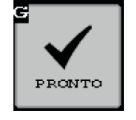
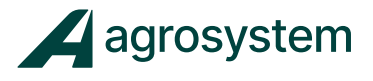

### -Seções.

O instrumento "Seções" oferece a opção de manusear o corte das seções manualmente direto na tela, sem a necessidade de um "Módulo de Chaves", físico, sendo uma opção prática e virtual.

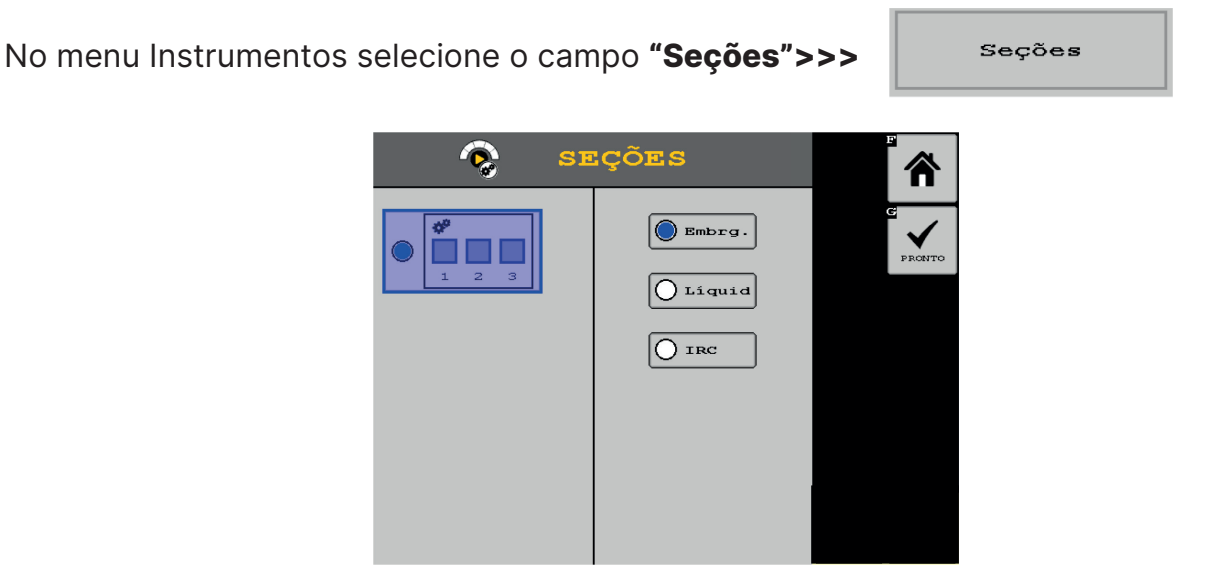

Selecione o tipo de seção que deseja adicionar à tela:

- Embreagens
- Líquido
- IRC Motor Elétrico

Para finalizar clique em "Pronto">>>

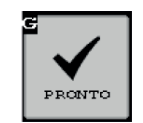

As seções são adicionadas em blocos de 3 seções, sendo necessário adicionar várias vezes até finalizar o número de seções.

Exemplo de como ficaria a tela de trabalho com 24 seções virtuais adicionadas:

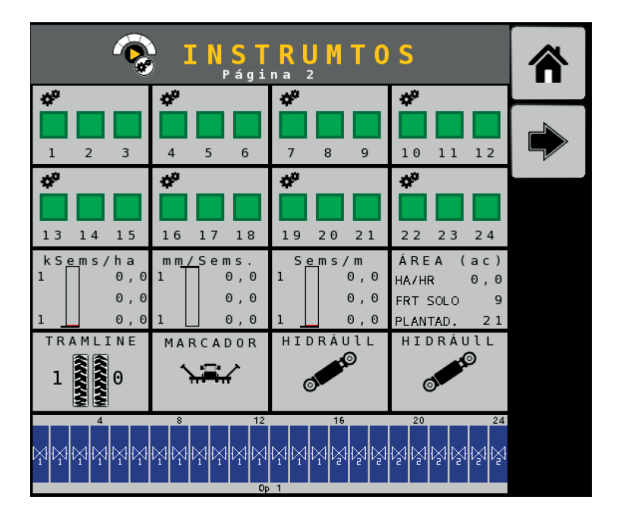

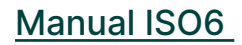

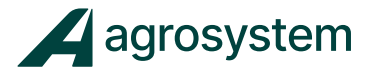

-Controle de Tarefas.

O instrumento "Controle de Tarefas" auxilia na visualização do status atual do CT, conectado ou desconectado.

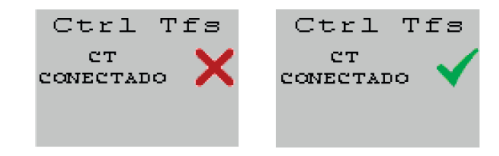

No menu Instrumentos selecione o campo "Controle Tarefas">>>

Controle Tarefas

|                |                       | <b>instrumtos</b> |            |             |            |  |  |  |  |
|----------------|-----------------------|-------------------|------------|-------------|------------|--|--|--|--|
| Contr. Tarefas | Ctrl Tfs<br>CONECTADO |                   |            |             | e          |  |  |  |  |
|                |                       |                   |            |             | <b>≞</b> ⊕ |  |  |  |  |
|                | %SINGULAR             | % PULOS           | %MÚLTIPLOS | \$QUALIDADE | ADICIONAR  |  |  |  |  |
|                | 0,0%                  | 0,0%              | 0,0%       | 0,0%        |            |  |  |  |  |
|                | 0 0,0%                | 0 0,0%            | 0 0,0%     | 0 0,0%      |            |  |  |  |  |
|                | 0 0,0%                | 0 0,0%            | 0 0,0%     | 0 0,0%      |            |  |  |  |  |
|                | 0 0,0%                | 0 0,0%            | 0 0,0%     | 0 0,0%      |            |  |  |  |  |
|                | 0 0,0%                | 0 0,0%            | 0 0,0%     | 0 0,0%      |            |  |  |  |  |
|                |                       | 4<br>             | 3          |             |            |  |  |  |  |

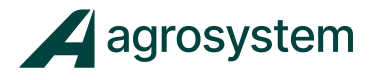

### -Acessórios.

O instrumento "Acessórios" adiciona na tela de trabalho os acessórios configurados pelo usuário, como sensor de rotação RPM, sensor de nível, entre outros.

**Obs.:** Para adicionar um acessório na tela é necessário configurar um novo acessório, como informado no item "14 – Configurar Acessórios" deste manual.

| No menu Instrumentos selecione o campo <b>"Acessórios" &gt;&gt;&gt;</b> |
|-------------------------------------------------------------------------|
| ACESSÓRIOS                                                              |
| Selecione o Slot desejado e clique em <b>"Editar" &gt;&gt;&gt;</b>      |
| ACESSÓRIOS                                                              |
| Slot 1<br>Tipo: RPM<br>END Mód : 1<br>Nome: RPM1                        |
|                                                                         |

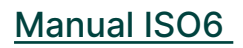

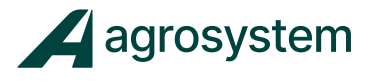

Preencha os campos de acordo com o acessório criado.

Clique em **"Voltar" >>>** 

para voltar a página anterior.

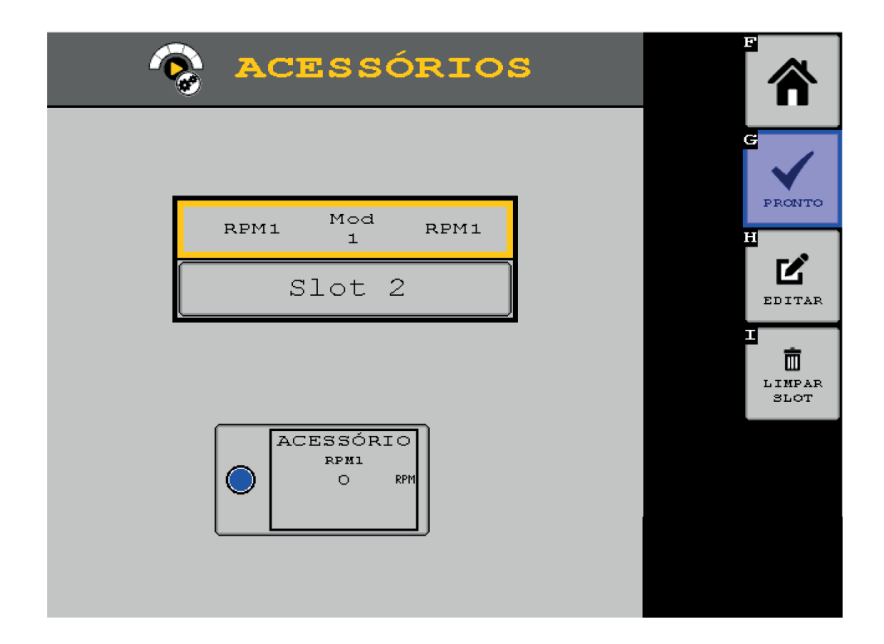

Conclua a configuração clicando em "Pronto">>>

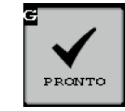

Após finalizar a configuração do layout da tela selecione o botão **"Home" >>>** para sair do menu Instrumentos e retornar ao Menu Principal.

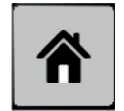

### **16. CONFIGURAR CONTROLE DE TAREFAS**

Na tela do menu inicial aperte o botão "Controle de Tarefas" >>>

Na tela de "Controle de Tarefas" clique em "**Opções de CT" >>>** para selecionar o modo de compatibilidade.

00

MODO COMPATIBILID.

FUNÇÃO

CT-Básico CT-Seções CT-Geo OPÇÕES

No campo "Modo Compatibilid." Selecione "PADRAO";

Selecione os campos de "Substit" como a foto acima e clique em "Voltar" >>>

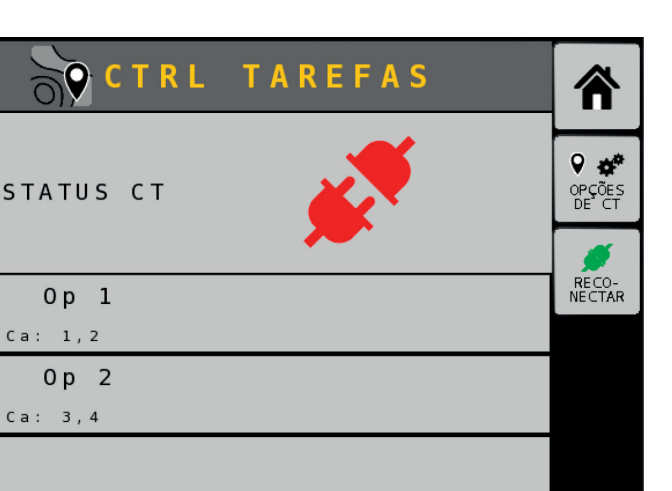

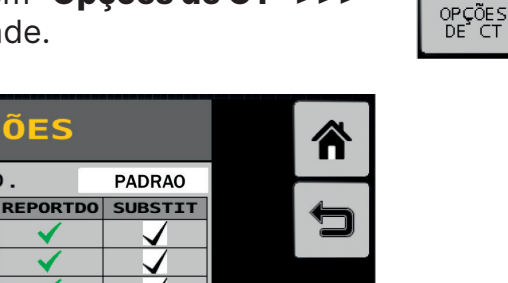

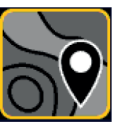

9 🏘

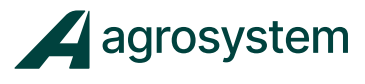

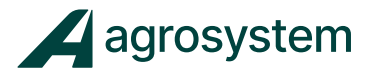

#### - Combinar Canais

Na tela de Controle de Tarefas selecione o campo da operação que deseja combinar os canais e clique em **"Detalhes":** 

| OCTRL            | TAREFAS |                 |
|------------------|---------|-----------------|
| STATUS CT        |         |                 |
| 0p 1             |         | RECO-<br>NECTAR |
| Ca: 1,2<br>0 p 2 |         |                 |
|                  |         |                 |
|                  |         |                 |

Selecione as opções que deseja combinar e na sequência clique em "Voltar" >>>

|--|--|

| CTRL TAREFA      | S    |     |   | Â |
|------------------|------|-----|---|---|
| Ca: 1,2          |      |     | Í | 4 |
| DESBIL.          |      |     |   |   |
| COMBINAR CANAIS  |      |     |   |   |
| COMBINAR SEÇÕES  |      |     |   |   |
| SC Turn On Time  | 0.00 | SEC |   |   |
| SC Turn Off Time | 0.00 | SEC |   |   |
|                  |      |     |   |   |
|                  |      |     |   |   |
|                  |      |     |   |   |
|                  |      |     |   |   |
|                  |      |     |   |   |
|                  |      |     |   |   |
|                  |      |     |   |   |
|                  |      |     |   |   |

**Combinar Canais:** selecionando essa opção, todos os canais daquela operação são combinados para aplicar a mesma taxa, quando a taxa de um canal é alterada todos os outros são alterados juntos.

**Combinar Seções:** selecionando essa opção, todos as seções daquela operação são combinadas entre si.

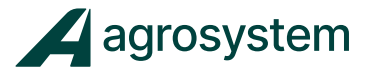

Para que o sistema troque informações com a tela e controle o implemento é necessário que o "CT" esteja sempre conectado.

Para conectar o CT selecione o botão **"Reconectar" >>>** 

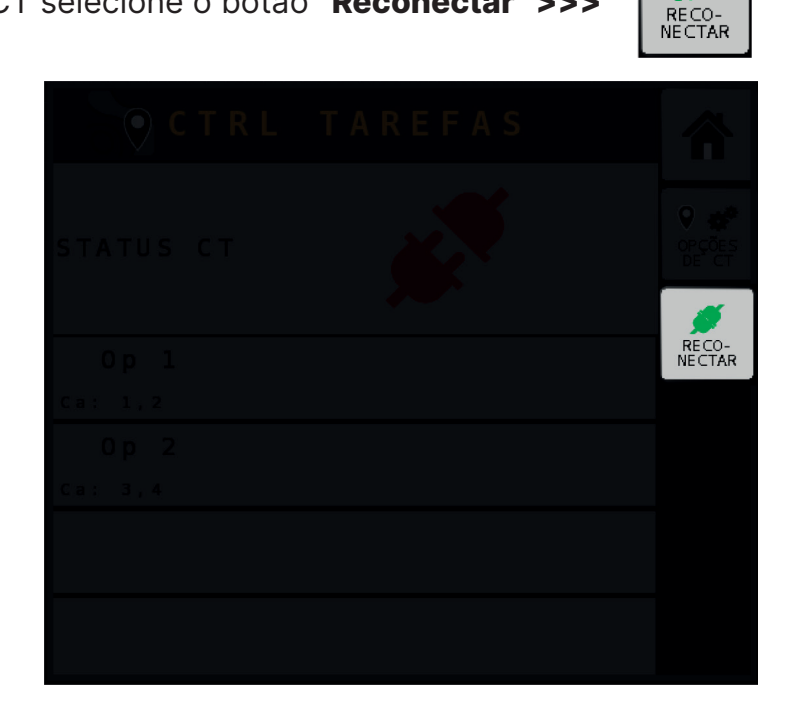

Selecione o botão **"Aceitar" >>>** i sistema.

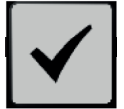

para reconectar o CT e reiniciar o

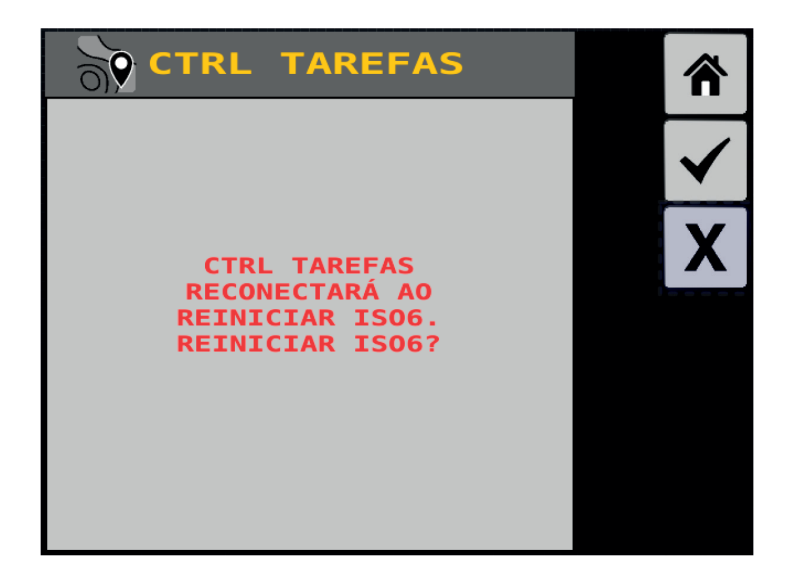

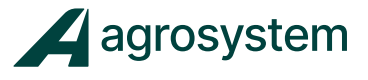

Assim que o sistema voltar verifique se o "status CT" está conectado

| CTRL TAREFAS |                        |
|--------------|------------------------|
| STATUS CT    | ♥ 🏕<br>OPÇÕES<br>DE CT |
| 0p 1         | DESCONEC-<br>TAR       |
| Ca: 1,2      |                        |
| 0 p 2        |                        |
| Ca: 3,4      |                        |
|              |                        |
|              |                        |

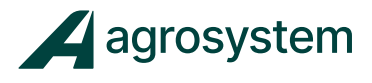

### **17. CONFIGURAR ABERTURA E FECHAMENTO DO IMPLEMENTO**

Na tela do menu inicial aperte o botão "Sequência Dobra" >>>

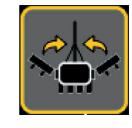

O sistema pode controlar até 8 saídas ON/OFF e 4 entradas de feedback.

Clique em **"Atrib. Nome" >>>** abertura e fechamento.

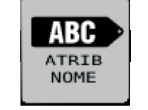

para atribuir nomes as operações de

| SEQ DOBRA         | ⋒                    |
|-------------------|----------------------|
| Passos dbr        | ABC<br>ATRIB<br>NOME |
|                   | CONFIG<br>FUNÇÃO     |
| Hidrául. operando | CONFIG.<br>PARADA    |
|                   | DIAG<br>FUNÇÃO       |
|                   |                      |

No quadro **"Hidrául. Operando"** selecione as sequências de 1 a 8 que deseja controlar e determine um nome a operação, é importante para identificar a operação no momento de configuração.

Exemplo: Na tela abaixo foi renomeado as operações de 1 a 4:

| PASS               |            |                                     | 4 |
|--------------------|------------|-------------------------------------|---|
| 1                  |            |                                     |   |
| 2                  |            |                                     | 2 |
| 3                  |            |                                     |   |
| 4                  |            |                                     |   |
| 5                  |            |                                     |   |
| 6                  |            |                                     |   |
| 7                  |            |                                     |   |
|                    | FOLD-8     | FOLD FUNCTION 8                     |   |
| HIDRÁU<br>OPERANDO | NOME       | DESCRIÇÃO                           |   |
| 1                  | ABRE       | -                                   |   |
| 2                  | LEVANTE    | -                                   |   |
| 3                  | TRAVA      | -                                   |   |
| 4                  | RODADO     | -                                   |   |
| 5                  | HYDRLC-5   | WORKING HYDRAULIC 5                 |   |
| 6                  | HYDRLC-6   | Working Hydraulic 6                 |   |
| 7                  |            | Manufactures the selection of the T |   |
| /                  | HYDRLC - 7 | WORKING Hydraulic /                 |   |

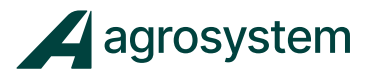

Na sequência clique em "Voltar" >>>

Na tela de Seq Dobra clique em "Config Função" >>>

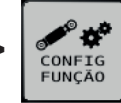

| SEQ DOBRA         | ⋒                    |
|-------------------|----------------------|
| Passos dbr        | ABC<br>ATRIB<br>NOME |
|                   | CONFIG<br>FUNÇÃO     |
| Hidrául. operando | CONFIG.<br>PARADA    |
|                   | DIAG<br>FUNÇÃO       |
|                   |                      |

- Configurando a Função

| -                         | î CO                           | DNFIG.             | F    | UNÇ   | ÃO   |  |
|---------------------------|--------------------------------|--------------------|------|-------|------|--|
| Fun<br>Des<br>Tip<br>Grup | c: AB<br>c: -<br>o: Wo<br>o: - | RE<br>orking Hy    | ydra | ulic  |      |  |
|                           | S:<br>OM                       | Entrois:<br>Fourte |      | ESTDO | PREZ |  |
|                           |                                |                    |      |       |      |  |
|                           |                                |                    |      |       |      |  |
|                           |                                |                    |      |       |      |  |
|                           |                                |                    |      |       |      |  |
|                           |                                |                    |      |       |      |  |

Func: selecione a operação desejada para configurar;
Desc: não é necessário preencher;
Tipo: Working Hydraulic;
Grupo: não é necessário preencher;

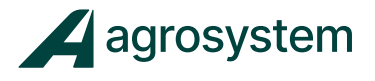

#### • Quadro de Saídas:

Neste quadro configuramos os solenoides que devem ser acionados quando a função selecionada for ativada, podendo configurar até 8 acionamentos simultâneos.

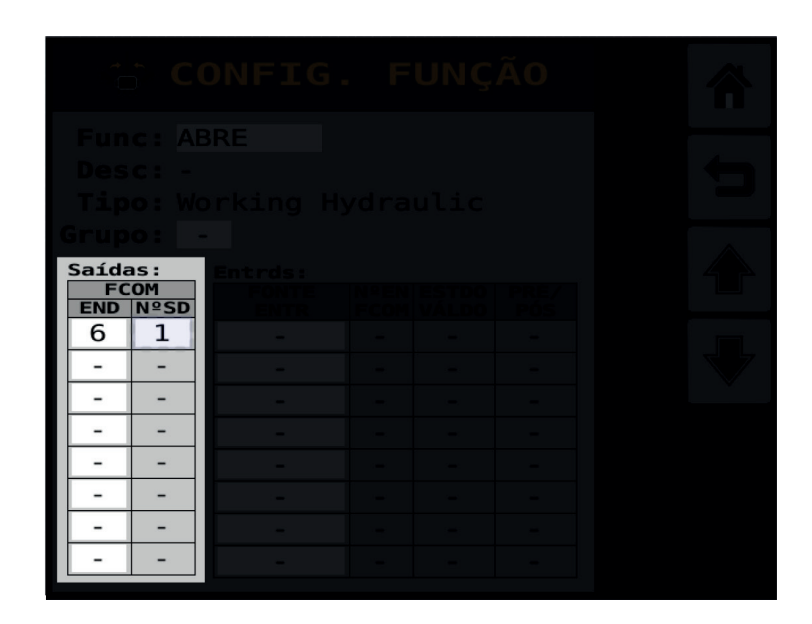

**END:** selecione o endereço correspondente ao módulo FCOM; **Nº SD:** selecione a saída de acionamento correspondente a solenoide que deseja acionar;

**Obs.:** Se caso existir mais de uma bobina que deverá ser acionada ao mesmo tempo, adicione mais saídas no quadro para acionar as saídas simultaneamente.

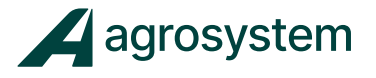

#### • Quadro de Entradas:

Neste quadro configuramos os sensores de feedback correspondente a saída configurada. É possível configurar até 4 entradas.

**Obs.:** Caso o implemento não possuir sensores de feedback das operações não é necessário configurar.

| Func: A<br>Desc: -<br>Tipo: W |                          |              |                |             |  |  |
|-------------------------------|--------------------------|--------------|----------------|-------------|--|--|
| Grupo:<br>Saídas:             | Entrds:<br>FONTE<br>FNTR | NºEN<br>ECOM | ESTDO<br>VÁLDO | PRÉ/<br>PÓS |  |  |
| 6 1<br>                       | -                        | -            | -              | -           |  |  |
|                               | -                        | -            | -              | -           |  |  |
|                               | -                        | -            | -              | -           |  |  |
|                               | -                        | -            | -              | -           |  |  |

FONTE ENTR: escolha o módulo FCOM;

N° EN FCOM: selecione a entrada do sensor de feedback correspondente a saída; ESTDO VÁLIDO: tipo de sinal do sensor, alto ou baixo; PRE/PÓS: -

Repita o processo com todas as operações e na sequência clique em "Voltar" >>>

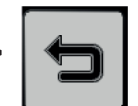

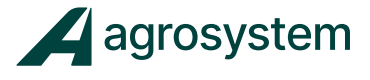

Se o cadastro das operações foi feito corretamente elas aparecerão criadas dentro do quadro **"Hidrául. operando"** conforme imagem:

| SEQ DOBRA                 |                      |
|---------------------------|----------------------|
| Passos dbr                | ABC<br>ATRIB<br>NOME |
|                           | CONFIG<br>FUNÇÃO     |
| Hidrául. operando         | CONFIG.<br>PARADA    |
| ABRE LEVANTE TRAVA RODADO | DIAG<br>FUNÇÃO       |
|                           |                      |

Para acionarmos as funções criadas podemos clicar nos botões dentro da tela "Seq Dobra" ou adicionar um atalho na "Tela de Trabalho" através do menu de "Instrumentos".

### - Criando o atalho na Tela de Trabalho

Na tela do menu inicial aperte o botão "Instrumentos"" >>>

Selecione o campo onde quer adicionar um atalho e clique em "Adicionar"" >>>

| INSTRUMTOS<br>Página 3 |  |  |  |                |  |  |  |  |
|------------------------|--|--|--|----------------|--|--|--|--|
|                        |  |  |  |                |  |  |  |  |
|                        |  |  |  | ⊕<br>ADICIONAR |  |  |  |  |
|                        |  |  |  |                |  |  |  |  |
|                        |  |  |  |                |  |  |  |  |
|                        |  |  |  |                |  |  |  |  |

Clique em "Hidráulico"" >>>

Hidráulico

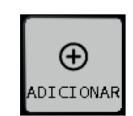

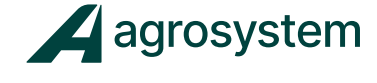

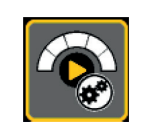

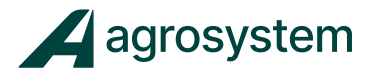

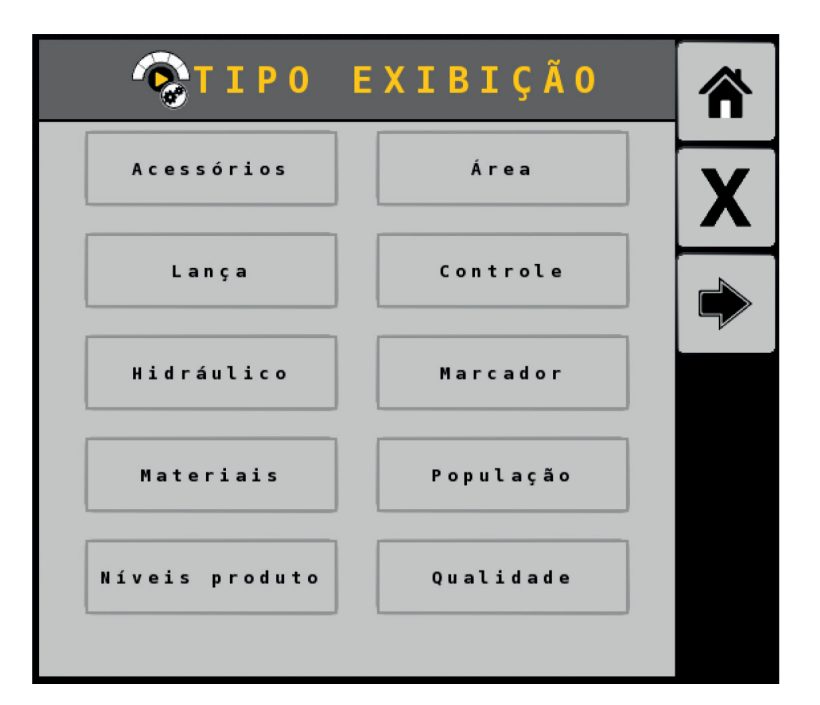

Clique sobre o atalho criado na área de trabalho e selecione a função desejada na lateral direita da Tela de Trabalho:

| TEL/                   | A TRAE<br>ágina 2 | 3. | <b>€</b> 0.0<br>КРН | RODADO<br>- |                    |
|------------------------|-------------------|----|---------------------|-------------|--------------------|
| HIDRÁULL<br>1<br>ATIVO |                   |    |                     |             | INCIAR             |
|                        |                   |    |                     |             | PARAR              |
|                        |                   |    |                     |             | ABRE<br>-<br>ATIVO |
|                        |                   |    |                     |             | LEVANTE<br>-       |
|                        |                   |    |                     |             | TRAVA<br>-         |

**Obs.:** No momento em que a função é ativada o sistema envia 12 Volts para a saída dedicada, acionando a bobina da válvula.

Só é possível acionar um botão por vez, se for necessário acionar mais de uma bobina ao mesmo tempo é necessário cadastrar duas.

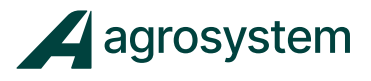

### **18. DIAGRAMA ESTRUTURAL DE MONTAGEM**

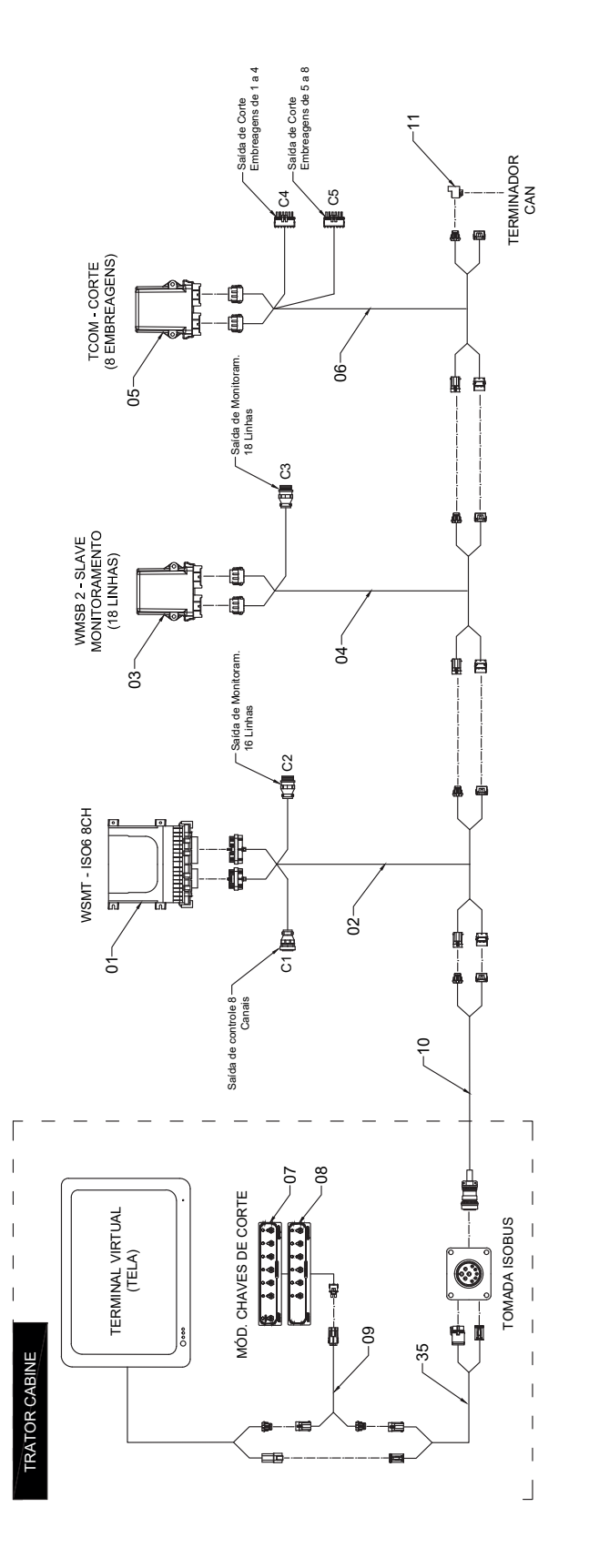

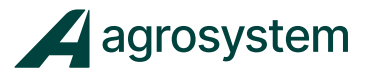

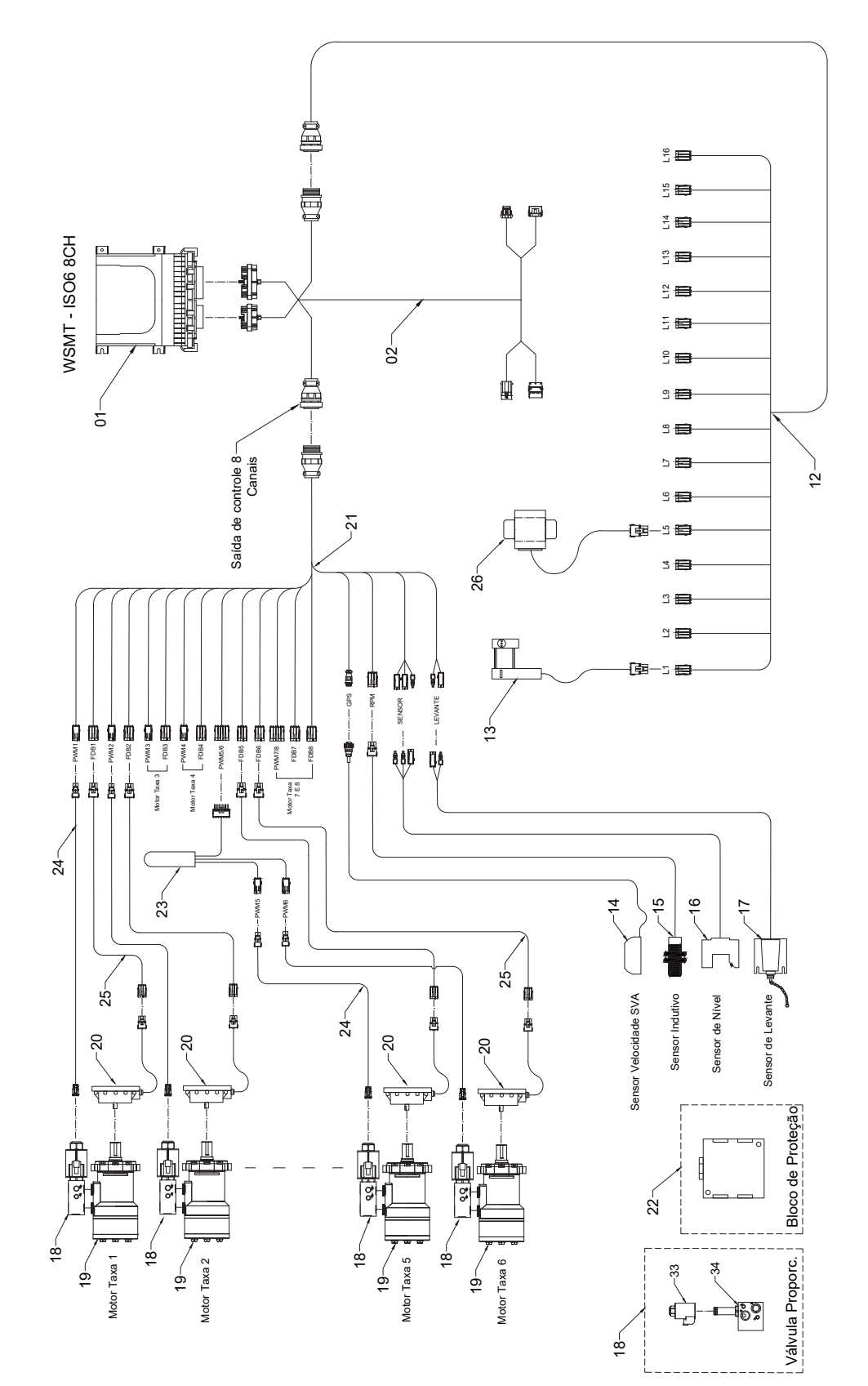

Estrutura de Controle 8 Canais e Monitoramento 16 Linhas - ISO6

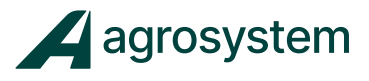

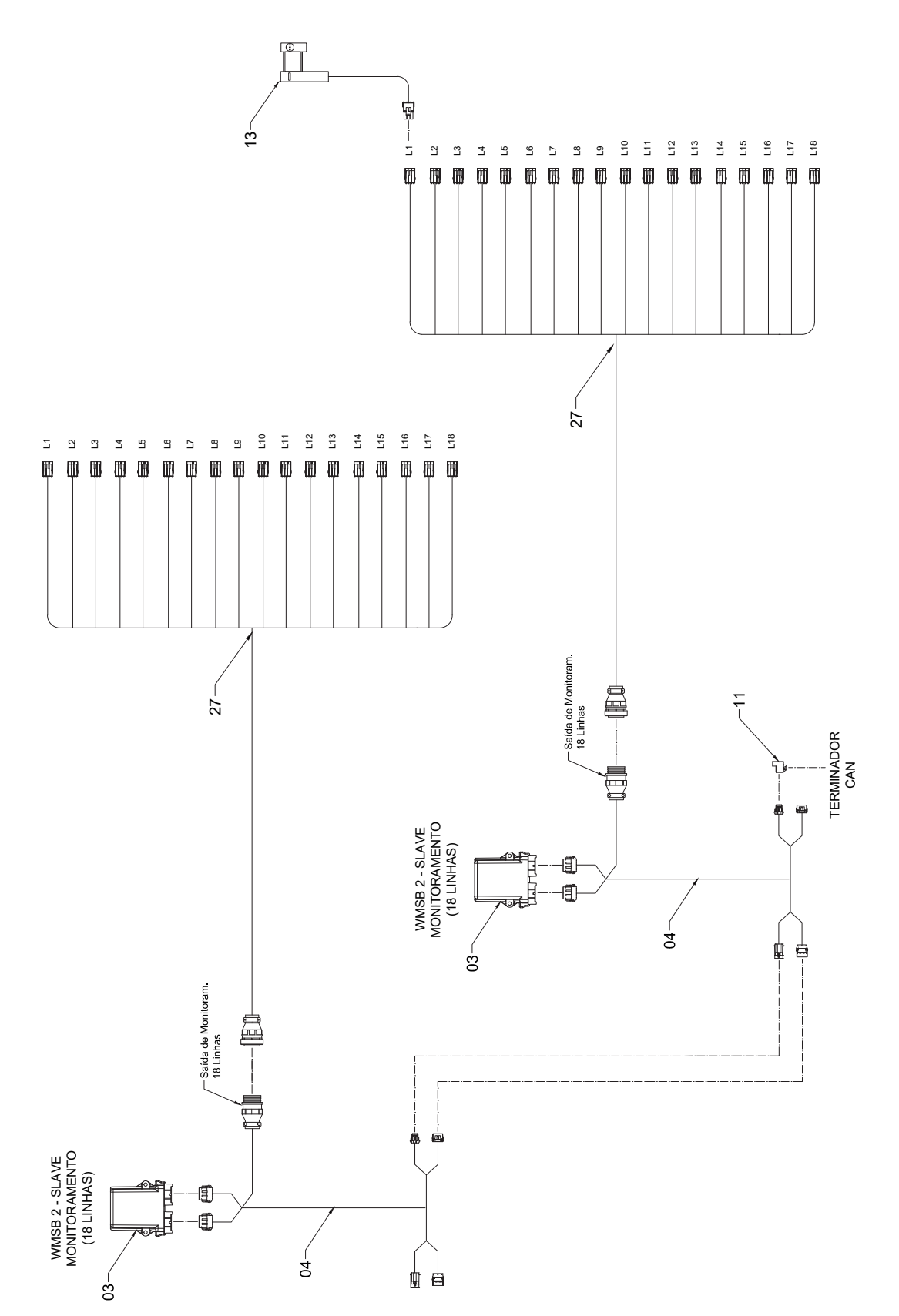

Estrutura de Monitoramento Slave - ISO6

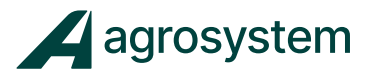

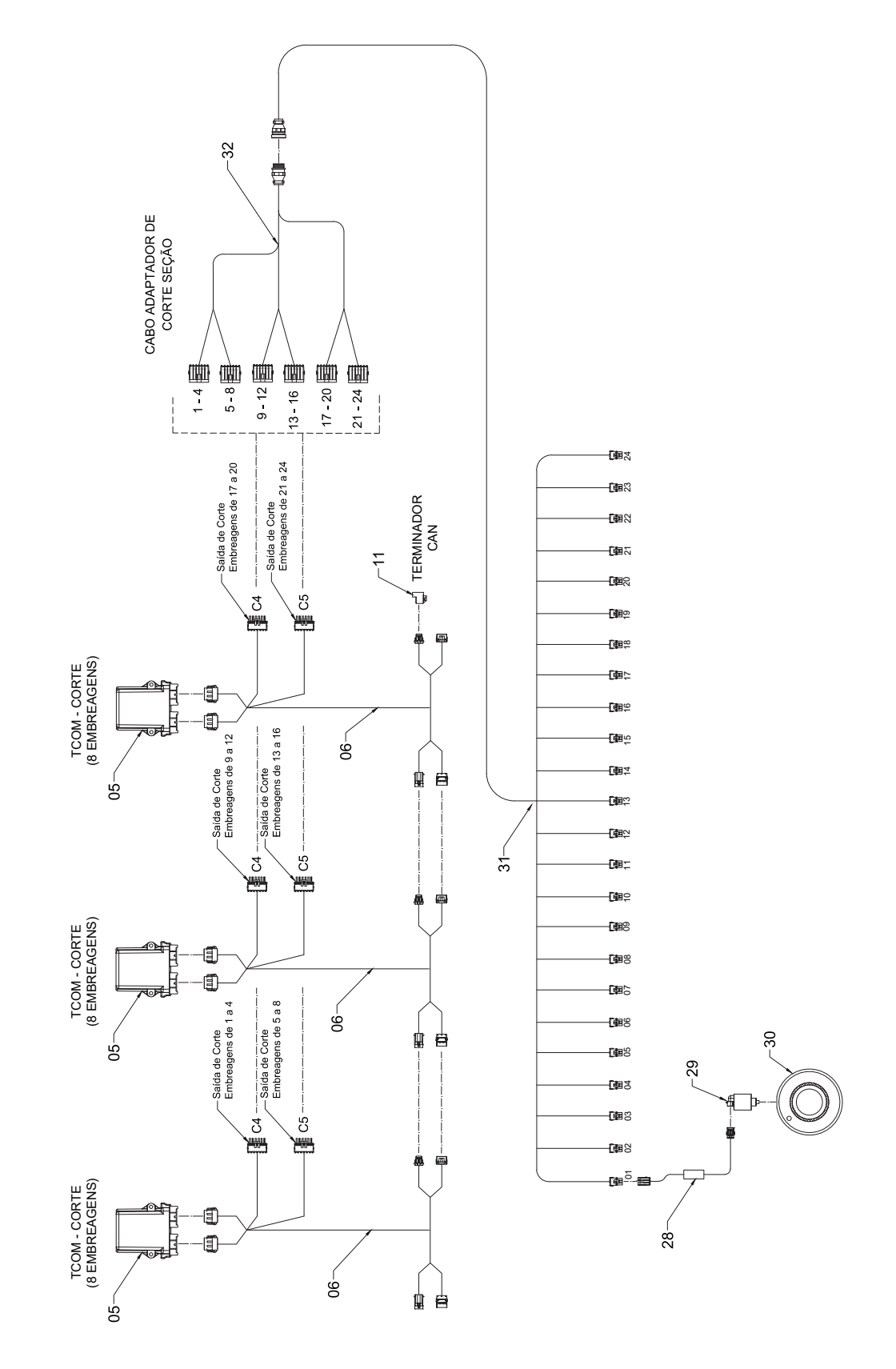

Estrutura de Corte até 24 seções - ISO6

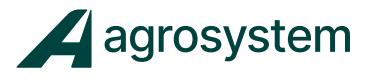

| OBSERVAÇÃO |                                                    |                                 |                            |                     |             |                  |                      |                     | O chicote pode variar de acordo com modelo do implemento e trator | O chicote varia de acordo com o modelo do implemento |                   | O chicote varia de acordo com a quantidade de linhas e o modelo do implemento | É indicado utilizar o sensor Padrão Dickey John para uma melhor performance do monitoramento avançado. |                                                 |                               |                 |                                  |                                                    |                             |                       |                        |                                       | Este item é necessário a partir de 4 canais (5 a 8 canais) |                                              |                                   |                                    | O chicote varia de acordo com a quantidade de linhas e o modelo do implemento |                              |                      | A embreagem varia de acordo com modelo do implemento | O chicote pode variar de acordo com modelo do implemento e trator | O chicote pode variar de acordo com modelo do implemento e trator |                                                    |                               | O chicote pode variar de acordo com modelo da tela do trator |
|------------|----------------------------------------------------|---------------------------------|----------------------------|---------------------|-------------|------------------|----------------------|---------------------|-------------------------------------------------------------------|------------------------------------------------------|-------------------|-------------------------------------------------------------------------------|----------------------------------------------------------------------------------------------------|-------------------------------------------------|-------------------------------|-----------------|----------------------------------|----------------------------------------------------|-----------------------------|-----------------------|------------------------|---------------------------------------|------------------------------------------------------------|----------------------------------------------|-----------------------------------|------------------------------------|-------------------------------------------------------------------------------|------------------------------|----------------------|------------------------------------------------------|-------------------------------------------------------------------|-------------------------------------------------------------------|----------------------------------------------------|-------------------------------|--------------------------------------------------------------|
| DESCRIÇÃO  | Modulo de Controle ISO8 - 8CH, ADV , VS, FLD, TRM, | Cabo do Módulo de Controle ISO6 | Módulo WSMB2 Semente Dupla | Cabo de Modulo Wsmb | Módulo TCOM | Cabo Módulo TCOM | Modulo Chaves Master | Modulo Chaves Slave | Cabo Adaptador Tomada ISO/Tela                                    | Cabo ISO Conex Trator                                | Conector Mini Can | Cabo Monitoramento 16 linhas                                                  | Sensor Foto Eletrico Padrão                                                                            | Sensor de Velocidade Agrosystem - Antena SVA 60 | Sensor de Velocidade Indutivo | Sensor de Nível | Sensor de Levante da Plantadeira | Válv. Prop. Vazão 57 lts p/ motor c/ Acion. Manual | Motor M-LHR-100-C4 - Verion | Sensor de Rotação RPM | Cabo Controle 8 Canais | Bloco de Proteção e Resistor de Vazão | Chicote SMD DVR, ISO8-2Valvulas PWM(521)                   | Cabo de Extensão 12m 2 vias Delphi - Deutsch | Cabo de extensão 12 metros 3 vias | Sensor de Fluxo para Adubo - 45 mm | Cabo Monitoramento 18 linhas                                                  | Cabo de acionamento do motor | Motor de acionamento | Embreagem Mecanica - EPP                             | Cabo de Corte EPP                                                 | Cabo Adpatdor EPP                                                 | Solenoide para PV 70/72 VDC-DL - 4303212 - Deutsch | Valvula Proporcional de Vazao | Chicote Adaptador Tomada ISSO                                |
| CÓDIGO     | 030010095                                          | 020011103                       | 030010088                  | 020011105           | 030010083   | 020011325        | 030010085            | 030010084           |                                                                   |                                                      | 030010035         |                                                                               | 030010010                                                                                              | 020011342                                       | 030010017                     | 030010005       | 030010009                        | 040050010                                          | 040050098                   | 030010001             | 020012204              | 040050009                             | 030010096                                                  | 020011819                                    | 020011217                         | 030010075                          |                                                                               | 020011361                    | 040060010            |                                                      |                                                                   |                                                                   | 040050038                                          | 030010058                     |                                                              |
| ITEM       | 01                                                 | 02                              | 03                         | 4                   | 05          | 90               | 07                   | 80                  | 60                                                                | 10                                                   | 11                | 12                                                                            | 13                                                                                                    | 14                                              | 15                            | 16              | 17                               | 18                                                 | 19                          | 20                    | 21                     | 22                                    | 23                                                         | 24                                           | 25                                | 26                                 | 27                                                                            | 28                           | 29                   | 30                                                   | 31                                                                | 32                                                                | 33                                                 | 34                            | 35                                                           |

### Lista de códigos e referências - Sistema ISO6

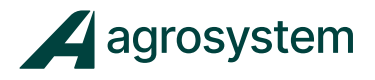

## **19. CÓDIGOS DE ERRO ISO6**

| CÓDIGO | DESCRIÇÃO                                               | CAUSA PROVÁVEL                                                                                                    | AÇÃO CORRETIVA                                                                                                    |
|--------|---------------------------------------------------------|----------------------------------------------------------------------------------------------------|----------------------------------------------------------------------------------------------------|
| 6      | Alarme de comunicação<br>intermitente da CPU            | 1. Processador foi reiniciado<br>automaticamente.                                                                                                    | <ol> <li>Aguarde até que o alarme intermitente ocorra<br/>antes de executar o sistema.</li> <li>Desligue o sistema se alarme intermitente<br/>não aparecer.</li> </ol>                                                                                                    |
| 7      | Alarme de falha na<br>comunicação da CPU.               | 1. Processador foi reiniciado<br>automaticamente.                                                                                                    | 1. Aguarde até que o alarme intermitente ocorra<br>antes de executar o sistema.<br>2. Desligue o sistema se alarme intermitente<br>não aparecer.                                                                                                    |
| 8      | Alarme Monitor de CPU<br>Communications<br>intermitente | 1. Processor, que anteriormente tinha<br>falhado a<br>comunicação chegou online.                                                                                                    | 1. Nenhuma ação é necessária.                                                                                                    |
| 200    | Alarme de tempo limite do<br>interruptor Master.        | 1. O interruptor principal está ativo, mas a<br>velocidade não foi detectada. Se nenhuma<br>velocidade for detectada, o interruptor<br>principal será desativado.                                                                   | 1. Pressione Cancelar para manter o interruptor principal ativo.                                                                                                    |
| 202    | Alarme de falha da<br>velocidade                        | Ativo apenas em modo de Monitoramento<br>de sementes.<br>1. Problemas com a leitura, configuração<br>ou calibração da velocidade.<br>2. Sensor de velocidade com problemas.<br>3. Chicote do sensor de velocidade com<br>problemas. | 1. Verifique configuração e a calibração da velocidade.<br>2. Inspeccionar sensor de velocidade.<br>3. Inspecionar o chicote do sensor de velocidade.                                                                                                    |
| 206    | Alarme de erro de controle do<br>Canal                  | Canal de controle não pode controlar a<br>taxa<br>especificada.<br>1. Configurações de canal incorrecto.<br>2. instalação do sensor de feedback<br>incorreto.<br>3. Sensor de feedback com defeito.                                 | <ol> <li>Verifique as constantes da configuração do canal de controle.</li> <li>Realize uma calibração da válvula.</li> <li>Verifique a instalação correta do sensor de feedback.</li> <li>Verifique o chicote do sensor de feedback.</li> <li>Verifique a vazão do óleo.</li> </ol> |
| 207    | Alarme de canal instável.                               | 1. Configurações de canal incorretas.<br>2. Instalação do sensor de feedback<br>incorreto.<br>3. sensor de feedback com defeito.                                                                                                    | <ol> <li>Verifique as constantes da configuração do canal de controle.</li> <li>Realize uma calibração da válvula.</li> <li>Verifique a instalação correta do sensor de feedback.</li> <li>Verifique o chicote do sensor de feedback.</li> <li>Verifique a vazão do óleo.</li> </ol> |
| 208    | Alarme de saturação<br>excedida do canal.               | <ol> <li>1. O excesso de velocidade.</li> <li>2. Configurações de canal incorretas.</li> <li>3. Valores de taxa desejada fora de<br/>alcance.</li> <li>4. Taxa alvo muito alto</li> </ol>                                           | 1. Reduza a velocidade.<br>2. Verifique as constantes da configuração do canal de controle.<br>3. Realize uma calibração da válvula.<br>4. Reduzir a taxa alvo.                                                                                                    |

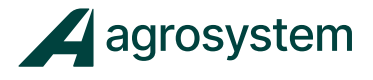

| CÓDI <sup>G</sup> O | DESCRIÇÃO                                        | CAUSA PROVÁVEL                                                                                                    | AÇÃO CORRETIVA                                                                                                    |
|---------------------|--------------------------------------------------|----------------------------------------------------------------------------------------------------|----------------------------------------------------------------------------------------------------|
| 211                 | Alarme de falha de todas as<br>linhas.           | <ol> <li>Sensores de semente não configurados.</li> <li>Linhas não atribuídas ao canal e os<br/>canais estão desligados.</li> <li>Mau funcionamento da unidade<br/>distribuidora de sementes.</li> </ol>                                                      | 1. Reconfigurar os sensores de semente.<br>2. Atribuir linhas para o canal.<br>3. Verificar o funcionamento da unidade distribuidora de sementes.                                                                                                    |
| 212                 | Alarme de falha de<br>monitoramento.             | <ol> <li>Mau funcionamento do distribuidor de<br/>sementes. Falta de vácuo.</li> <li>Sensor de semente sujo ou com defeito.</li> <li>Chicote da plantadeira danificado.</li> <li>Módulo com defeito.</li> <li>Sem sementes na linha.</li> </ol>               | <ol> <li>Verifique o funcionamento da linha de plantio.</li> <li>Inspecionar sensor de semente quanto a sujeira ou defeito.</li> <li>Substitua se necessário.</li> <li>Inspecionar o chicote da plantadeira.</li> <li>Inspecionar o módulo de sementes.</li> <li>Verifique o abastecimento de sementes.</li> </ol> |
| 213                 | Alarme de população alta                         | A população de semente ultrapassou a<br>taxa solicitada.<br>1. Mau funcionamento do distribuidor de<br>sementes.<br>2. Sensor de semente sujo ou com defeito.<br>3. Módulo com defeito.                                                                       | <ol> <li>Verifique o funcionamento da linha de plantio.</li> <li>Inspecionar sensor de semente quanto a sujeira ou defeito.</li> <li>Substitua se necessário.</li> <li>Inspecionar o chicote da plantadeira.</li> <li>Inspecionar o módulo de sementes.</li> </ol>                                                 |
| 214                 | Alarme de população baixa                        | A população de semente está abaixo da<br>taxa solicitada.<br>1. Mau funcionamento do distribuidor de<br>sementes. Falta de vácuo.<br>2. Sensor de semente sujo ou com defeito.<br>3. Módulo com defeito.<br>4. Sem sementes na linha.                         | <ol> <li>Verifique o funcionamento da linha de plantio.</li> <li>Inspecionar sensor de semente quanto a sujeira ou defeito.</li> <li>Substitua se necessário.</li> <li>Inspecionar o módulo de sementes.</li> <li>Verifique o abastecimento de sementes.</li> </ol>                                                |
| 215                 | Alarme de alta Pressão                           | A pressão detectada está acima da<br>pressão máxima.<br>1. Sensor configurado incorretamente.<br>2. Sensor de pressão com defeito.<br>3. Chicote do módulo com defeito.                                                                                       | 1. Verifique a configuração do sensor.<br>2. Inspecionar o sensor de pressão<br>3. Inspecionar o módulo de sementes e chicotes.                                                                                                    |
| 216                 | Alarme de baixa Pressão                          | A pressão detectada está abaixo da<br>pressão mínima.<br>1. Sensor configurado incorretamente.<br>2. Sensor de pressão com defeito.<br>3. Chicote do módulo com defeito.                                                                                      | <ol> <li>Verifique a configuração do sensor.</li> <li>Inspecionar o sensor de pressão</li> <li>Inspecionar o módulo de sementes e chicotes.</li> </ol>                                                                                                    |
| 217                 | Alarme de detcção de módulo<br>novo ou faltante. | Número de módulos não coincide com a<br>configuração do sistema.<br>1. Faltam módulos conectados ao sistema.<br>2. Existem novos módulos.<br>3. Fusível queimado no chicote do módulo.<br>5. Módulo com defeito.<br>6. Novo módulo foi adicionado ao sistema. | <ol> <li>Verificar a configuração do módulo correto na tela de<br/>configuração do módulo.</li> <li>Identificar módulo faltante na lista configuração de módulos.</li> <li>Inspecione o fusível do chicote do módulo.</li> </ol>                                                                                   |

93

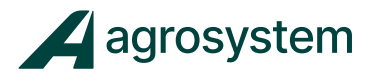

| CÓDIGO | DESCRIÇÃO                                                                            | CAUSA PROVÁVEL                                                                                                    | AÇÃO CORRETIVA                                                                                                    |
|--------|--------------------------------------------------------------------------------------|----------------------------------------------------------------------------------------------------|----------------------------------------------------------------------------------------------------|
| 218    | Alarme de detecção de<br>sensor de pressão                                           | Número de sensores de pressão ligado não<br>batem com o número de sensores<br>configurado.<br>1. Sensor com defeito.<br>2. Módulo defeituoso ou danificado.<br>3. Sensor de pressão adicional detectado.<br>4. Configuração incorreta dos sensores                                   | <ol> <li>Inspeccionar sensor de pressão por danos ou substituir.</li> <li>Inspeccionar módulo e / ou o chicote do módulo por danos.</li> <li>Substitua se necessário.</li> <li>Verifique definição de acessórios dentro do menu de<br/>configuração.</li> </ol>                                                                                  |
| 219    | Alarme de sensor de linha<br>não detectado                                           | <ol> <li>Sensor de semente conectado errado.</li> <li>Sensor de semente adicional detectado.</li> <li>Instalação incorrecta.</li> <li>Sensor de semente com defeito.</li> <li>Módulo defeituoso ou chicote do<br/>módulo com defeito.</li> </ol>                                     | <ol> <li>Inspecionar sensor de sementes para danos ou substituir.</li> <li>Inspecionar módulo e / ou o chicote do módulo por danos.</li> <li>Substitua se necessário</li> <li>Verifique as configurações de sensores de linha.</li> </ol>                                                                                                    |
| 221    | Alarme de canal inválido.                                                            | 1. Erro de software do sistema interno.                                                                                                    | 1. Reinicie o sistema, caso persistir contato o revendedor.                                                                                                    |
| 222    | Alarme de erro de contole do<br>canal.                                               | <ol> <li>Mau funcionamento do sistema<br/>hidráulico do implemento.</li> <li>Válvula de controle com defeito.</li> <li>Instalação incorreta do sensor de<br/>feedback.</li> <li>Sensor de feedback com defeito.</li> <li>Limite máximo de saída definido muito<br/>baixo.</li> </ol> | <ol> <li>Verifique o sistema hidráulico do implemento.</li> <li>Verifique a valvula PWM do motor.</li> <li>Verifique a instalação do sensor de feedback.</li> <li>Inspecione sensor de feedback por danos.</li> <li>Aumente o valor máximo da PWM% na tela da<br/>válvula de calibragem. Realizar uma nova calibração da<br/>válvula.</li> </ol> |
| 223    | Alarme de rotação máxima<br>do canal.                                                | 1. Saída máxima de RPM muito baixa<br>2. instalação do sensor de feedback<br>incorreto.<br>3. Sensor de feedback com defeito.                                                                                                    | <ol> <li>Saída Definir Limite de Max para um nível superior na tela da<br/>válvula de calibragem. Realizar uma nova calibração da válvula.</li> <li>Verifique a instalação correta do sensor de feedback.</li> <li>Inspecione sensor de feedback por danos ou substituir.</li> </ol>                                                             |
| 224    | Alarme de erro na tentativa<br>de controle do canal,<br>nenhuma etapa foi concluída. | <ol> <li>Mau funcionamento do sistema<br/>hidráulico do implemento.</li> <li>Válvula de controle com defeito.</li> <li>Instalação incorreta do sensor de<br/>feedback.</li> <li>Sensor de feedback com defeito.</li> </ol>                                                           | <ol> <li>Verifique o sistema hidráulico do implemento.</li> <li>Verifique a valvula PWM do motor.</li> <li>Verifique a instalação do sensor de feedback.</li> <li>Inspecione sensor de feedback por danos.</li> </ol>                                                                                                    |

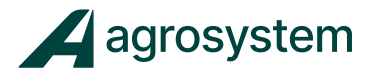

| CÓDIGO | DESCRIÇÃO                                      | CAUSA PROVÁVEL                                                                                                    | AÇÃO CORRETIVA                                                                                                    |  |  |  |  |  |
|--------|------------------------------------------------|----------------------------------------------------------------------------------------------------|----------------------------------------------------------------------------------------------------|--|--|--|--|--|
| 225    | Alarme de sensor de nível em<br>baixa.         | <ol> <li>Configuração incorreta do nivel lógico<br/>do sensor.</li> <li>Sensor de nivel sujo.</li> <li>Chicote ou modulo defeituoso.</li> <li>Depósito vazio.</li> </ol>                                                  | <ol> <li>Verifique a configuração correta do nível lógico na<br/>Tela de configuração do sensor.</li> <li>Limpe / inspecione o sensor da caçamba. Substitua se<br/>necessário.</li> <li>Inspecione o chicote e o módulo quanto a danos. Substitua se<br/>necessário.</li> <li>Abasteça os depósitos.</li> </ol> |  |  |  |  |  |
| 226    | Alarme de RPM Alto excedido                    | RPM detectado excede a configuração de<br>alarme alto do RPM.<br>1. Configuração errada do canal do<br>implemento.<br>2. Sensor de RPM com defeito.<br>3. Módulo com defeito.                                             | <ol> <li>Verifique a configuração adequada da operação.</li> <li>Verifique a instalação correta do sensor de feedback.</li> <li>Inspeccionar módulo por possíveis danos. Substitua se<br/>necessário.</li> </ol>                                                                                                |  |  |  |  |  |
| 227    | Alarme de RPM Mínimo<br>excedido               | RPM detectado excede a configuração de<br>alarme mínimo do RPM.<br>1. Configuração errada do canal do<br>implemento.<br>2. Sensor de RPM com defeito.<br>3. Módulo com defeito.                                           | <ol> <li>Verifique a configuração adequada da operação.</li> <li>Verifique a instalação correta do sensor de feedback.</li> <li>Inspeccionar módulo por possíveis danos. Substitua se<br/>necessário.</li> </ol>                                                                                                |  |  |  |  |  |
| 228    | Alarme Sensor de Nível<br>detectado.           | O número de sensores de nível é diferente<br>do configurado.<br>1. Sensor de nível com defeito<br>2. Chicote ou modulo defeituoso.<br>3. Novo sensor de nível<br>detectado/adicionado.                                    | 1. Verifique o sensor de nível.<br>2. Inspecione o modulo e o chicote.<br>3. Verifique a configuração dos sensores dentro do sistema                                                                                                    |  |  |  |  |  |
| 232    | Alarme de desligamento do<br>canal de controle | RPM caiu abaixo do valor aceitável<br>configurado como alarme baixo na Tela de<br>configuração de acessórios.<br>1. Sensor de RPM com defeito.<br>2. Arnês do módulo danificado.<br>3. Módulo defeituoso.<br>4. RPM baixo | 1. Verifique o sensor de feedback.<br>2. Inspecione o chicote. Substitua se necessário.<br>3. Inspecione o módulo. Substitua se necessário.<br>4. Aumentar RPM do acessório.                                                                                                    |  |  |  |  |  |
| 235    | Alarme de novo módulo<br>detectado.            | 1. Um novo módulo foi conectado.                                                                                                    | 1. Verifique o reconhecimento e configure o novo módulo.                                                                                                    |  |  |  |  |  |

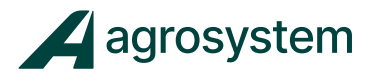

| CÓDIGO | DESCRIÇÃO                                                      | CAUSA PROVÁVEL                                                                                                    | AÇÃO CORRETIVA                                                                                                    |
|--------|----------------------------------------------------------------|----------------------------------------------------------------------------------------------------|----------------------------------------------------------------------------------------------------|
| 236    | Alarme de módulo<br>intermitente.                              | 1. Provavelmente algum módulo que<br>estava conectado anteiormente se<br>desconectou e voltou a conectar.                                                          | 1. Verifique as ligações dos chicotes dos módulos                                                                                                    |
| 237    | Alarme de Nível baixo                                          | 1. Nível de produto abaixo do valor<br>mínimo.                                                                                                    | Encha a bandeja do produto e redefina o nível.                                                                                                    |
| 238    | Alarme de falha do Marcador<br>de Linha Esquerdo/Direito       | 1. O sistema não está recebendo o<br>feedback do sensor dos marcadores.                                                                                            | 1. Verifique o sensor de feedback dos marcadores.                                                                                                    |
| 239    | Alarme de falha no controle<br>de Half Width                   | 1. O sensor de feedback do Half Widht não<br>corresponde ao controle do Tramline.                                                                                  | 1. Verifique o sensor de feedback e o módulo.                                                                                                    |
| 240    | Alarme de falha no<br>controlador de segurança do<br>Marcador. | 1. O feedback do sensor do marcador não<br>corresponde ao controle do marcador.                                                                                    | 1. Verificar sensor de feedback .<br>2. Verifique o chicote e o módulo.                                                                                                    |
| 241    | Alarme de sinal de semente<br>detectada em linha<br>desligada. | 1. Foi detectado semente caindo no sensor<br>de semente de uma linha desligada.                                                                                    | <ol> <li>Verifique se a linha que foi desligada é a mesma que foi detectado<br/>o sinal.</li> <li>Verifique se o chicote está correspondendo as linhas<br/>corretamente.</li> </ol>                                                                          |
| 248    | Alarme de comunicação<br>perdida dos modulos BSM /<br>ESM      | Comunicação com um módulo ativo falhou<br>1. O chicote da rede CAN esta danificado.<br>2. Fusível queimado do módulo.<br>3. Módulo com defeito.                    | 1. Identifique o módulo faltante na lista de configuração. Inspecione<br>o chicote da rede CAN, reparar ou substituir o mesmo.<br>2. Verifique o fusível do chicote do módulo.<br>3. Inspecione o módulo identificado com o erro e se preciso<br>substitu-o. |
| 249    | Erro de alarme perdido do<br>interruptor de pedal BSM /<br>ESM | <ol> <li>Conexões incorretas do interruptor de<br/>pedal.</li> <li>BSM ou interruptor de pedal com<br/>defeito.</li> <li>Chicote do módulo com defeito.</li> </ol> | 1. Inspecione o modulo BSM e o pedal.                                                                                                    |

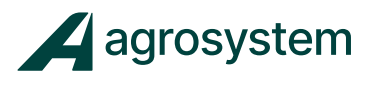

| CÓDIGO | DESCRIÇÃO                                                      | CAUSA PROVÁVEL                                                                                 | AÇÃO CORRETIVA                                                                                                    |
|--------|----------------------------------------------------------------|------------------------------------------------------------------------------------------------|----------------------------------------------------------------------------------------------------|
| 256    | Alarme de canal inválido<br>para o tipo de canal               | 1. Nenhum material existente é compatível<br>com o tipo de canal configurado.                  | 1. Configuração de um material correto para o tipo de canal ou vice-<br>versa.                                                                                                    |
| 260    | Alarme de erro na saída do<br>Tramline                         | 1. O sinal de feedback não coincide com o<br>sinal do controle de Tramline.                    | 1. Verifique o sensor de feedback<br>2. Verifique a saída eléctrica do Tramline.                                                                                                    |
| 268    | Alarme de pressão alta de<br>amortecimento.                    | 1. A pressão excedeu o limite máximo<br>configurado.                                           | <ol> <li>Verifique o valor de pressão configurada.</li> <li>Verifique a configuração das molas.</li> <li>Verifique sensor de célula de carga.</li> <li>Verifique os chicotes e módulos.</li> </ol> |
| 269    | Alarme de pressão baixa de<br>amortecimento.                   | 1. A pressão excedeu o limite mínimo<br>configurado.                                           | 1. Verifique o valor de pressão configurada.<br>2. Verifique a configuração das molas.<br>3. Verifique sensor de célula de carga.<br>4. Verifique os chicotes e módulos.                           |
| 270    | Alarme de erro na célula de<br>carga.                          | 1. A célula de carga falhou.                                                                   | <ol> <li>Verifique a configuração das molas.</li> <li>Verifique o sensor de célula de carga.</li> <li>Verifique a vávula de ar.</li> <li>Verifique os chicotes e módulos.</li> </ol>               |
| 272    | Alarme de padrões<br>carregados                                | A configuração do sistema está<br>corrompido e foi redefinida para as<br>configurações padrão. | 1. Verifique se a configuração do sistema foi corrigida. Se isso<br>persistir, contato para suporte                                                                                                |
| 300    | Alarme de Controle de<br>Tarefas desconectado.                 | A configuração do sistema mudou e a<br>conexão com o controlador tarefa foi<br>desativada.     | 1. Finalize a configuração e reinicie o sistema.                                                                                                    |
| 301    | Alarme de substituição de<br>taxa do controlador de<br>tarefas | A taxa comandada a partir do controlador<br>tarefa foi substituído manualmente.                | 1. Pressione o botão Reset para retornar à taxa<br>comandada.                                                                                                    |

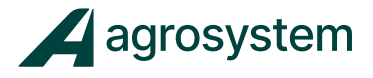

| CÓDIGO | DESCRIÇÃO                                                    | CAUSA PROVÁVEL                                                                                                    | AÇÃO CORRETIVA                                                                                                    |
|--------|--------------------------------------------------------------|----------------------------------------------------------------------------------------------------|----------------------------------------------------------------------------------------------------|
| 602    | Alarme de falha na<br>alimentação de 8V.                     | A tensão de alimentação, 8,0V, está abaixo<br>de 7,2V ou superior a 16,0V.<br>1. Chicote ou modulo danificado.<br>2. Sensor com problemas.<br>3. Módulo com defeito.                                              | <ol> <li>Inspeccionar o chicote do sensor e o chicote de distribuição das<br/>linhas.</li> <li>Inspeccionar os sesnsores de semente ou adubo e se precisar<br/>deverá ser substituído.</li> <li>Substituir o módulo se for identificado erros.</li> </ol> |
| 603    | Alarme de módulo<br>desconectado.                            | A comunicação com um módulo ativo<br>falhou.<br>1. Algum problema com a rede CAN,<br>possivelmente um conector desconectado<br>ou chicote com defeito.<br>2. Fusível queimado do módulo.<br>3. Módulo com defeito | 1. Identificar o módulo faltante e verificar o chicote da rede CAN<br>desse módulo.<br>2. Verifique o fusível do módulo, se necessário, substituir.<br>3. Verifique o módulo faltante se está com defeitos.                                               |
| 604    | Alarme de tensão da ECU fora<br>da faixa aceitável.          | A tensão de alimentação da ECU está<br>abaixo de 11V ou superior a 16V.<br>1. Rede CAN com problemas ou o chicote.<br>2. Módulo defeituoso                                                                        | 1. Inspecione o chicote da rede CAN.<br>2. Verifique módulo.<br>3. Verifique a alimentação da ECU.                                                                                                    |
| 605    | Alarme de tensão da<br>solenoide fora da faixa<br>aceitável. | A tensão da solenoide está abaixo de 11v<br>ou superior a 16v.<br>1. Rede CAN com problemas ou o chicote.<br>2. Fusivel queimado do módulo.<br>2. Módulo defeituoso                                               | 1. Verifique o chicote CAN do módulo.<br>2. Verifique o fusível do módulo, se necessário, substituir.<br>3. Substituir o módulo se for identificado erros.                                                                                                |
| 606    | Alarme de erro na faixa de<br>tensão do Terra GND.           | 1. Pode ser algum curto no chicote.<br>2. Defeito na valvula ou no drive da servo.<br>3. Módulo com defeito.                                                                                                    | 1. Verifique possíveis danos no chicote.<br>2. Verifique possíveis danos nas Valvulas PWMs e servos.<br>3. Substituir o módulo se for identificado erros.                                                                                                 |

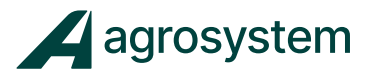

### Agrosystem Indústria Comércio, Importação e Exportação Ltda.

#### **Ribeirão Preto/SP**

R. José Antônio Rosas, 315 CEP: 14095-160 Contato: (16) 9 9643 0924 e (16) 9 9145 8907

#### **Rondonópolis/MT**

R. Otávio Pitaluga, 2353 CEP: 78700-028 Contato: (66) 3421 1001

#### Lucas do Rio Verde/MT

Av. Amazonas, 2279 CEP: 78455-000 Contato: (65) 9606 2626

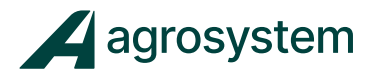

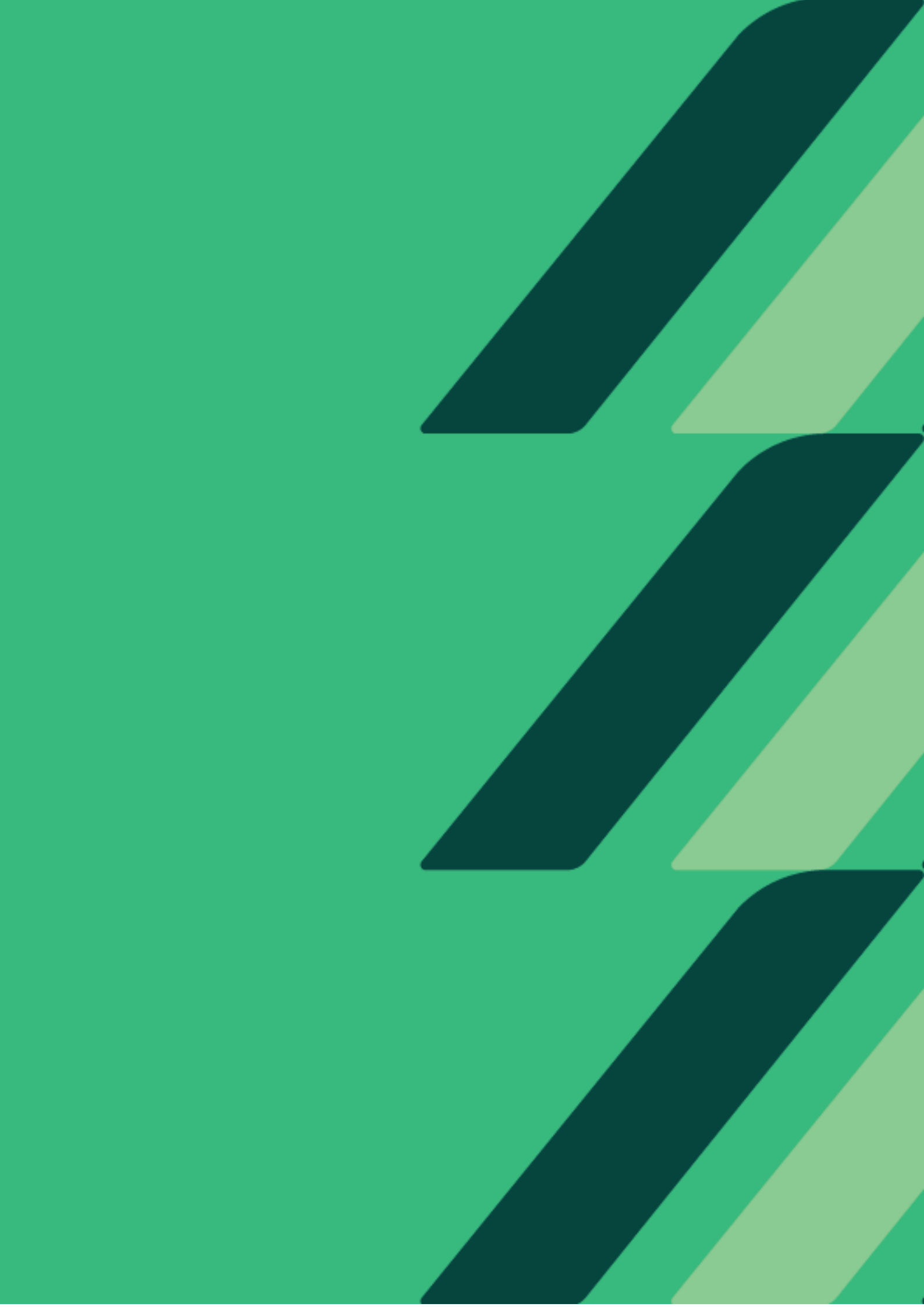